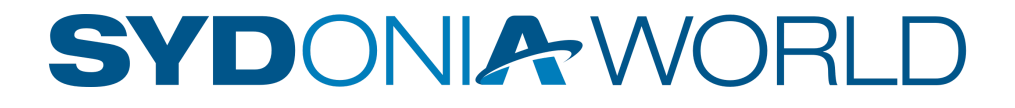

# Guide d'exploitation des fonctionnalités

Edition Mai 2022 Version 2. 0

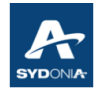

| Version | Date       | Auteur/Origine                                   | Validation | Description des modifications |  |
|---------|------------|--------------------------------------------------|------------|-------------------------------|--|
| 1.0     | 04/04/2022 | Monia GHORBAL (CNUCED)<br>Patrick CHAUTARD (SAU) |            |                               |  |
| 2.0     | 09/05/2022 | Monia GHORBAL (CNUCED)<br>Patrick CHAUTARD (SAU  |            | Relecture                     |  |

#### Table des Matières

| DÉCLARATION DAU                                                                           | 4           |
|-------------------------------------------------------------------------------------------|-------------|
| TABLES DE RÉFÉRENCE                                                                       | 5           |
| LES ONGLETS DE LA DÉCLARATION                                                             | 7           |
| Onglet "Conteneurs"                                                                       | 7           |
| Onglet D48                                                                                | 9           |
| Onglet "Document précédent"                                                               | 11          |
| la première partie : déclaration précédente (voir écran ci-dessus)                        | 12          |
| la deuxième partie : déclaration courante (voir écran ci-dessus)                          | 13          |
| Onglet "Note de val" :                                                                    | 13          |
| Onglet "Docs.Scan" :                                                                      | 14          |
| Onglet "Doc.joint" :                                                                      | 14          |
| ACCÈS AU TARIF                                                                            | 16          |
| ACCÈS AUX TITRES DE TRANSPORT                                                             | 22          |
| LES CODES CANA (Code Additionnel NAtional)                                                | 24          |
| AFFICHAGE DU TOTAL DES EXONÉRATIONS DE LA DÉCLARATION :                                   | 25          |
| AFFICHAGE DE LA VALEUR CAF (Coût Assurance Fret)                                          | 25          |
| AFFICHAGE DES RÉSULTATS DE LA RECHERCHE PAR ORDRE CHRONOLOGIQUE                           | 26          |
| QUOTAS ET CONTINGENTS.                                                                    | 26          |
| LA BARRE D'OUTILS LORS DE LA CRÉATION D'UNE DÉCLARATION EN DÉTAIL                         | 27          |
| EXEMPLES                                                                                  | 28          |
| Changement de nomenclature des marchandises en cours de placement sous un ré<br>suspensif | égime<br>28 |
| Suppression d'une page entière d'une déclaration stockée :                                | 29          |
| Suppression d'un article d'une déclaration                                                | 30          |
| LA BARRE D'OUTILS APRÈS LIQUIDATION                                                       | 32          |
| LA BARRE D'OUTILS APRÈS PAIEMENT.                                                         | 33          |
| TABLEAU DE RECHERCHE : DÉCLARATION STOCKÉE                                                | 34          |
| Recherche par Bureau                                                                      | 35          |
| Remise à zéro (réinitialisation) des critères de filtre :                                 | 36          |

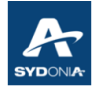

| Recherche par Déclarant                                           | 37  |
|-------------------------------------------------------------------|-----|
| Recherche par Référence Déclarant (N° répertoire)                 | 37  |
| Recherche par Régime Étendu                                       | 38  |
| TABLEAU DE RECHERCHE : DÉCLARATION EN DÉTAIL                      | 40  |
| Recherche par Statut                                              | 41  |
| Recherche par Bureau                                              | 44  |
| Recherche par Date Pré-enregistrement                             | 46  |
| Recherche par Date de Fin Provisoire                              | 47  |
| Recherche par Série d'enregistrement                              | 52  |
| Recherche par Date d'enregistrement                               | 55  |
| Recherche par Série de liquidation                                | 56  |
| Recherche par N° d'enregistrement                                 | 57  |
| Recherche par le nombre de contre-écriture                        | 59  |
| Recherche par date de liquidation                                 | 62  |
| Recherche par RIDET du déclarant                                  | 65  |
| Recherche par N° de référence déclarant (N° répertoire)           | 66  |
| Recherche par type de déclaration                                 | 68  |
| Recherche par Procédure générale                                  | 69  |
| Recherche par RIDET exportateur                                   | 73  |
| Recherche par Nom exportateur                                     | 74  |
| Recherche par RIDET Destinataire / recherche par nom destinataire | 74  |
| Recherche par Total taxes                                         | 75  |
| Recherche par Nat.Tra (Nature de transaction)                     | 76  |
| Recherche par Type de garantie                                    | 77  |
| Recherche par Compte de garantie (COD ou entrepôt)                | 78  |
| Recherches liées aux entrepôts                                    | 80  |
| Recherches liées au Compte de paiement (Crédit d'enlèvement)      | 83  |
| Recherches liées au BAE envoyé à Ci5 (BNP uniquement)             | 88  |
| TABLEAU DE RECHERCHE : D48                                        | 93  |
| Recherche par le statut du document D48                           | 95  |
| Recherche par Comp.Typ (type de compte de garantie)               | 96  |
| Recherche par référence de compte de garantie (Comp.Gua)          | 99  |
| Recherche par nombre d'extensions (Nbr Ext)                       | 100 |
| ÉTATS ET RAPPORTS                                                 | 107 |
| États et rapports pour la déclaration en détail                   | 107 |
| États et rapports pour les D48                                    | 111 |
| MESSAGERIE                                                        | 113 |

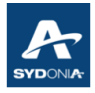

## **Chapitre I : DÉCLARATION DAU**

• pour procéder à la création d'une déclaration en détail en utilisant l'interface SW :

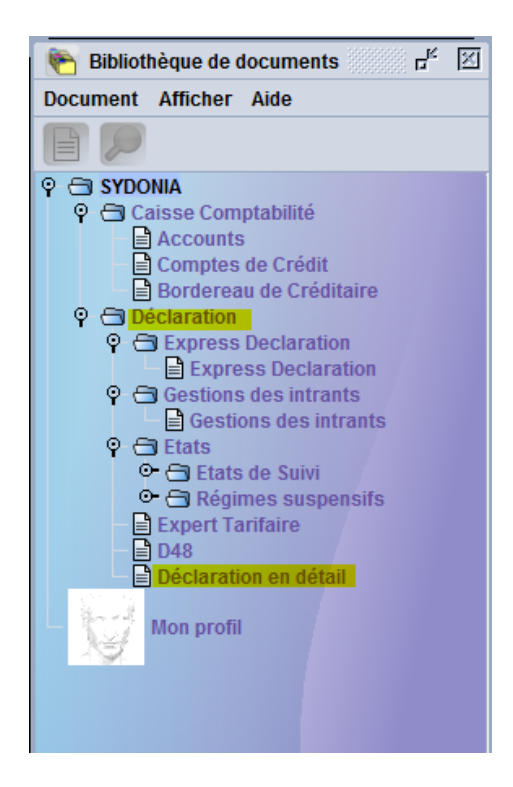

• cliquer sur "création"

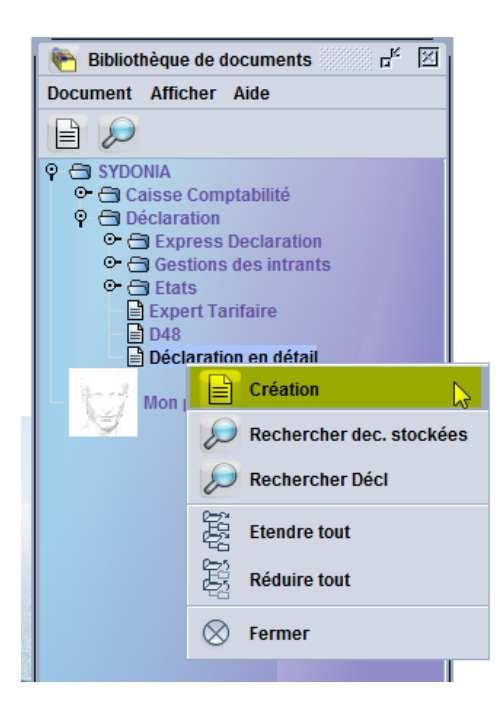

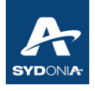

|                  | 🗸 🔝 💒 📬               | ; 😑 📛 💆             |                 |                |         |           |                      |                |                    |                        | 100 9             |
|------------------|-----------------------|---------------------|-----------------|----------------|---------|-----------|----------------------|----------------|--------------------|------------------------|-------------------|
| ٧                | ASYCUDA               |                     |                 | -              |         | i, ny     | PD)                  |                |                    |                        |                   |
|                  |                       |                     |                 |                |         | 1         | DÉC                  | LARATION       | 1                  |                        |                   |
|                  | 2 Exportateur         | No.                 |                 |                |         |           |                      |                |                    |                        |                   |
|                  | -                     |                     |                 |                |         | 3 Form.   |                      | 4 List Char.   | Référence          | e douane               |                   |
|                  |                       |                     |                 |                |         | 1         | 1                    |                | Manifeste          | •                      |                   |
|                  |                       |                     |                 |                |         | 5 Article | es<br>1              | 6 Total des o  | colis 7 Nun<br>202 | néro de référence<br>2 |                   |
|                  | 8 Dectinataire        | No                  |                 |                |         | 9 Peep    |                      | ble financier  | No                 |                        |                   |
|                  | obestinataire         | NO.                 |                 |                |         | 5 Kespt   | JIISa                | bie mancier    | NO.                |                        |                   |
|                  |                       |                     |                 |                |         |           |                      |                |                    |                        |                   |
|                  |                       |                     |                 |                |         |           |                      | 11 Pays tr     | ans                |                        | 13 S.C            |
|                  |                       |                     |                 |                |         |           | 1                    |                | act.               |                        |                   |
|                  | 14 Déclarant / repré  | sentant No.         |                 |                |         | 15 Pays   | d'ex                 | ortation       |                    | 15 Code pays exp.      | 17 Code pays dest |
|                  |                       |                     |                 |                |         | 16 Pays   | d'or                 | igine          |                    | a b                    | a b               |
|                  |                       |                     |                 |                |         |           |                      |                |                    |                        |                   |
|                  |                       |                     |                 |                | 19 Ctr. | 20 Cond   | ditior               | ns de livraiso | n                  |                        |                   |
|                  | 21 Identité et nation | alité du moven de t | ransport à la f | rontière       |         | 22 Devi   | se et                | t montant tot  | al facturé         | 23 Taux de change      | 24 Nature de la   |
|                  | 21 Identite et fution | unte du moyen de l  |                 | Tomacre        | I       | 22 000    | Ĩ                    |                | uriucture          | 25 Tuux de change      | transac.          |
|                  | 25 Mode transp. à     | 26 Mode transport   |                 |                |         | 28 Donr   | iées                 | financières    | et bancaires       | s                      | -                 |
|                  | la frontière          | intérieur           | 20 Localizatio  | n doo maraha   | diago   | Cond. d   | le pa                | iement         |                    |                        |                   |
|                  |                       |                     | SU LOCUIISUIO   | in de a marena | iuises. |           |                      |                |                    |                        |                   |
| 1 Colis et       | Marques et Nos -No    | o(s) conteneur(s) - | Nombre et nat   | ture           |         |           | 32 A                 | rticle 33 Co   | de des mar         | chandises              |                   |
| desig<br>des mar | des colis             |                     |                 |                |         |           |                      | 1 No.          | de P. origina      | a 25 Poide brut (kg)   | 26 Drófor         |
| chandise         | Nbr. et typ.          |                     |                 |                | a       |           | e 55 Polus brut (kg) | So Prefer.     |                    |                        |                   |
|                  |                       |                     |                 |                |         |           |                      | 37 RÉC         | GIME               | 38 Poids net (kg)      | 39 Conting.       |
|                  | no(s) conteneurs      |                     |                 |                |         |           |                      | 40.01          |                    | manaiaa ( Daawaa 🤅     |                   |
|                  |                       |                     |                 |                |         |           |                      | 40 Dec         | ciaration so       | mmaire/ vocument p     | recedent S/L      |
|                  |                       |                     |                 |                |         |           |                      | 41.00          | ités supplér       | ment                   |                   |

• en cliquant sur "création", le système affiche le formulaire DAU

### I.1. TABLES DE RÉFÉRENCE

Plusieurs tables de référence ont été créées au sein de SYDONIA WORLD (SW), à partir desquelles l'opérateur procède à la sélection pour remplir les différentes cases de la déclaration tel que le type de la déclaration, le régime douanier...

| Déclaration en détail - Création [2022] | □ <sub>K</sub> ⊠_                                                                                                    |
|-----------------------------------------|----------------------------------------------------------------------------------------------------|
| Fichier Modifier Afficher Aide          |                                                                                                    |
|                                         | 0 😧 100 %                                                                                                    |
| ASYCUDA                                 |                                                                                                    |
|                                         | 1 DÉCLARATION                                                                                                    |
| 2 Exportateur No                        | EX     9     Autres procedures d'exportation ( Avitaillement, com       IM     4     Mise à la consommation       IM     5     Admission temporaire       IM     6     Réimportation       IM     7     Mise en entrepôt       LO     8     Liquidation fiscale pour DDN8 |
| 8 Destinataire No.                      | PE 4 Permis à enlever                                                                                                    |

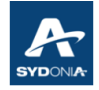

| 31 Col<br>dési                                                                  | liset<br>ig                | Marques et Nos -No(s) co<br>Marques et no | onteneur(s) - Nombre et nature |                           | 32 Article<br>1 No.                                                                                                    | 33 Code de                   | es marcha                            | ndises                                                            | _                                                      |                                                                    |                                   |            |
|---------------------------------------------------------------------------------|----------------------------|-------------------------------------------|--------------------------------|---------------------------|----------------------------------------------------------------------------------------------------|------------------------------|--------------------------------------|-------------------------------------------------------------------|--------------------------------------------------------|--------------------------------------------------------------------|-----------------------------------|------------|
| des<br>chan                                                                     | mar-<br>ndises             | des colis<br>Nbr. et typ.                 |                                | 34 Code P. origine 35 Poi |                                                                                                    | 5 Poids brut (               | oids brut (kg) 36 Pr                 |                                                                   |                                                        |                                                                    |                                   |            |
|                                                                                 |                            | No(s) conteneurs                          |                                |                           |                                                                                                    | <mark>37 RÉGIME</mark>       |                                      | 8 Poids net (I                                                    | (g)                                                    | 39 Conting.                                                        |                                   |            |
|                                                                                 |                            |                                           |                                |                           |                                                                                                    | 3151<br>3152<br>3153<br>3154 | Réexpo<br>Réexpo<br>Réexpo<br>Réexpo | rtation en su<br>rtation pour o<br>rtation en su<br>rtation en su | ite de PA :<br>ouvraison<br>ite d'AT er<br>ite d'AT er | Suspension<br>en suite de PA<br>n exonération 1<br>n exonération j | A Rembours<br>totale<br>partielle | <b>⊳</b> ▲ |
| 44 Mentions<br>spéciales<br>Documents<br>produits<br>Certificats<br>et autoris. | ntions<br>ciales<br>uments | No de Licence<br>0-0<br>D.J.              | Qté.D                          |                           | 3155         Réexportation suite d'AT en exonération totale (TD avec spécific           3156         Réexportation suite AT en exonération partielle (TD avec spécific           3171         Réexportation en suite d'entrepôt |                              |                                      |                                                                   |                                                        |                                                                    | i)<br>on<br>•                     |            |
|                                                                                 |                            |                                           | 41bis Unité                    | è d'apure.                | 46 Vale                                                                                                    | ur statistic                 | jue<br>O                             |                                                                   |                                                        |                                                                    |                                   |            |

| 31 Colis et | Margues et Nos -No(s) conteneur(s) - Nombre et nature                   | 32 Article | 33 Code des marchandises                         |
|-------------|-------------------------------------------------------------------------|------------|--------------------------------------------------|
| désig       | Marques et no                                                           | 1 No.      |                                                  |
| des mar-    | des colis                                                               |            | 34 Code P. origine 35 Poids brut (kg) 36 Préfer. |
| chandises   | Nbr. et typ.                                                            |            |                                                  |
|             |                                                                         |            | AD Principauté d'Andorre                         |
|             | No(s) conteneurs                                                        |            | AE Emirats Arabes Unis                           |
|             |                                                                         |            | AF Afghanistan                                   |
|             |                                                                         |            | 40 AG Antigua et Barbuda                         |
| •           |                                                                         |            | Al Anguilla                                      |
| Note de v   | al. Bull. de liquidation Page info. Doc. joint Docs. Scan. AGU Doc. Nun | ı.         | AL Albanie                                       |
|             |                                                                         | _          | AM Arménie                                       |
|             |                                                                         |            | AO Angola 👻                                      |

|  |                                                                 | 11 Pays trans 13 S.C.                                                                                                    |                                                                                               |
|--|-----------------------------------------------------------------|----------------------------------------------------------------------------------------------------|-----------------------------------------------------------------------------------------------|
|  | 14 Déclarant / représentant No.                                 | 15 Pays d'exportation         15 Code pays exp.         17 Code 1           a1         b1         a1         2           46 Pays d'acipine         47 Pays d'acipitipine         2 | Pas de soumission cautionnée<br>Soumission Cautionnée Globale<br>Soumission Cautionnée Isolée |
|  |                                                                 | 20 Conditions de livraison                                                                                                    |                                                                                               |
|  |                                                                 |                                                                                                    |                                                                                               |
|  | 21 Identité et nationalité du moyen de transport à la frontière | 22 Devise et montant total facturé 23 Taux de change 24 Nature de la transac.                                                                                                    |                                                                                               |
|  | 25 Mode transp. à 26 Mode transport                             | 28 Données financières et bancaires                                                                                                    |                                                                                               |
|  | 30 Localisation des marchandises                                |                                                                                                    |                                                                                               |

|        |       | 21 Identité et nationalité du moyen de transport à la frontière 2 |                       |                  |          |      | 22 Devise et montant total facturé 23 Taux de change 24 Nature de la |             |                |            |               | re de la<br>transac |            |
|--------|-------|-------------------------------------------------------------------|-----------------------|------------------|----------|------|----------------------------------------------------------------------|-------------|----------------|------------|---------------|---------------------|------------|
|        |       | 25 Mode tranen à                                                  | 26 Mode transport     |                  |          |      | 28 Don                                                               | nées financ | aiàrae et banc | iree       |               |                     |            |
|        |       | Z5 Mode transp. a                                                 | zo mode transport     |                  |          |      | Cond                                                                 | de paiemer  |                | ines.      |               |                     | · · · ·    |
|        |       | 01 TR/                                                            | ANSPORT MARITIME      | E                | <b>•</b> |      | Cond.                                                                | de palemer  |                |            |               |                     |            |
|        |       | 04 TR/                                                            | ANSPORT AERIEN        |                  | nano     | ises |                                                                      |             |                |            |               |                     |            |
|        |       | 05 EN\                                                            | VOI POSTAL            | 1                | ·        |      |                                                                      |             |                |            |               |                     |            |
| 31 Col | is et | Marques et Nos -No                                                | o(s) conteneur(s) - M | Nombre et nature |          |      |                                                                      | 32 Article  | 33 Code des    | marchandis | ses           |                     |            |
| dési   | g     | Marques et no                                                     |                       |                  |          |      |                                                                      | 1 No.       |                |            |               |                     |            |
| des    | mar-  | des colis                                                         |                       |                  |          |      |                                                                      |             | 34 Code P. or  | igine 35 P | oids brut (kg | J) 3                | 6 Préfer.  |
| chan   | dises | Nbr. et typ.                                                      |                       |                  |          |      |                                                                      |             | ai bi          |            |               |                     |            |
|        |       |                                                                   |                       |                  |          |      |                                                                      |             | 37 RÉGIME      | 38 P       | oids net (kg) | 3                   | 9 Conting. |
|        |       | No(s) conteneurs                                                  |                       |                  |          |      |                                                                      |             |                |            |               |                     |            |
|        |       | -                                                                 |                       |                  |          |      |                                                                      |             | 40 Déclaration | n sommaire | e/ Document   | précédent           | t S/L      |
|        |       |                                                                   |                       |                  |          |      |                                                                      |             |                |            |               |                     |            |
|        |       |                                                                   |                       |                  |          |      |                                                                      |             | 41 Unités sup  | plément.   |               |                     |            |

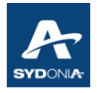

#### I.2. LES ONGLETS DE LA DÉCLARATION

Plusieurs onglets s'affichent dans la déclaration.

|       |           | 50 Principal obligé      | No.        |            |             | Signature     | C - BUREAU DE DÉPART |                          |        |
|-------|-----------|--------------------------|------------|------------|-------------|---------------|----------------------|--------------------------|--------|
| D.D.U | Note de v | al. Bull. de liquidation | Page info. | Doc. joint | Docs. Scan. | AGU Doc. Num. | D48                  | Document précédent Conte | eneurs |

Il est à noter que les trois onglets ci-dessus (D48, document précédent et conteneurs) s'affichent selon la sélection de l'opérateur sur les cases 28, 37 et 19 (voir détails ci-dessous).

#### I.2.1. Onglet "Conteneurs"

En cochant la case 19, le système affiche l'onglet "Conteneurs" s'affiche.

| < < <                 | / 💽 罕 🚠                              | 😑 📥 🖉                         |                    | R 🖬 🛛                       |         | 0                           |                                          |                         |                 |                  |             | 100 %                    |
|-----------------------|--------------------------------------|-------------------------------|--------------------|-----------------------------|---------|-----------------------------|------------------------------------------|-------------------------|-----------------|------------------|-------------|--------------------------|
|                       | ASYCUDA                              |                               |                    |                             |         |                             |                                          |                         |                 |                  |             |                          |
|                       |                                      |                               |                    |                             |         | 1 Dé                        | CLARA                                    | TION                    |                 | _                |             |                          |
|                       | 2 Exportateur                        | No.                           |                    |                             |         | 3 Form.                     | 4 List                                   | Ré                      | eférence        | douane           |             |                          |
|                       |                                      |                               |                    |                             |         | 11                          | I                                        | М                       | anifeste        |                  |             |                          |
|                       |                                      |                               |                    |                             |         | 5 Articles                  | 6 Tota                                   | al des colis            | 7 Num<br>2022   | éro de référence |             |                          |
|                       | 8 Destinataire                       | No.                           |                    | 9 Responsable financier No. |         |                             |                                          |                         |                 |                  |             |                          |
|                       |                                      |                               |                    |                             |         |                             | 11                                       | Pays trans              |                 |                  |             | 13 S.C                   |
|                       | 14 Déclarant / représentant No.      |                               |                    |                             |         | 15 Pays d'                  | exporta                                  | tation 15 Code pays exp |                 |                  |             | ode pays dest.           |
|                       |                                      |                               |                    |                             |         |                             | 16 Pays d'origine 17 Pays de destination |                         |                 |                  |             |                          |
|                       |                                      |                               |                    |                             | 19 Ctr. | 20 Conditions de livraison  |                                          |                         |                 |                  |             |                          |
|                       | 21 Identité et national              | lité du moyen de t            | ransport à la froi | ntière                      |         | 22 Devise                   | et mont                                  | tant total fa           | cturé           | 23 Taux de chan  | ige 24 M    | lature de la<br>transac. |
|                       | 25 Mode transp. à 2<br>la frontière  | 6 Mode transport<br>intérieur |                    |                             |         | 28 Donnée<br>Cond. de p     | s finano<br>paiemer                      | cières et ba<br>nt      | ancaires        |                  |             | -                        |
|                       |                                      |                               | 30 Localisation of | des marchandi               | ises    |                             |                                          |                         |                 |                  |             |                          |
| 1 Colis et<br>désig   | Marques et Nos -No(<br>Marques et no | s) conteneur(s) - I           | lombre et natur    | e                           |         | 32                          | Article<br>1 No.                         | 33 Code d               | es marci        | handises         |             |                          |
| des mar-<br>chandises | ar- des colis<br>ises Nbr. et typ.   |                               |                    |                             |         |                             |                                          | 34 Code P<br>al         | . origine<br>bl | 35 Poids brut (F | (g)         | 36 Préfer.               |
| No(s) conteneurs      |                                      |                               |                    |                             |         | 37 RÉGIME 38 Poids net (kg) |                                          |                         |                 | 3)               | 39 Conting. |                          |
|                       |                                      |                               |                    |                             |         |                             |                                          | 40 Déclara              | tion som        | nmaire/ Documen  | t précéo    | lent S/L                 |
|                       |                                      |                               |                    |                             |         |                             |                                          | 41 Unités               | supplém         | ent.             |             |                          |

En cliquant sur l'onglet "Conteneurs", affichage de l'écran ci-dessous

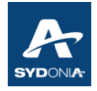

|      | Conteneure |
|------|------------|
| 040- | Conteneurs |

| Bureau<br>Modèle<br>Déclarant | N°. d'enregistrement |              | Référence du décl<br>2022 | ırant N°. de lia | quidation<br> |              | Nbr. d'articles<br>1 |
|-------------------------------|----------------------|--------------|---------------------------|------------------|---------------|--------------|----------------------|
| Article                       | N° de conteneur      | Nbre colis T | ype de colis Type         | P/V              | Produits      | Poids à vide | Poids march.         |
| Art                           | Nº de conteneur      | Nbre colis   | Type de colis             | Type P/V         | Produits      | Poids à vide | Poids march.         |
|                               |                      |              | l₅                        |                  |               |              |                      |

Cet écran permet à l'opérateur de saisir les conteneurs.

Après saisie de la première ligne, validation en cliquant sur l'icône jaune, pour faire apparaître l'information dans le champ inférieur.

Reproduire la même opération pour l'ajout d'autres conteneurs.

Pour la modification ou la suppression, voir l'écran ci-dessous.

|     | Ап  | ticle Nº de conteneur | N         | ore colis 1 | ype de colis T | уре        | P/V | Produits        | Poids à vide | Poids march. |
|-----|-----|-----------------------|-----------|-------------|----------------|------------|-----|-----------------|--------------|--------------|
| E   | _   |                       |           |             |                |            |     |                 |              |              |
|     | Art | Nº de conten          | eur       | Nbre colis  | Type de d      | colis Type | P/V | Produits        | Poids à vide | Poids march. |
| - 1 | 1   | MFTU9134244           |           | 24          | 53             | 40         |     | HLE OLIVE       |              | 31           |
|     | 2   | MFTU9134244           | Supprimer | conteneur N | 53             | 40         |     | PIPERADE        |              | 183          |
|     | 3   | MFTU9134244           | Modifier  | 3           | 53             | 40         |     | CONFIT MURE ORA |              | 171          |
|     | 4   | MFTU9134244           | mounter   |             | 53             | 40         |     | MOUTARDE EN GRA |              | 4            |
|     | 5   | MFTU9134244           |           | 24          | 53             | 40         |     | GELLE PIMENT    |              | 15           |
|     | 6   | MFTU9134244           |           | 24          | 53             | 40         |     | CONFIT OLIVE    |              | 82           |
|     | 7   | MFTU9134244           |           | 23          | 53             | 40         |     | DELICE ANCHOIS  |              | 4            |

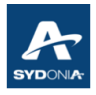

#### I.2.2. Onglet D48

En sélectionnant D48 dans la case 28, le système affiche automatiquement l'onglet "D48".

| ier Modifi          | er Afficher Aide                       |                            |         |                 |          |                                            |           |                |                 | 400.8                    |
|---------------------|----------------------------------------|----------------------------|---------|-----------------|----------|--------------------------------------------|-----------|----------------|-----------------|--------------------------|
|                     |                                        | S E 🕐 🛤 🖬                  |         |                 |          |                                            |           |                |                 | 100 %                    |
|                     | ASYCUDA                                |                            |         |                 | -        |                                            |           |                | n<br>De Brandek |                          |
|                     |                                        |                            |         | 1 DÉ            | CLARA    | FION                                       |           |                |                 |                          |
|                     | 2 Exportateur No.                      |                            |         |                 |          |                                            |           |                |                 |                          |
|                     | _                                      |                            |         | 3 Form.         | 4 List   | Ré<br>Char.                                | férence   | douane         |                 |                          |
|                     |                                        |                            |         | 1 1             |          | Ma                                         | nifeste   |                |                 |                          |
|                     |                                        |                            |         | 5 Articles<br>1 | 6 Tota   | Total des colis 7 Numéro de référence 2022 |           |                |                 |                          |
|                     | 8 Destinataire No.                     |                            |         | 9 Response      | able fin | ancier                                     | No.       |                |                 |                          |
|                     |                                        |                            |         |                 |          |                                            |           |                |                 |                          |
|                     |                                        |                            |         |                 |          |                                            |           |                |                 |                          |
|                     |                                        |                            |         |                 | 11       | Pays trans<br>act.                         |           |                |                 | 13 S.C                   |
|                     | 14 Déclarant / représentant No.        |                            |         | 15 Pays d'e     | xporta   | tion                                       |           | 15 Code pays   | exp. 17         | Code pays dest.          |
|                     |                                        |                            |         | 16 Pays d'o     | rigine   |                                            |           | a b            | a               | bi                       |
|                     |                                        |                            |         |                 |          |                                            |           |                |                 |                          |
|                     |                                        |                            | 19 Ctr. | 20 Conditio     | ns de l  | ivraison                                   |           |                |                 | 1                        |
|                     | 21 Identité et nationalité du moyen de | transport à la frontière   |         | 22 Devise e     | t mont   | ant total fac                              | turé      | 23 Taux de cl  | nange 24        | Nature de la<br>transac. |
|                     | 25 Mode transp. à 26 Mode transpor     | t                          |         | 28 Données      | s financ | ières et ba                                | ncaires   | D48            |                 | •                        |
|                     | la frontière intérieur                 |                            |         | Cond. de pa     |          |                                            |           | D48            |                 |                          |
|                     |                                        | 30 Localisation des marcha | andises | 50001551        | UNCA     | JHONNEE                                    |           | 040            |                 |                          |
| 31 Colis            | t Marques et Nos -No(s) conteneur(s)   | Nombre et nature           |         | 32 /            | Article  | 33 Code de                                 | es march  | andises        |                 |                          |
| désig<br>des ma     | Marques et no                          |                            |         |                 | 1 No.    | 24 O- d- D                                 | a state a | ac Dalida harr |                 |                          |
| chandi              | es Nbr. et typ.                        |                            |         |                 |          | 34 Code P.                                 | origine   | 35 Polds bru   | t (Kg)          | 36 Preter.               |
|                     |                                        |                            |         |                 |          | 37 RÉGIME                                  |           | 38 Poids net   | (kg)            | 39 Conting.              |
|                     | no(s) conteneurs                       |                            |         |                 |          | 40.04.0                                    |           |                |                 |                          |
|                     |                                        |                            |         |                 |          | HU Deciára                                 | uon som   | maire/ Docum   | ient prece      | dent S/L                 |
|                     |                                        |                            |         |                 |          | 41 Unités s                                | supplém   | ent.           |                 |                          |
|                     | ns No de Licence                       | Val.D.                     | Qté.D.  |                 |          |                                            |           |                |                 |                          |
| 44 Mente<br>spécial | 8                                      |                            |         |                 |          |                                            |           |                |                 |                          |

En cliquant sur l'onglet "D48", affichage de l'écran ci-dessous

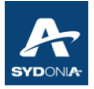

| Bureau                                                        |                                                                     |       | Ident         | ification de la dé | eclaration    |              |           |       |                   |  |
|---------------------------------------------------------------|---------------------------------------------------------------------|-------|---------------|--------------------|---------------|--------------|-----------|-------|-------------------|--|
| Modèle Nº. d'en                                               | registrement                                                        |       | Référ<br>2022 | rence du déclara   | ant Nº. de li | quidation    |           |       | Nbr. d'articles 1 |  |
| Déclarant                                                     |                                                                     |       |               |                    |               |              |           |       |                   |  |
| Code Moti                                                     | 1                                                                   |       |               |                    | N             | fontant acce | oté Délai | D     | ate               |  |
| 001 FACTURE A<br>020 ATTESTAT<br>038 CERTIFICA<br>062 EXPORTA | A PRODUIRE<br>ION D'EXONERATION<br>T D'ORIGINE<br>FION ECHANGE STAN | IDARD |               |                    |               |              |           |       |                   |  |
| 999 RESERVE                                                   | AU SERVICE                                                          |       | -             | Base               | Taux          | Montant      | Accepté   | Délai | Date              |  |
|                                                               |                                                                     |       |               |                    |               |              |           |       |                   |  |
|                                                               |                                                                     |       |               |                    |               |              |           |       |                   |  |
|                                                               |                                                                     |       |               |                    |               |              |           |       |                   |  |
|                                                               |                                                                     |       |               |                    |               |              |           |       |                   |  |
|                                                               |                                                                     |       |               |                    |               |              |           |       |                   |  |

Le bénéfice du D48 concerne la production ultérieure des documents selon le motif sélectionné.

L'opérateur doit sélectionner le motif du D48 et saisir le montant à garantir.

Pour le cas de plusieurs articles avec le même motif, l'opérateur n'est pas tenu de saisir tous les numéros des articles concernés (se référer à la fiche de procédure présente sur le site de la douane, lien ci-dessous).

https://douane.gouv.nc/sydonia-sydonia-world/formations

Le D48 est imputé soit sur le COD du déclarant ou de l'entreprise, ou une caution bancaire.

Une déclaration peut faire l'objet de plusieurs D48 : il y'a autant de D48 que de motifs.

L'apurement peut-être partiel ou total (libération d'un D48 est effectuée par le service des douanes).

La mainlevée de la caution est éditée automatiquement via SW.

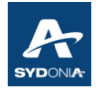

### I.2.3. Onglet "Document précédent"

| < < <                                         | / 💽 罕 🛃                                                                                                    | . 😑 📥 🖉                                  | 1 🖹 💌                                  |                            |         | 0                                                                                                    |                                             |                                                |                                       |                                                                                                    |                                               | 100 %                                                          |                                     |
|-----------------------------------------------|----------------------------------------------------------------------------------------------------|------------------------------------------|----------------------------------------|----------------------------|---------|----------------------------------------------------------------------------------------------------|---------------------------------------------|------------------------------------------------|---------------------------------------|----------------------------------------------------------------------------------------------------|-----------------------------------------------|----------------------------------------------------------------|-------------------------------------|
|                                               | ASYCUDA                                                                                                    |                                          |                                        | -                          | <u></u> |                                                                                                    |                                             | A-                                             | BUREAU                                | DE DESTINATION                                                                                                    |                                               |                                                                |                                     |
|                                               | 2 Exportateur                                                                                                    | No.                                      |                                        |                            |         | 1         DEC           IM         4           3 Form.         1           1         1           5 Articles                      | 4 List (                                    | Char.                                          | érence o<br>nifeste<br>7 Numé         | douane                                                                                                    |                                               |                                                                |                                     |
|                                               | 8 Destinataire No.                                                                                                    |                                          |                                        |                            |         | 9 Responsable financier No.                                                                                                    |                                             |                                                |                                       |                                                                                                    |                                               |                                                                |                                     |
|                                               | 14 Déclarant / représentant No.                                                                                                |                                          |                                        |                            |         | Prov.     act.       15 Pays d'exportation     15 Code pays exp.     17 Color       16 Pays d'origine     17 Pays de destination |                                             |                                                |                                       |                                                                                                    | ode pays dest.                                |                                                                |                                     |
|                                               | 18 Identité et natio                                                                                                    | nalité du moyen de<br>nalité du moyen de | transport à l'ari<br>transport à la fi | rivée                      | 19 Ctr. | 20 Conditio                                                                                                    | ns de li<br>t monta                         | vraison<br>Int total fac                       | turé                                  | 23 Taux de chan <u>c</u>                                                                                                   | je 24 N                                       | lature de la                                                   |                                     |
|                                               | 25 Mode transp. à<br>la frontière<br>29 Bureau d' entrée                                                                       | 26 Mode transport<br>intérieur<br>e      | 27 Lieu de déc<br>30 Localisation      | hargement<br>n des marchan | dises   | 28 Données<br>Cond. de pa<br>SOUMISSI                                                                                            | i financi<br>aiement<br>ON CAU              | ères et bai<br>t<br>TIONNEE                    | ncaires                               | D48                                                                                                    |                                               |                                                                | A CONTRACTOR                        |
| 31 Colis et<br>désig<br>des mar-<br>chandises | Colis et Marques et Nos -No(s) conteneur(s) - Nombre et nature<br>bisig Marques et no<br>ses mar-<br>des colis<br>Nbr. et typ. |                                          |                                        |                            | 32 A    | Article<br>1 No.                                                                                                    | 33 Code de<br>34 Code P.<br>aj<br>37 RÉGIME | es march<br>origine<br>bl                      | 35 Poids brut (kg<br>38 Poids net (kg | )                                                                                                    | 36 Préfer.<br>39 Conting.                     |                                                                |                                     |
|                                               | No(s) conteneurs                                                                                                    |                                          |                                        |                            |         |                                                                                                    |                                             | 4053 ⊽<br>4000<br>4051<br>4053<br>4054<br>4071 | 000<br>Mise<br>Mise<br>Mise<br>Mise   | à la consommation<br>à la consommation<br>à la consommation<br>à la consommation<br>à la consommation<br>à la consommation | on direct<br>on en si<br>on en si<br>on en si | cte<br>uite de PA Susp<br>uite d'AT en exo<br>uite d'AT en exo | ension<br>nération te<br>nération p |

L'onglet "Document précédent" permet l'apurement partiel ou total d'une marchandise placée sous un régime suspensif (le régime précédent).

Exemple : régime douanier 3153

| Régime sollicité | Régime précédent |
|------------------|------------------|
| 31               | 53               |

| Régime | étendu = | 3153 |
|--------|----------|------|
|        |          |      |

Cet onglet assure la gestion automatique des intrants et de la garantie.

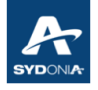

En cliquant sur l'onglet "Document précédent", affichage de l'écran ci-dessous

|                    | / 🖪                     | P 🔝 🤅     | 🚽 📥 🗖    |                |       |         |        |            |       |         |                                          | 100 %     |
|--------------------|-------------------------|-----------|----------|----------------|-------|---------|--------|------------|-------|---------|------------------------------------------|-----------|
|                    | ASYCU                   | IDA       |          |                |       | S.      |        |            |       |         | en en en en en en en en en en en en en e |           |
| DAU -              | Intrants                |           |          |                |       |         |        |            |       |         |                                          |           |
| Déclarat<br>Bureau | ion précédente<br>Année | N° enre   | g.       | Nº art. Co     | de SH | Origine | Qtés i | nitiales:  | Colis | Poids n | net                                      | Unité sup |
|                    | 2022                    | 5         |          |                |       |         | Qtés r | estantes : | Colis | Poids n | net                                      | Unité sup |
| Déclarat           | ion courante            |           |          |                |       |         |        |            |       |         |                                          |           |
|                    |                         |           |          | № art. Co      | de SH | Origine |        |            | Colis | Poids n | net                                      | Unité sup |
| Burea              | u Année Sér.            | N° enreg. | Art Code | SH Préc. Orig. | Colis | Poids   | U.S.   | Val.       | Réf.  | Art C   | Qte apuré                                | Poids a   |
|                    |                         |           |          |                |       |         |        |            |       |         |                                          |           |
|                    |                         |           |          |                |       |         |        |            |       |         |                                          |           |
|                    |                         |           |          |                |       |         |        |            |       |         |                                          |           |
|                    |                         |           |          |                |       |         |        |            |       |         |                                          |           |
|                    |                         |           |          |                |       |         |        |            |       |         |                                          |           |
|                    |                         |           |          |                |       | 2       |        |            |       |         |                                          |           |
|                    |                         |           |          |                |       |         |        |            |       |         |                                          |           |
|                    |                         |           |          |                |       | •       |        |            |       |         |                                          |           |

#### I.2.3.1. la première partie : déclaration précédente (voir écran ci-dessus)

Cet écran est relatif au régime précédent, à apurer (exemple IM 53.00).

Le déclarant doit saisir la référence de la déclaration placée sous le régime suspensif ainsi que le numéro de l'article à apurer.

Dès la saisie, le système génère automatiquement les quantités initiales et les quantités restantes de ladite déclaration dans le cas où elle a déjà fait l'objet d'un apurement partiel.

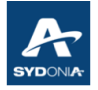

#### I.2.3.2. la deuxième partie : déclaration courante (voir écran ci-dessus)

Cet écran est relatif au régime sollicité de la déclaration en cours (déclaration d'apurement).

Par la suite, le déclarant doit saisir le numéro de l'article déclaré dans le DAU et le système génère automatiquement les données à partir du DAU.

Enfin, le déclarant doit cliquer sur l'icône feuille pour faire descendre la ligne dans le champ inférieur.

#### I.2.4. Onglet "Note de val" :

Concernant l'onglet "Note de valeur." de la déclaration, le système offre la possibilité de répartir automatiquement le montant du fret total et autres coûts à l'ensemble des articles au prorata de la valeur de chaque article ou au prorata du poids de chaque article.

Et si l'opérateur ne veut pas utiliser la répartition automatique du système il doit utiliser "Sans répartition, totaux calculés" et il doit saisir les valeurs manuellement.

| Décla   | ration en détail | - Création [2022]                           |                     |            |          |          |          |                |         |            |                 |
|---------|------------------|---------------------------------------------|---------------------|------------|----------|----------|----------|----------------|---------|------------|-----------------|
| Fichier | Modifier Affic   | her Aide                                    |                     |            |          |          |          |                |         |            |                 |
| •       |                  | 🗸 💽 🕾 😹                                     |                     |            | × [      | <b>.</b> | : 💽      | 2              |         |            |                 |
|         | DAU - Note       | SYCUDA<br>de Valeur - Ségmo                 | ent Généra          | al second  | -        | <b>A</b> | Si,      |                |         |            | A ATA BAYAN ALA |
|         | Mode de trava    | il Répartition en vale                      | Ir                  | - Fr       |          |          |          |                |         |            |                 |
|         |                  | Répartition en poid<br>Sans répartition, to | s<br>staux calculé: | Mode       | de calci | Code     | FCX      | Taux de change |         | Montant en | XPF             |
|         | Montant factur   | é                                           |                     | 0,00       | en       |          |          |                | 0,00000 |            | 0               |
|         | Frêt étranger.   | (import)                                    |                     | 0,00       | en       |          |          |                | 0,00000 |            | 0               |
|         | Frais TGC        |                                             |                     | 0,00       | en       |          |          |                | 0,00000 |            | 0               |
|         | Assurance        | (import)                                    |                     | 0,00       | en       |          |          |                | 0,00000 |            | 0               |
|         | Autres coûts     | (import)                                    |                     | 0,00       | en       |          |          |                | 0,00000 |            | 0               |
|         | Déductions       |                                             |                     | 0,00       | en       |          |          |                | 0,00000 |            | 0               |
|         |                  |                                             |                     |            |          |          |          |                |         |            | 0               |
|         | Poids brut tota  | al                                          |                     |            |          |          |          | Total coûts    |         |            | 0               |
|         | Conditions de    | livraison                                   |                     |            |          |          |          | Valeur CAF     |         |            | 0               |
|         |                  |                                             |                     |            |          |          |          |                |         |            |                 |
|         |                  |                                             |                     |            |          |          |          |                |         |            |                 |
|         |                  |                                             |                     |            |          |          |          |                |         |            |                 |
|         | DAU - Note       | de valeur - article                         |                     |            |          |          |          |                |         |            |                 |
|         | Nº d'article     | 1                                           | Montant             |            |          | Code     | FCY      | Taux do obango |         | Montant on |                 |
|         | Montant factur   | ·é                                          |                     | 0,00       | en       | Coue     |          | raux de change | 1,00000 | Montant en | 0               |
|         | Frêt étranger.   | (import)                                    |                     | 0,00       | en       |          |          |                |         |            | 0               |
|         | Frais TGC        |                                             |                     | 0,00       | en       |          |          |                | 1,00000 |            | 0               |
|         | Assurance        | (import)                                    | •                   | 0,00       | en       |          |          |                |         |            | 0               |
|         | Autres coûts     | (import)                                    |                     | 0,00       | en       |          |          |                |         |            | 0               |
| D.D.U   | Note de val.     | Bull. de liquidation                        | Page info.          | Doc. joint | Docs.    | Scan.    | AGU Doc. | Num.           |         |            |                 |

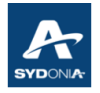

#### I.2.5. Onglet "Docs.Scan" :

<u>Concernant le chargement des documents</u> à numériser dans cet onglet, il est rappelé qu'un tutoriel vidéo est disponible sur le site internet de la douane

Concernant l'affichage des documents numérisés, l'opérateur peut les visualiser en sélectionnant et téléchargeant le document ensuite il clique sur la loupe (voir écran ci-dessous)

|         | 8                           |            |            |               |                     |                |   |        |        |
|---------|-----------------------------|------------|------------|---------------|---------------------|----------------|---|--------|--------|
|         | Code                        |            |            | File          | name                |                |   | Status |        |
| 003     |                             |            | ND EXIGES  | DOUANE 2782   | 08 NoteDetail IA220 | 029 11 1 NoteD | Ŧ | 100 %  |        |
| 006     |                             |            | FF TRANSP  | ORT 278208 I1 | 103298 52200123 F   | ACTURE DE VE   | Ŧ | 0 %    |        |
| 005     |                             |            | LTA TRANSP | PORT 278208 I | 1103339 LTA HSAS    | AVEC FOND P    | ₽ | 0 %    | ENERCA |
| 001     |                             |            | FFACTURE   | 278208 FACT ( | GIGA Page 1 49473   | 18.pdf         | ₽ | 0 %    |        |
| Note de | e val. Bull. de liquidation | Page info. | Doc. joint | Docs. Scan.   | AGU Doc. Num.       |                |   |        |        |

#### I.2.6. Onglet "Doc.joint" :

Concernant l'onglet document joint, le système permet à l'opérateur de sélectionner le document à attacher dans cet onglet via une table de référence.

| Article Code                        | Description                                                                                                    | Référence | Date |
|-------------------------------------|----------------------------------------------------------------------------------------------------|-----------|------|
| Art 050<br>061<br>061<br>062<br>065 | Certificat d'Origine<br>Autorisation Administrative délivrée par le service d<br>Autorisation Administrative d'Exportation<br>Autorisation d'exportation d'armes à feu, munitions<br>Demande d'ET / AT<br>Demande de prolongation d'ET / AT<br>Demande d'autorisation d échange standard<br>Certificat sanitaire ou phytosanitaire | Référence | Date |
|                                     |                                                                                                    |           |      |

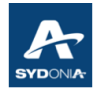

Le numéro de l'article doit être renseigné ainsi que la référence du document et la date (voir exemple ci-dessous)

|     | Ar       | ticle Code   | Description                     |                        | Référence     |           | Date               |   |
|-----|----------|--------------|---------------------------------|------------------------|---------------|-----------|--------------------|---|
|     | Art<br>1 | Code<br>060  | Des<br>Demande d'ET / AT        | scription              | Guide         | Référence | Date<br>14/04/2022 |   |
|     |          |              |                                 |                        |               |           |                    |   |
|     |          |              |                                 |                        |               |           |                    |   |
|     |          |              |                                 |                        |               |           |                    |   |
| D.D | U U      | Note de val. | Bull. de liquidation Page info. | Doc. joint Docs. Scan. | AGU Doc. Num. |           |                    | - |

L'opérateur est tenu de saisir la liste exigée des documents joints, toutefois la non-saisie des informations ne génère pas de blocage par le système.

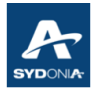

#### I.3. ACCÈS AU TARIF

Lors de la création de la déclaration, le système permet au déclarant l'accès au Tarif à partir de la case 33.

SW permet l'accès au tarif via la recherche F3 (voir écran ci-dessous)

| claration en d    | étail - Création [2022]                                              |                                                                                                    | r, 12               |
|-------------------|----------------------------------------------------------------------|----------------------------------------------------------------------------------------------------|---------------------|
| er Modifier       | Afficher Aide                                                        |                                                                                                    | 100 %               |
|                   | ( [] • • [] • [] • [] • [] • [] • [] • [                             |                                                                                                    | 100 %               |
|                   | ASYCUDA                                                              |                                                                                                    |                     |
|                   |                                                                      | A - BUREAU DE DESTINATION                                                                                                    |                     |
|                   | 2 Exportateur No                                                     |                                                                                                    |                     |
|                   |                                                                      | Référence douane                                                                                                    |                     |
|                   |                                                                      | 3 Form. 4 List Char.<br>1 1 1 Manifeste                                                                                                    |                     |
|                   |                                                                      | 5 Articles 6 Total des colis 7 Numéro de référence                                                                                                    |                     |
|                   |                                                                      | <u>1</u> <u>2022</u>                                                                                                    |                     |
|                   | 8 Destinataire No.                                                   | 9 Responsable financier No.                                                                                                    |                     |
|                   |                                                                      |                                                                                                    |                     |
|                   |                                                                      | 10 Pays dern. 11 Pays trans 12 Eléments de la valeur 11                                                                                                    | 3 S.C               |
|                   |                                                                      | Prov act                                                                                                    |                     |
|                   | 14 Déclarant / représentant No.                                      | 15 Pays d'exportation 15 Code pays exp. 17 Code                                                                                                    | pays dest.          |
|                   |                                                                      | a         b         a           16 Pays d'origine         17 Pays de destination                                                                                                    | <u> </u>            |
|                   |                                                                      |                                                                                                    |                     |
|                   | 18 Identité et nationalité du moyen de transport à l'arrivée 19 Ctr. | 20 Conditions de livraison                                                                                                    | 1.1                 |
|                   | 21 Identité et nationalité du moyen de transport à la frontière      | 22 Devise et montant total facturé 23 Taux de change 24 Natur                                                                                                    | e de la<br>transac. |
|                   | 25 Mode transp. à 26 Mode transport 27 Lieu de déchargement          | 28 Données financières et bancaires D48                                                                                                    | •                   |
|                   | 29 Bureau d'entrée 30 Localisation des marchandises                  |                                                                                                    |                     |
| 31 Colis et       | Marques et Nos -No(s) conteneur(s) - Nombre et nature                | 32 Article 33 Code des marchandises                                                                                                    |                     |
| dėsig<br>des mar- | Marques et no des colis                                              | 34 Code P. origin X Couper CH-X 136                                                                                                    | Préfer.             |
| chandises         | Nbr. et typ.                                                         |                                                                                                    |                     |
|                   | No(s) conteneurs                                                     | 37 RÉGIME 39                                                                                                    | Conting.            |
|                   |                                                                      | 40 Déclaration service de la contraction service de la contraction service de la contraction de la contraction de la con | S/L                 |
|                   |                                                                      | Recherche F3                                                                                                    |                     |
| 44 Mentions       | No de Licence Val D Oté D                                            | 41 Unités supplé Alue                                                                                                    | 43 Code<br>M.E.     |
|                   | val.b. Qie.b.                                                        |                                                                                                    |                     |

- clic droit sur la case 33 pour faire apparaître le menu déroulant, puis cliquer sur "Recherche F3".

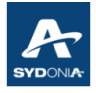

- Le Tarif s'affiche.

|               | ا détail - Création [2022]                                                                                                    | с <sup>к</sup> 🗠                                                 |
|---------------|----------------------------------------------------------------------------------------------------|------------------------------------------------------------------|
| hier Modifier | r Afficher Aide                                                                                                    |                                                                  |
|               | Requêtte - View                                                                                                    | r <sup>⊭</sup> ⊠ 100 %                                           |
|               | Fichier Modifier Afficher Aide                                                                                                    | 100 %                                                            |
|               | ASYCUDA                                                                                                    |                                                                  |
|               | Consultation du tarif                                                                                                    |                                                                  |
|               | Mot-clé/Code tarif Date requête: 04/04/2022                                                                                                    |                                                                  |
|               |                                                                                                    |                                                                  |
|               |                                                                                                    |                                                                  |
|               |                                                                                                    |                                                                  |
|               |                                                                                                    |                                                                  |
|               |                                                                                                    |                                                                  |
|               |                                                                                                    |                                                                  |
|               | ▲ 00                                                                                                    | 13 S.C                                                           |
|               |                                                                                                    |                                                                  |
|               | 01 ANIMAUX VIVANTS                                                                                                    |                                                                  |
|               | 01 ANIMAUX VIVANTS     02 VIANDES ET ABATS COMESTIBLES     03 POISSONS ET CRUSTAGES MOLI USQUES ET                                                                                                    | pde pays dest.                                                   |
|               | 01 ANIMAUX VIVANTS<br>02 VIANDES ET ABATS COMESTIBLES<br>03 POISSONS ET CRUSTACES, MOLLUSQUES ET<br>AUTRES INVERTEBRES AQUATIQUES                                                                                                    | bl                                                               |
|               | 01       ANIMAUX VIVANTS         02       VIANDES ET ABATS COMESTIBLES         03       POISSONS ET CRUSTACES, MOLLUSQUES ET AUTRES INVERTEBRES AQUATIQUES         04       LAIT ET PRODUITS LAITIERS, OEUFS, MIEL,                                                                                                    | ode pays dest.                                                   |
|               | 01       ANIMAUX VIVANTS         02       VIANDES ET ABATS COMESTIBLES         03       POISSONS ET CRUSTACES, MOLLUSQUES ET AUTRES INVERTEBRES AQUATIQUES         04       LAIT ET PRODUITS LAITIERS, OEUFS, MIEL,                                                                                                    | bde pays dest.                                                   |
|               | 01       ANIMAUX VIVANTS         02       VIANDES ET ABATS COMESTIBLES         03       POISSONS ET CRUSTACES, MOLLUSQUES ET         AUTRES INVERTEBRES AQUATIQUES         04       LAIT ET PRODUITS LAITIERS, OEUFS, MIEL,         Recherche de section       Tarif douanier         Liste de référence       Imprimer Tarif                                                                                                    | bde pays dest.                                                   |
|               | 01       ANIMAUX VIVANTS         02       VIANDES ET ABATS COMESTIBLES         03       POISSONS ET CRUSTACES, MOLLUSQUES ET         AUTRES INVERTEBRES AQUATIQUES         04       LAIT ET PRODUITS LAITIERS, OEUFS, MIEL,         Recherche de section         Tarif douanier         Liste de référence         Imprimer Tarif         21 Identité et nationalité du moven de transport à la frontière       22 Devise et montant total factories                                                                                                    | pde pays dest.<br>b1                                             |
|               | 01       ANIMAUX VIVANTS         02       VIANDES ET ABATS COMESTIBLES         03       POISSONS ET CRUSTACES, MOLLUSQUES ET         AUTRES INVERTEBRES AQUATIQUES         04       LAIT ET PRODUITS LAITIERS, OEUFS, MIEL,         Recherche de section       Tarif douanier         Liste de référence       Imprimer Tarif         21 Identité et nationalité du moyen de transport à la frontière       22 Devise et montant total factories                                                                                                    | cturé 23 Taux de change 24 Nature de la transac.                 |
|               | 01       ANIMAUX VIVANTS         02       VIANDES ET ABATS COMESTIBLES         03       POISSONS ET CRUSTACES, MOLLUSQUES ET AUTRES INVERTEBRES AQUATIQUES         04       LAIT ET PRODUITS LAITIERS, OEUFS, MIEL,         1       Recherche de section       Tarif douanier         21       Identité et nationalité du moyen de transport à la frontière       22 Devise et montant total fac         25       Mode transp. à       26 Mode transport 27 Lieu de déchargement       28 Données financières et ba                                                                                                    | cturé 23 Taux de change 24 Nature de la transac.                 |
|               | 01       ANIMAUX VIVANTS         02       VIANDES ET ABATS COMESTIBLES         03       POISSONS ET CRUSTACES, MOLLUSQUES ET AUTRES INVERTEBRES AQUATIQUES         04       LAIT ET PRODUITS LAITIERS, OEUFS, MIEL,         1       Recherche de section         1       Antification and the section of the section of the | cturé 23 Taux de change 24 Nature de la transac.                 |
|               | 01<br>02<br>02<br>03<br>03<br>04<br>04<br>04<br>04<br>04<br>04<br>04<br>04<br>04<br>04<br>04<br>04<br>04                                                                                                    | cturé 23 Taux de change 24 Nature de la transac.                 |
| 31 Colis et   | 01<br>02<br>02<br>03<br>03<br>04<br>04<br>04<br>04<br>04<br>04<br>04<br>04<br>04<br>04<br>04<br>04<br>04                                                                                                    | cturé 23 Taux de change 24 Nature de la transac.<br>ancaires D48 |

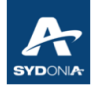

Vous pouvez saisir au choix, un mot-clé (exemple le riz) ou un chapitre, ou un SH4 ou SH6, puis cliquer sur la loupe (voir ci-dessous)

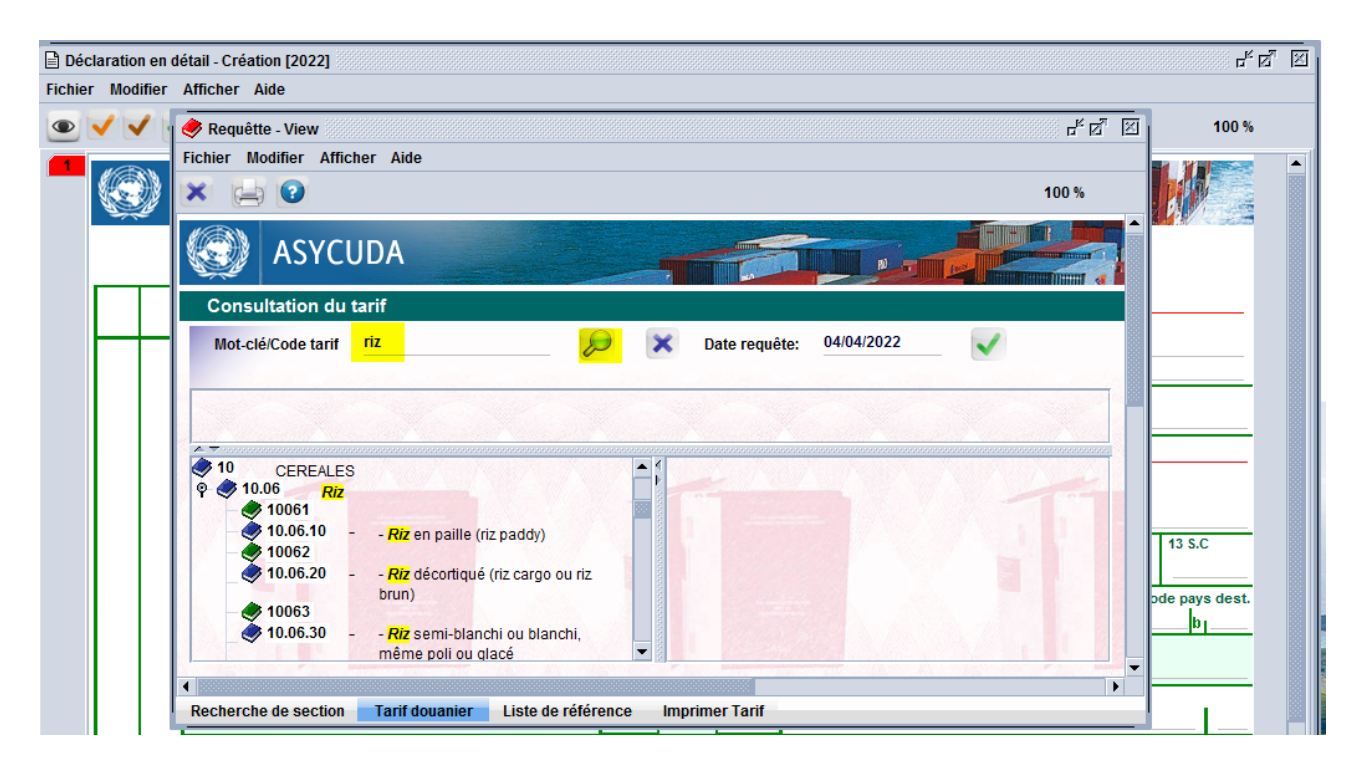

| 11 | Remuétte View                                                                                                    |                                        | 100 %                    |
|----|----------------------------------------------------------------------------------------------------|----------------------------------------|--------------------------|
|    | Cichiar Madifiar Affichar Aida                                                                                                    |                                        |                          |
|    |                                                                                                    | 100 %                                  |                          |
|    | Consultation du tarif                                                                                                    | <b>_</b>                               |                          |
|    | Mot-clé/Code tarif 3926 😥 🔀 Date requête: 04/04/2022                                                                                                    |                                        |                          |
|    | Section VII                                                                                                    |                                        |                          |
|    | MATIERES PLASTIQUES ET OUVRAGES EN CES MATIERES; CAOUTCHOUC ET OUVRAGES EN CAOUTCHOUC<br>Chapitre 39                                                                                                    |                                        |                          |
|    | MATIERES PLASTIQUES ET OUVRAGES EN CES MATIERES                                                                                                    |                                        |                          |
|    | Tarif SH                                                                                                    |                                        |                          |
|    | 3926 Autres ouvrages en matières plastiques et ouvrages en autres matières des n°s 39.01 à 39.14                                                                                                    |                                        |                          |
|    | 3926 Autres ouvrages en matières plastiques et ouvrages en autres matières des n°s 39.01 à 39.14                                                                                                    |                                        |                          |
|    | 3926 Autres ouvrages en matières plastiques et ouvrages en autres matières des n°s 39.01 à 39.14                                                                                                    | jues et                                |                          |
|    | 3926 Autres ouvrages en matières plastiques et ouvrages en autres matières des n°s 39.01 à 39.14<br>39 MATIERES PLASTIQUES ET OUVRAGES EN<br>CES MATIERES<br>39.26 Autres ouvrages en matières plastiques<br>39.26 Autres ouvrages en autres matières des n°<br>39.26 Juir 2010 Juir 2010 Juir | µues et<br>s 39.01 à                   | 13 S.C                   |
|    | 3926 Autres ouvrages en matières plastiques et ouvrages en autres matières des n°s 39.01 à 39.14<br>39 MATIERES PLASTIQUES ET OUVRAGES EN<br>CES MATIERES<br>39.26 Autres ouvrages en matières plastiques<br>© atures ouvrages en autres matières des n°s<br>39.14<br>© 39.26 Autres ouvrages en matières plastiques<br>© atures ouvrages en autres matières des n°s<br>39.01 à 39.14<br>© 39.26 Autres ouvrages en matières des n°s<br>39.14<br>© 39.26 Autres ouvrages en matières des n°s<br>39.14<br>© 39.26 Autres ouvrages en matières des n°s                                                                                                    | ueset<br>s 39.01 à<br>ivrages en<br>▼  | 13 S.C                   |
|    | 3926 Autres ouvrages en matières plastiques et ouvrages en autres matières des n°s 39.01 à 39.14<br>39 MATIERES PLASTIQUES ET OUVRAGES EN<br>CES MATIERES<br>39.26 Autres ouvrages en matières plastiques<br>et ouvrages en autres matières des n°s<br>39.14 03/02/2022 Autres ourrages en matières des n°s<br>39.01 à 39.14                                                                                                    | ues et<br>s 39.01 à<br>ivrages en<br>▼ | 13 S.C<br>Dde pays dest. |
|    | <ul> <li>3926 Autres ouvrages en matières plastiques et ouvrages en autres matières des n°s 39.01 à 39.14</li> <li>39 MATIERES PLASTIQUES ET OUVRAGES EN<br/>CES MATIERES</li> <li>39.26 Autres ouvrages en matières plastiques<br/>et ouvrages en autres matières des n°s<br/>39.01 à 39.14</li> <li>39.26 Autres ouvrages en autres matières des n°s<br/>39.01 à 39.14</li> </ul>                                                                                                    | ues et<br>s 39.01 à<br>wrages en<br>▼  | 13 S.C<br>ode pays dest. |
|    | 3926 Autres ouvrages en matières plastiques et ouvrages en autres matières des n°s 39.01 à 39.14                                                                                                    | ues et<br>s 39.01 à<br>ivrages en ↓    | de pays dest.            |

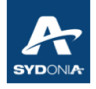

A partir du SH8, le système affiche l'onglet "simulateur de taxe" (voir écran ci-dessous)

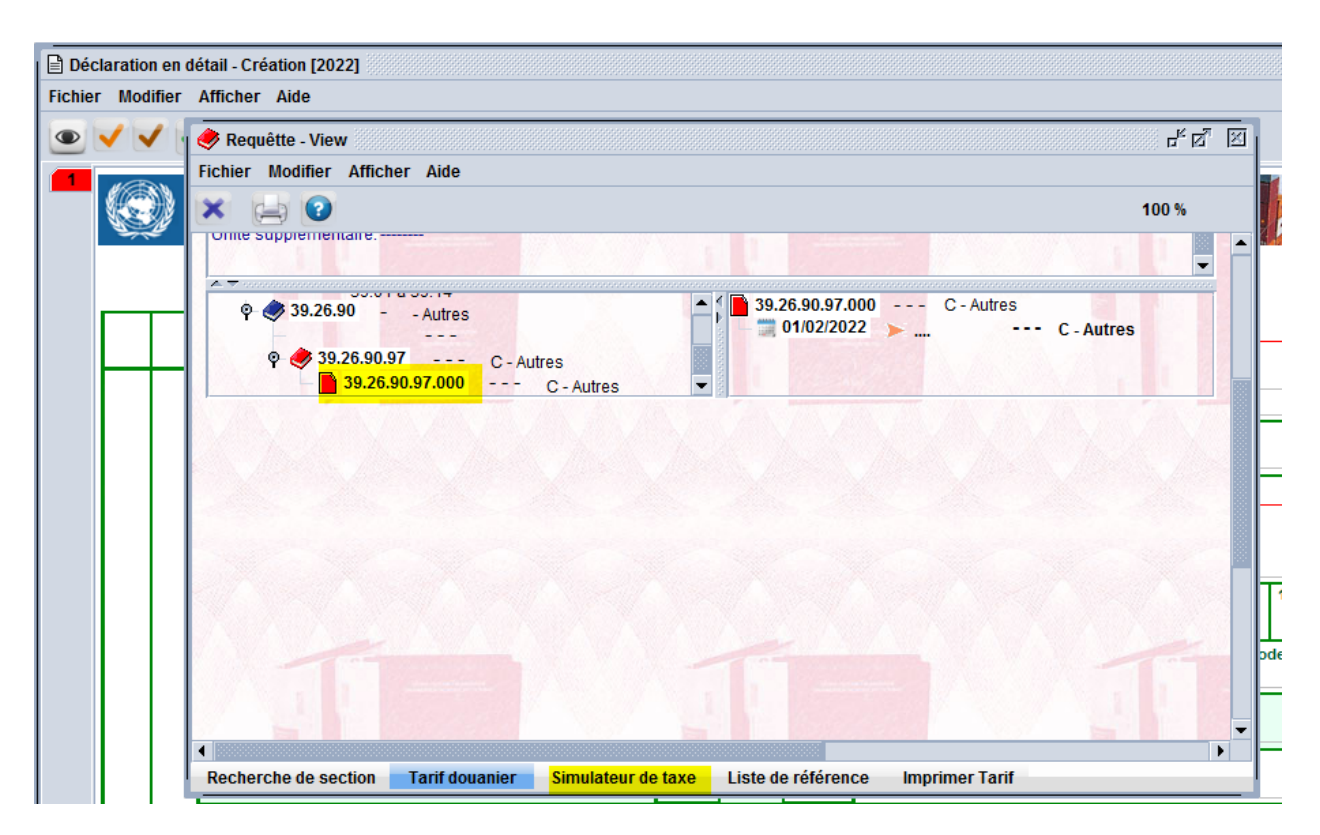

En faisant un clic droit sur le SH8, l'opérateur peut importer directement le TD dans la case 33.

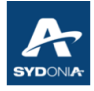

| ode nomenclature     39269097000       ésig. des marchand.     C - Autres       Iodèle de déclaration<br>ibellé régime     M 4     Régime     4053     000       ays d'origine (code)<br>ays d'origine (nom)<br>aleur facture<br>aleur en douane (UNM)<br>oids net (kg)     V     Code pays d'export       Intés supplementaires                                                                                                    | ode nomenclature     39269097000       ésig. des marchand.     C - Autres       todèle de déclaration<br>ibellé régime<br>ays d'origine (code)<br>ays d'origine (nom)<br>aleur facture<br>aleur en douane (UNM)<br>oids net (kg)     IM 4     Régime     4053     00       AD     Principauté d'Andorre<br>Afghanistan<br>AG     Antigua et Barbuda<br>Al Angoulia<br>Al Angoulia<br>Al Angoulia     export       Inités supplementaires     Code préférence       Inité de mesure                                                                                                    | Simulateur de laxes                      | -                                                                                           |                    |          |
|----------------------------------------------------------------------------------------------------|----------------------------------------------------------------------------------------------------|------------------------------------------|---------------------------------------------------------------------------------------------|--------------------|----------|
| Désig. des marchand. C - Autres     Modèle de déclaration IM   Libellé régime 4053   Pays d'origine (code) V   Pays d'origine (code) V   Pays d'origine (code) V   Valeur facture AD   Valeur facture AF   Valeur facture AI   Valeur and ouane (UNM) AI   Poids net (kg) Imité supplementaires   Code préférence   Unité de mesure Imité supplementaire #1   Suppl. #2   UDM #2   Type   Bases de taxe Taux                                                                                                    | Désig. des marchand. C - Autres     Modèle de déclaration M   Libellé régime 4053   Pays d'origine (code) V   Pays d'origine (nom) AD   Valeur facture AG   Valeur en douane (UNM) AG   Poids net (kg) AD   Unité supplementaires Code préférence   Unité de mesure 1,00000   Type Bases de taxe   Taux Montant                                                                                                    | Code nomenclature                        | 39269097000                                                                                 |                    |          |
| Modèle de déclaration M 4   Régime 4053   Pays d'origine (code) V   Pays d'origine (nom) AD   Principauté d'Andorre   AE Emirats Arabes Unis   AF Afghanistan   AG Antigua et Barbuda   AI Anguilla   AL Alabanie   AJ Principauté d'Andorre   AF Afghanistan   AG Antigua et Barbuda   AI Anguilla   AI Anguilla   AL Alabanie   AJ Angola      Unités supplementaires   Code préférence      Unité de mesure #1   UDM #2    Type Bases de taxe   Taux Montant                                                                                                    | Modèle de déclaration       IM       4       Régime       4053       000         Libellé régime       4053       000       000       000         Pays d'origine (code)       Image: Code pays d'export       Image: Code pays d'export       000         Pays d'origine (nom)       AE       Emirats Arabes Unis       Image: Person de code pays d'export       Image: Person de code pays d'export         Valeur facture       AG       Antigua et Barbuda       Image: Person de code pays d'export       Image: Person de code pays d'export         Valeur en douane (UNM)       AL       Albanie       Image: Person de code pays d'export       Image: Person de code pays d'export         Juités supplementaires       Code pays d'export       Image: Person de code pays d'export       Image: Person de code pays d'export         Juité de mesure       Image: Person de code pays d'export       Image: Person de code pays d'export       Image: Person de code pays d'export         Juité de mesure #1       Suppl. #2       Image: Person de code pays d'export       Image: Person de code pays d'export         Image: Person de code pays d'export       Image: Person de code pays d'export       Image: Person de code pays d'export         Juité de mesure #1       UDM #2       Image: Person de code pays de code pays de code pays de code pays de code pays de code pays de code pays de code pays de code pays de code pays de code pays de cod                                                                                                    | Désig. des marchand.                     | C - Autres                                                                                  |                    |          |
| Pays d'origine (code) Pays d'origine (nom) AD Principauté d'Andorre AE Emirats Arabes Unis AF Afghanistan AG Antigua et Barbuda AI Anguilla AL Albanie AO Angola  Unités supplementaires Code préférence Unité de mesure Unité de mesure #1 UDM #2  Type Bases de taxe Taux Montant MP                                                                                                    | Pays d'origine (code) Pays d'origine (nom) Valeur facture Valeur en douane (UNM) Poids net (kg) Unités supplementaires Unité de mesure Unité de mesure #1 Unité de mesure #1 Unité de mesure #1 UDM #2 Inité de mesure #1 UDM #2 Inité de mesure #1 Inité de mesure #1 Inité de me | Modèle de déclaration                    | IM 4<br>4053                                                                                | Régime             | 4053 000 |
| Pays d'origine (nom)       AD       Principaute d'Andorre         AE       Emirats Arabes Unis       Imirats Arabes Unis         AF       Afghanistan       Imirats Arabes Unis         AG       Antigua et Barbuda       Imirats Arabes Unis         Valeur facture       AG       Antigua et Barbuda         Valeur en douane (UNM)       AL       Albanie       Imirats Arabes Unis         AL       Albanie       Imirats Arabes Unis       Imirats Arabes Unis         AI       Anguilla       Imirats Arabes Unis       Imirats Arabes Unis         Al Anguilla       Al Anguilla       Imirats Arabes Unis       Imirats Arabes Unis         Poids net (kg)       A.       Albanie       Imirats Arabes Unis       Imirats Arabes Unis         Unités supplementaires       Code préférence       Imirats Suppl. #2       Imirats Suppl. #2         Unité de mesure #1       UDM #2       Imirats Montant       MP         Imiraté de mesure #1       Imirats Montant       MP | Pays d'origine (nom)     AD     Principaute d'Andorre<br>AE     Emirats Arabes Unis<br>AF     Imirats Arabes Unis<br>Af Afghanistan<br>AG     Imirats Arabes Unis<br>Af Afghanistan<br>AG     Imirats Arabes Unis<br>AG     Imirats Arabes Unis<br>AG     Imirats Arabes Unis<br>AG     Imirats Arabes Unis<br>AG     Imirats Arabes Unis<br>AG     Imirats Arabes Unis<br>AG     Imirats Arabes Unis<br>AG     Imirats Arabes Unis<br>AG     Imirats Arabes Unis<br>AG     Imirats Arabes Unis<br>AG     Imirats Arabes Unis<br>AG     Imirats Arabes Unis<br>AG     Imirats Arabes Unis<br>AG     Imirats Arabes Unis<br>AI     Imirats Arabes Unis<br>AI     Imiratis Arabes Unis<br>AI     Imiratis Arabes Unis<br>AI     Imiratis Arabes Unis                                                                                                    | Pays d'origine (code)                    |                                                                                             | Code pays d'export |          |
| Valeur en douane (UNM)       Al Anguilla<br>AL Albanie<br>AM Arménie<br>AO Angola       1,00000         Poids net (kg)       r provenance       r         Unités supplementaires       Code préférence                                                                                                    | Valeur en douane (UNM)       Al Anguilla<br>AL Albanie<br>AM Arménie<br>AO Angola       1,00000         Unités supplementaires       Code préférence         Unité de mesure                                                                                                    | Pays d'origine (nom)<br>Valeur facture   | AD Principaute d'Andor<br>AE Emirats Arabes Unis<br>AF Afghanistan<br>AG Antigua et Barbuda | e  export          |          |
| AO Angola   Unités supplementaires   Code préférence   Unité de mesure   Unité supplémentaire #1   Suppl. #2   Unité de mesure #1   UDM #2   Type   Bases de taxe   Taux   Montant MP                                                                                                    | AO Angola   Unités supplementaires   Code préférence   Unité de mesure   Unité supplémentaire #1   Suppl. #2   Unité de mesure #1   UDM #2   Type   Bases de taxe   Taux   Montant MP                                                                                                    | Valeur en douane (UNM)<br>Poids net (kg) | Al Anguilla<br>AL Albanie<br>AM Arménie                                                     | r proven           | 1,00000  |
| Jnité de mesure #1 Suppl. #2<br>Jnité de mesure #1 UDM #2<br>Type Bases de taxe Taux Montant MP                                                                                                    | Jnité de mesure #1 Suppl. #2<br>Jnité de mesure #1 UDM #2<br>Type Bases de taxe Taux Montant MP                                                                                                    | Jnités supplementaires                   | AO Angola                                                                                   | Code préférence    |          |
| Jnité supplémentaire #1 Suppl. #2 UDM #2 Type Bases de taxe Taux Montant MP                                                                                                    | Unité supplémentaire #1 Suppl. #2 UDM #2 Type Bases de taxe Taux Montant MP                                                                                                    | Jnité de mesure                          |                                                                                             |                    |          |
| Unité de mesure #1 UDM #2                                                                                                    | Jnité de mesure #1 UDM #2                                                                                                    | Jnité supplémentaire #1                  |                                                                                             | Suppl. #2          |          |
| Type     Bases de taxe     Taux     Montant     MP                                                                                                    | Type Bases de taxe Taux Montant MP                                                                                                    | Jnité de mesure #1                       |                                                                                             | UDM #2             |          |
|                                                                                                    |                                                                                                    | Туре Ва                                  | ses de taxe Taux                                                                            | Montant            | MP       |
|                                                                                                    |                                                                                                    |                                          |                                                                                             |                    |          |
|                                                                                                    |                                                                                                    |                                          |                                                                                             |                    |          |

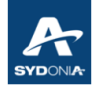

- l'onglet "simulateur de taxe" permet à l'opérateur de faire des simulations de taxation d'une marchandise selon la valeur, l'origine ou le régime douanier...

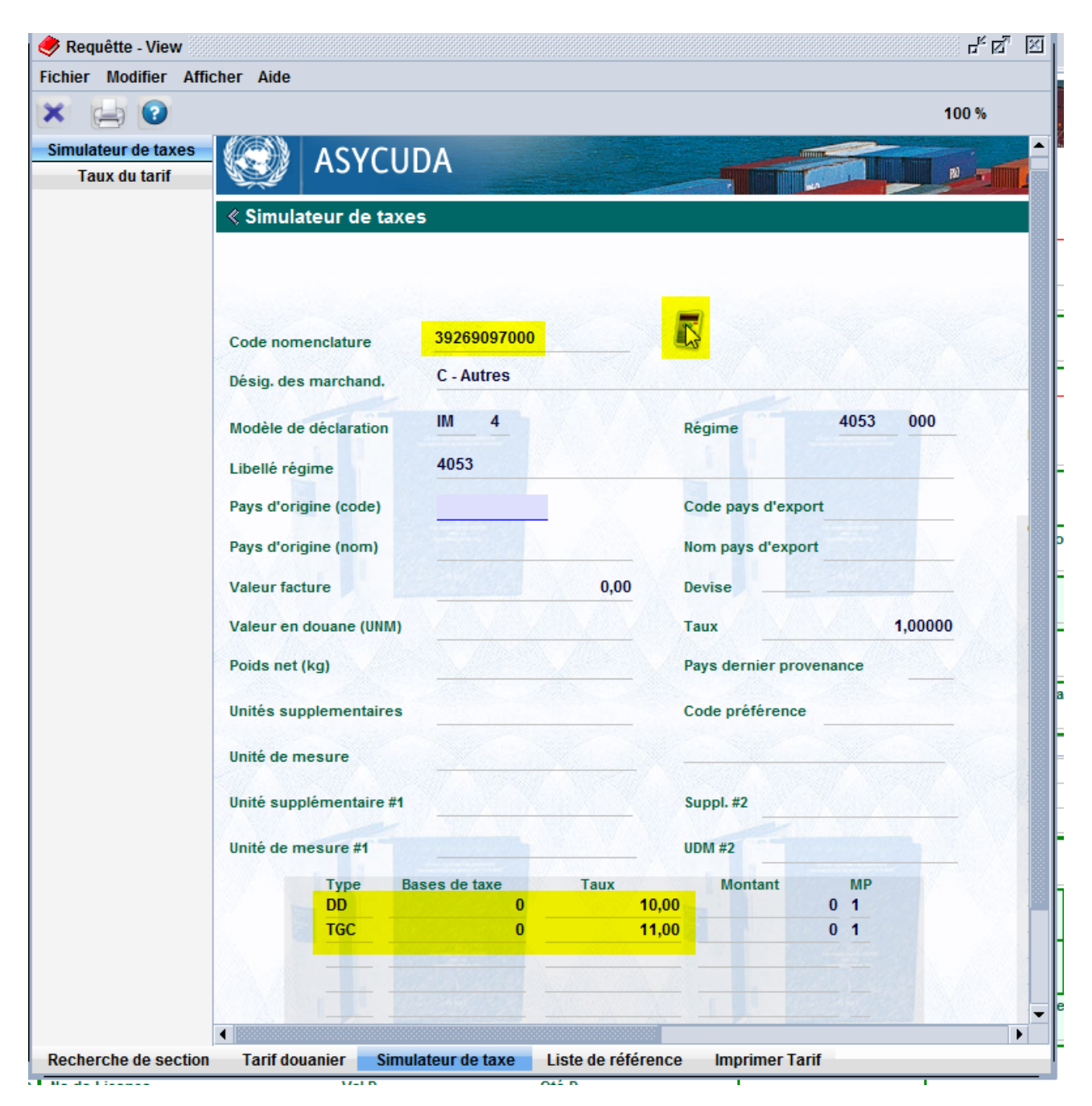

En cliquant sur l'icône de la calculatrice, le système affiche les droits et taxes (codes et taux) conformément aux données sélectionnées.

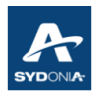

#### I.4. ACCÈS AUX TITRES DE TRANSPORT

Lors de la création de la déclaration, le système permet au déclarant l'accès au titre de transport à partir de la case 40.

Pour le bureau de Tontouta, où le manifeste est géré par SW, le système permet à l'opérateur d'accéder aux TTs (titres de transport), à partir de la case 40 de la déclaration :

- Une fois la référence du TT saisie dans la case 40, le déclarant peut cliquer sur l'icône "Afficher TT" qui se trouve dans la barre d'outils de la déclaration, pour vérifier les informations portées sur le TT, notamment le solde restant des colis et des poids.

| 🖹 Dé   | claratio         | n en de       | étail - Création [202              | 2]                    |                    |              |         |              |               |                 |                       |                         |                |              |              |                        |
|--------|------------------|---------------|------------------------------------|-----------------------|--------------------|--------------|---------|--------------|---------------|-----------------|-----------------------|-------------------------|----------------|--------------|--------------|------------------------|
| Fichie | er Mod           | lifier        | Afficher Aide                      |                       |                    |              |         |              |               |                 |                       |                         |                |              |              |                        |
| ۰      |                  | ~             | / 🗸 💽 🖣                            | P 🔝 🚍 崖               | ) 🛃 🗎              | × 💽          |         |              | 2             |                 |                       |                         |                |              |              |                        |
|        |                  |               |                                    |                       |                    |              |         | Affiche<br>1 | r T.T.<br>Déc |                 | ION                   |                         |                |              |              |                        |
|        |                  |               | 2 Exportateur                      | No.                   |                    |              |         | 3 Form       |               |                 | `har                  | férence                 | douane         |              |              |                        |
|        |                  |               |                                    |                       |                    |              |         | 1            | 1             | + List (        | Ma                    | nifeste                 | 2022 355       | 5            |              |                        |
|        |                  |               |                                    |                       |                    |              |         | 5 Articl     | es<br>1       | 6 Total         | des colis             | 7 Nume<br>2022          | èro de réfé    | rence        |              |                        |
|        |                  |               | 8 Destinataire                     | No.                   |                    |              |         | 9 Resp       | onsal         | ble fina        | ncier                 | No.                     |                |              |              |                        |
|        |                  |               |                                    |                       |                    |              |         |              |               |                 |                       |                         |                |              |              |                        |
|        |                  |               |                                    |                       |                    |              |         |              | _             | 11 P            | ays trans             |                         |                |              |              | 13 S.C                 |
|        |                  |               | 14 Déclarant / repr                | ésentant No.          |                    |              |         | 15 Pays      | s d'ex        | kportati        | on                    |                         | 15 Code p<br>a | ays exp<br>b | . 17 Co<br>a | de pays dest.<br>b     |
|        |                  |               |                                    |                       |                    |              |         | 16 Pays      | s d'or        | rigine          |                       |                         | 17 Pays de     | e destina    | ation        |                        |
|        |                  |               |                                    |                       |                    |              | 19 Ctr. | 20 Con       | dition        | ns de liv       | raison                |                         |                |              |              |                        |
|        |                  |               | 21 Identité et nation              | nalité du moyen de t  | ransport à la fror | ntière       |         | 22 Devi      | ise et        | t monta         | nt total fac          | turé<br>0,00            | 23 Taux de     | e change     | e 24 Na      | ture de la<br>transac. |
|        |                  |               | 25 Mode transp. à                  | 26 Mode transport     |                    |              |         | 28 Don       | nées          | financi         | ères et ba            | ncaires                 |                |              |              | •                      |
|        |                  |               |                                    | Interiour             | 30 Localisation d  | les marchand | lises   |              | ue pa         | liemeni         |                       |                         |                |              |              |                        |
|        | 31 Coli<br>désig | set<br>J      | Marques et Nos -N<br>Marques et no | o(s) conteneur(s) - I | Nombre et nature   | e            |         |              | 32 A          | rticle<br>1 No. | 33 Code de            | es march                | andises        |              |              |                        |
|        | des r<br>chan    | nar-<br>dises | des colis<br>Nbr. et typ.          |                       |                    |              |         |              |               |                 | 34 Code P.            | origine<br>bj           | 35 Poids t     | orut (kg)    |              | 36 Préfer.             |
|        |                  |               | No(s) conteneurs                   |                       |                    |              |         |              |               |                 | 37 RÉGIME             |                         | 38 Poids r     | net (kg)     |              | 39 Conting.            |
|        |                  |               |                                    |                       |                    |              |         |              |               | ,               | 40 Déclara<br>7861844 | tion som<br>5 <b>74</b> | maire/ Doc     | ument p      | précéde      | nt S/L                 |

- Le système affiche le titre de transport.

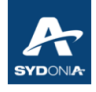

| Titre de Transport - Afficher [TT | A]                   |              |            |                      |                         |
|-----------------------------------|----------------------|--------------|------------|----------------------|-------------------------|
| Fichier Modifier Afficher Aide    |                      |              |            |                      |                         |
| 📄 🌲 🔎 🕨 😨                         |                      |              |            |                      |                         |
| SYCUDA                            |                      |              | S          |                      |                         |
| Manifeste - Titre de trans        | sport                |              |            |                      |                         |
| Bureau de départ/arrivée          | port                 |              | J.         | S.                   |                         |
| Numéro de voyage                  | Date de départ       | Arrivé(e)    | HAR (Heu   | re d'arrivée réelle) | Numéro d'enregistrement |
| 141                               | 05/03/2022           | 2            | 05/03/2022 | 2 16:20              | 2022 / 355              |
| Nº de référence T/T               | Type de titre de tra | msport       | Nature     | Date fin de décharg. | Nº de ligne             |
| 7861684574                        | LTA Titre de tran    | sport aérien | 23         | 07/03/2022           | 25 262                  |
| Document précédent                | HAP (Heure d'arrive  | ée prévue)   | RT         |                      |                         |
| 06340616435                       |                      |              |            |                      |                         |

**<u>Remarque</u>** : l'accès au TT à partir de la déclaration est possible :

- lors de la création de la déclaration
- après la liquidation de la déclaration

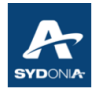

#### I.5. LES CODES CANA (Code Additionnel NAtional)

Les codifications spécifiques au régime national ne sont plus gérées dans la case 37b mais plutôt dans les cases 33 b, c ou d.

Actuellement, le système SW permet de cumuler pour une même déclaration plusieurs codes (maximum 3) pour un opérateur

ou

cumuler plusieurs codes (maximum 3) pour le même article et pour un même bénéficiaire (voir ci-dessous)

| 31 Colis et | Marques et Nos -No(s) conteneur(s) | Nombre et nat | ure         |               | 32 Article | 33 Code des n   | narcha | andise   |             |          |               |            |                     |         |
|-------------|------------------------------------|---------------|-------------|---------------|------------|-----------------|--------|----------|-------------|----------|---------------|------------|---------------------|---------|
| désig       | Marques et no                      |               |             |               | 1 No.      | 39269097        |        | 000      | 3           |          |               |            |                     |         |
| des mar-    | des colis                          |               |             | -             | _          | 34 Code P. orig | gine   | 35 Poid  | CITL        | LEVEE C  | TES           |            |                     |         |
| chandises   | Nbr. et typ.                       |               |             |               |            |                 |        |          | CMXE        | Code por | ır les levée  | s intégral | es de fiscalité du  | COM     |
|             |                                    |               |             |               |            |                 | -      |          | CMXL        | Code por | ır la levée i | ntégrale ( | les mesures restr   | rictive |
|             |                                    |               |             |               |            | 37 REGIME       |        | 38 Poid  | DAED        | Autorisa | tion DAE for  | malisée    | par quota dérogat   | oire    |
|             | No(s) conteneurs                   |               |             |               |            | 4053 00         | 00     |          | E100        | Matériel | de guerre e   | t équiper  | nent militaire ou d | édié    |
|             |                                    |               |             |               |            | 40 Déclaration  | somr   | naire/ [ | E114        | Secteur  | de l'enseigr  | nement e   | n construction,ext  | tensic  |
|             | AUTRE OUVRAGES EN MATIERES PL      | ASTIQUES      |             |               |            |                 |        |          | E120        | Matières | premières     | pour la p  | roduction locale.P  | our 1   |
|             |                                    |               |             |               |            |                 |        |          | E140        | Mines et | métallurgie   | e : usines | en construction     | impc    |
|             |                                    |               |             |               |            | 41 Unites supp  | pleme  | ent.     | 42 Prix art | cie      | 43 Code       |            |                     |         |
| 44 Mentions | No de Licence                      | Val.D.        |             | Qté.D.        |            |                 |        |          |             |          | M.E.          | -          |                     |         |
| J Note de v | al. Bull. de liquidation Page info | Doc. joint    | Docs. Scan. | AGU Doc. Num. | D48        | Document pr     | récéde | ent      | Conteneur   | s        |               |            |                     |         |

Une déclaration peut avoir plusieurs articles avec plusieurs bénéficiaires et leurs propres codes CANA

**<u>Remarque</u>** : le système affiche le RIDET des bénéficiaires en case 44 lors de l'impression de la déclaration

| Marque  | es et Nos -No(s) conte | neur(s) - Nombre et n | ature   |                 | 32 Article              | 33 Code d  | es marcl  | handis | es          |              |             |
|---------|------------------------|-----------------------|---------|-----------------|-------------------------|------------|-----------|--------|-------------|--------------|-------------|
| Marque  | es et no               |                       |         |                 | 1 No.                   | . 3004900  | 0         | 000    | AAIL        | TAUR         |             |
| des col | lis                    |                       |         |                 |                         | 34 Code P  | . origine | 35 Po  | oids brut ( | kg)          | 36 Préfer.  |
| Nbr. et | typ                    |                       |         |                 |                         | a          | bj        |        |             |              |             |
|         |                        |                       |         |                 |                         | 37 RÉGIME  |           | 38 Po  | oids net (k | (g)          | 39 Conting. |
| No(s) c | onteneurs              |                       |         |                 |                         | 4053       | 000       |        |             |              |             |
| AUTRE   | S MEDICAMENTS DU I     | NO 30-04              |         |                 |                         | 40 Déclara | ition som | maire  | / Documei   | nt précéde   | nt S/L      |
|         |                        |                       |         |                 |                         | 41 Unités  | supplém   | ent.   | 42 Prix a   | article      | 43 Code     |
| No de L | icence                 | Val.D.                | Qté.I   | D.              |                         |            |           |        |             |              | M.E.        |
| 0+      | +0+0+0-0               |                       |         |                 |                         |            |           | C      | ode M.S.    | 45 Ajuste    | ment        |
| D.J.    |                        |                       |         |                 |                         |            |           |        |             |              | 1           |
|         |                        |                       |         |                 | ▽                       | 41bis Unit | é d'apure | ə.     | 46 Valeu    | ur statistiq | ue          |
|         |                        |                       |         | 1725            | 19001 🔺                 |            |           |        |             |              | 0           |
| Туре    | Base d'imposition      | Taux                  | Montant | MP 0845<br>0500 | 50010<br>66001<br>54002 | ement      |           | 49 Id  | entificatio | n de l'entr  | epôt        |
|         |                        |                       |         | 0856            | 96009                   | IPTABLES   |           |        |             |              |             |
|         |                        |                       |         | 0538            | 92001                   | nt C       | OMPTAN    | ΝT     |             |              |             |
|         |                        |                       |         | - 0286          | 38001 💌                 | lation     |           |        | _/ Da       | ite          |             |
|         |                        |                       |         | - Numé          | èro de quitta           | ince       |           |        | Da          | te           |             |

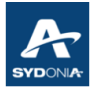

### I.6. AFFICHAGE DU TOTAL DES EXONÉRATIONS DE LA DÉCLARATION :

• Concernant les exonérations pour une déclaration ayant plusieurs articles, le montant total des exonérations s'affiche <u>à l'impression</u> du document pdf (voir ci-dessous)

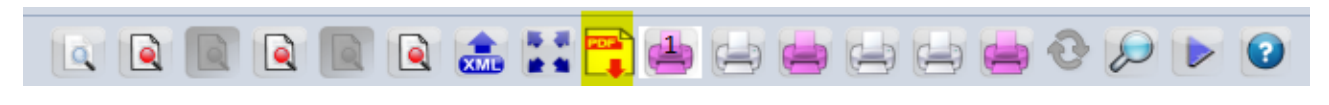

| 31 Colis et<br>désig<br>des mar-<br>chandises<br>44 Mentions<br>spéciales | Marque<br>Marque<br>des colis<br>Nbr. et<br>No(5) co | s et Nos -No(s) conteneur(s<br>s et no<br>nteneurs<br>icence | ) - Nombre et nature<br>Val.D. | Qté     | D.        | 32 / | Article No. | 33 Code des :<br>34 Code P. or<br>a<br>37 RÉGIME<br>40 Déclaratio<br>41 Unités sup | marchandis<br>rigine 3<br>b 3<br>yn sommair<br>yplément. | es<br>5 Poids t<br>8 Poids 1<br>e/ Docum | brut (kg<br>net (kg)<br>nent pré<br>2 Prix : | s)<br>ścédent<br>article | 36 Préfer.<br>39 Contin<br>S/L<br>43 | g.<br>Code<br>M. |
|---------------------------------------------------------------------------|------------------------------------------------------|--------------------------------------------------------------|--------------------------------|---------|-----------|------|-------------|------------------------------------------------------------------------------------|----------------------------------------------------------|------------------------------------------|----------------------------------------------|--------------------------|--------------------------------------|------------------|
| Documents                                                                 |                                                      |                                                              |                                |         |           |      |             |                                                                                    |                                                          | Code                                     | M.S.                                         |                          |                                      |                  |
| Certificats<br>et autoris.                                                | J.J.                                                 |                                                              |                                |         |           |      |             |                                                                                    |                                                          | 4                                        | 6 Valeu                                      | ır statistique           | 2                                    |                  |
| 47 Calcul                                                                 | Туре                                                 | Base d'imposition                                            | Taux                           | Montant | MP        | Туре | Base d'imp  | osition                                                                            | Taux                                                     |                                          |                                              | Montant                  |                                      | MP               |
| impositions                                                               | DD                                                   | 34.300,00                                                    | 10,00                          | 3.430   | 1         | DD   |             | 9.000,00                                                                           |                                                          | 1(                                       | 0,00                                         |                          | 90                                   | 0 1              |
|                                                                           | TGC                                                  | 37.730,00                                                    | 11,00                          | 0       | 1         | TGC  |             | 9.900,00                                                                           |                                                          | 11                                       | 1,00                                         |                          |                                      | 0 1              |
|                                                                           | EXO                                                  | 0,00                                                         | 0,00                           | 4.150   | 3         | EXO  |             | 0,00                                                                               |                                                          | (                                        | 0,00                                         |                          | 1.08                                 | 93               |
|                                                                           |                                                      | Total pr                                                     | emier article                  | 3.430   | +         |      |             | Total deuxi                                                                        | ème article                                              |                                          |                                              |                          | 900                                  | ,                |
|                                                                           | Туре                                                 | Base d'imposition                                            | Taux                           | Montant | MP        |      |             | Туре                                                                               | Montant                                                  |                                          |                                              |                          |                                      | -                |
|                                                                           |                                                      |                                                              |                                |         | $\square$ | 1    |             | DD                                                                                 |                                                          |                                          |                                              |                          | 17.870                               |                  |
|                                                                           |                                                      |                                                              |                                |         |           |      |             | TGC                                                                                |                                                          |                                          |                                              |                          | 0                                    |                  |
|                                                                           |                                                      |                                                              |                                |         |           |      |             | EXO                                                                                |                                                          |                                          |                                              |                          | 21.622                               |                  |
|                                                                           |                                                      | Total trois                                                  | ième article                   |         |           |      |             | Total page                                                                         |                                                          |                                          |                                              |                          | 17.870                               | _                |

#### I.7. AFFICHAGE DE LA VALEUR CAF (Coût Assurance Fret)

L'opérateur peut avoir le total de la valeur CAF des déclarations, pour une période déterminée, via le finder "recherche déclarations" (voir ci-dessous un exemple de recherche de déclarations)

| Année | Bur V | Déclarant | N°. Ref. | Sér. E | N°. Enr. | . Date. Enr | Туре |   | Régi | Articles |   | Nom de l'exportateur | Destinataire | Nom du destinataire | Total taxes | Valeur CAF | Ser. liq. | № liq. |
|-------|-------|-----------|----------|--------|----------|-------------|------|---|------|----------|---|----------------------|--------------|---------------------|-------------|------------|-----------|--------|
| 2022  | BNP   | 590778    | #13      | С      | 626      | 19/04/2     | IM   | 4 | 4000 | 1        |   | AUTOMATIC SYSTE      | 219898001    | TECH ALARM21 ru     | 71.831      | 652.097    | L         | 762    |
| 2022  | BNP   | 590778    | #14      | С      | 627      | 19/04/2     | IM   | 4 | 4000 | 1        | 1 | AUTOMATIC SYSTE      | 219898001    | TECH ALARM21 ru     | 1.330.962   | 6.022.025  | L         | 763    |
| 2022  | BNP   | 590778    | #15      | С      | 628      | 19/04/2     | IM   | 4 | 4000 | 1        | 1 | AUTOMATIC SYSTE      | 219898001    | TECH ALARM21 ru     | 71.831      | 652.097    | L         | 764    |

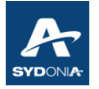

**<u>Remarque</u>** : Une fois la liste affichée, l'opérateur peut exporter le résultat de la recherche vers un autre fichier (exemple tableur ou autre) :

Il suffit de faire :

- sélection : Ctrl a puis copier Ctrl c
- et Ctrl v dans le nouveau document

### I.8. AFFICHAGE DES RÉSULTATS DE LA RECHERCHE PAR ORDRE CHRONOLOGIQUE

Une fois le résultat de la recherche affiché : et si l'opérateur veut d'un ordre chronologique dans les dates ou les N° d'enregistrement ou les N° de liquidation ou autre, il suffit de cliquer sur le titre de la colonne concernée.

#### **I.9. QUOTAS ET CONTINGENTS.**

Le quota est affecté par opérateur (RIDET) et position tarifaire. La saisie des quantités à imputer se fait en valeur ou en quantité selon la licence accordée

| 31 Colis et<br>désig    | Marques et Nos -No(s) conteneur(s) - Nombre et nature<br>Marques et no     | 32 Article<br>1 No. | 33 Code des marcl<br>02011000 | nandise<br>000 | es          |            | _       |       |     |
|-------------------------|----------------------------------------------------------------------------|---------------------|-------------------------------|----------------|-------------|------------|---------|-------|-----|
| des mar-<br>chandise:   | des colis                                                                  |                     | 34 Code P. origine<br>aj bj   | 35 Poi         | ids brut (k | g)         | 36 Prét | fer.  |     |
|                         | No(s) conteneurs                                                           |                     | 37 RÉGIME<br>4053 000         | 38 Poi         | ids net (kg | 1)         | 39 Con  | nting |     |
|                         | VIANDES DES ANIMAUX DE L'ESPECE BOVINE,FRAICHES OUREFRIGEREES:EN CARO      | ASSES OU            | 40 Déclaration som            | imaire/        | Document    | t précéde  | nt      | S/L   |     |
|                         |                                                                            |                     | 41 Unités supplém             | ent.           | 42 Prix ar  | ticle      | 43      | Coo   | le  |
| 44 Mention<br>spéciales | No de Licence 2021B00001         Val.D.         Qté.D.           0+0+0+0-0 |                     |                               | Co             | ode M.S. 4  | 45 Ajuster | nent    | M     | .E. |

Une fois la déclaration liquidée, le système SW impute automatiquement les quantités du quota autorisé.

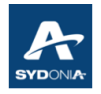

## Chapitre II : LA BARRE D'OUTILS LORS DE LA CRÉATION D'UNE DÉCLARATION EN DÉTAIL

| Déclaration en détail - Création [2022] | ]                   |
|-----------------------------------------|---------------------|
| Fichier Modifier Afficher Aide          |                     |
| • • • • • • • •                         | • 🔝 🛁 😹 🖹 🗶 🖳 🚼 🔊 📀 |

|     | Fonction Contrôle. Pour vérification de la déclaration, avant validation                                                                                                    |
|-----|----------------------------------------------------------------------------------------------------|
|     | Fonction Stockage de la déclaration : l'opérateur peut stocker la déclaration avec les documents numérisés.                                                                                                    |
| >   | Fonction Pré-enregistré pour la validation des déclarations anticipées (DA).<br>Cette fonction est disponible uniquement pour les opérateurs agréés par la douane<br>(Ridet de l'importateur et liste exhaustive de SH)               |
| >   | Fonction Provisoire disponible uniquement pour les opérateurs agréés par la douane<br>(Ridet de l'importateur et liste exhaustive de SH). Cette fonction permet de rectifier<br>les poids et valeur (exemple exportation de minerais) |
| >   | Fonction liquidation pour enregistrer et liquider simultanément une déclaration.                                                                                                    |
|     | Fonction permettant l'importation d'un fichier Excel en vue de créer une nouvelle déclaration.                                                                                                    |
|     | Fonction importation d'un fichier XML en vue de créer une nouvelle déclaration                                                                                                    |
| XML | Fonction exportation d'un fichier XML vers un emplacement désigné sur le disque dur<br>de l'opérateur, en vue par exemple d'une transmission ultérieure au SAU SW pour<br>analyse ou test                                             |
|     | Fonction impression écran                                                                                                    |
|     | Fonction impression personnalisée                                                                                                    |
|     | Fonction produit précédent. Cette fonction permet de forcer le système à accepter<br>une position tarifaire différente de celle déclarée initialement dans le document                                                                |

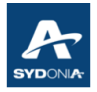

|   | précédent. Cela concerne les déclarations de régularisation des régimes douaniers<br>(voir exemple ci-dessous)                                                                                                    |
|---|----------------------------------------------------------------------------------------------------|
|   | Fonction ajout d'un article                                                                                                    |
| × | Fonction suppression de l'article (voir exemple ci-dessous)                                                                                                    |
|   | Fonction suppression de la page (voir exemple ci-dessous)                                                                                                    |
|   | Fonction "parcourir articles".                                                                                                    |
|   | Fonction afficher TT (titre de transport).<br>Lors de la création du DAU saisir la référence du TT dans la case 40 et cliquer sur<br>cette icône pour afficher le titre de transport.<br>Cliquer sur cette icône pour afficher le TT pour une déclaration déjà liquidée ou<br>payée. |
| • | La fonction "aide" n'est pas disponible.                                                                                                    |

#### II.1. EXEMPLES

#### II.1.1. Changement de nomenclature des marchandises en cours de placement sous un régime suspensif

• fonction produit précédent : 🌋

Pour l'exploitation de cette fonctionnalité il suffit de positionner le curseur sur la case 33, ensuite cliquer sur l'icône crayon (voir l'écran affiché) :

 l'opérateur doit saisir la nouvelle position tarifaire puis cliquer sur l'icône du crayon, et dans le tableau qui s'affiche, l'opérateur doit saisir l'ancienne position tarifaire (11 chiffres) qui a été modifiée et n'est plus valide dans le tarif.

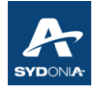

|                                               | 29 Bureau d | l'entrée                                                                    | 30 Localisation des marchandises | 1- |            |                                                                 |                                  |                         |                        |                        |                        | _           |
|-----------------------------------------------|-------------|-----------------------------------------------------------------------------|----------------------------------|----|------------|-----------------------------------------------------------------|----------------------------------|-------------------------|------------------------|------------------------|------------------------|-------------|
| 31 Colis et<br>désig<br>des mar-<br>chandises | Référenc    | e du dod, ment précédent<br>Précédent Code marcha<br>Précision nationale 35 | ndise 90278000000                |    | 32 Article | 33 Code d<br>9025800<br>34 Code P<br>aj FR<br>37 RÉGIME<br>6121 | es marcl<br>0<br>. origine<br>bl | 000<br>35 Poi<br>38 Poi | ds brut (<br>ds net (k | kg)<br>28<br>(g)<br>27 | 36 Préfer<br>39 Contin | î.<br>1g.   |
|                                               |             | Unités supplémentaires                                                      | KG                               |    |            | 40 Déclara<br>303802                                            | tion som                         | maire/                  | Documei                | nt précéde             | ent S/                 | L           |
| 44 Mentions                                   | -           | Decharger                                                                   | 27.0                             |    |            | 41 Unités :                                                     | supplém                          | ent.                    | 42 Prix a              | nticle<br>1.000.000    | 43 Co                  | ode<br>M.E. |
| speciales<br>Documents<br>produits            |             | <b>•</b>                                                                    | ^                                |    |            |                                                                 |                                  | Co                      | de M.S.                | 45 Ajuste              | ment                   | _1          |
| Certificats<br>et autoris.                    | &9025800    | 0000&27.0&                                                                  |                                  |    |            | 41bis Unit                                                      | é d'apure                        | ».                      | 46 Valeu               | ır statistiq           | ue<br>1.000.0          | 000         |

Après validation, le système génère dans la case 44, l'ancienne position tarifaire avec la quantité à décharger (à apurer)

| 31 Colis et<br>désig  | Marques et Nos -<br>Marques et no | No(s) conte<br>GUIDE | neur(s) - Nombre et nature |        | 32 Article<br>1 No. | 33 Code de<br>9025800 | es marcl<br>D | handise<br>000 | es         |              | _          |                                         |
|-----------------------|-----------------------------------|----------------------|----------------------------|--------|---------------------|-----------------------|---------------|----------------|------------|--------------|------------|-----------------------------------------|
| des mar-              | des colis                         | 32210014             |                            |        |                     | 34 Code P.            | origine       | 35 Po          | ids brut ( | kg)          | 36 Préfer. |                                         |
| chandises             | Nbr. et typ.                      | 1                    | 21                         |        |                     | al                    | bi            |                |            | 28           |            | _                                       |
|                       |                                   |                      | Cartons                    |        |                     | 37 RÉGIME             |               | 38 Po          | ids net (k | :g)          | 39 Conting |                                         |
|                       | No(s) conteneurs                  | ·                    |                            |        |                     | <mark>6121</mark>     | 000           |                |            | 27           |            |                                         |
|                       | AUTRES INSTRUM                    | MENTS DU 9           | 0-25                       |        |                     | 40 Déclarat<br>303802 | tion som      | maire/         | Docume     | nt précéde   | nt S/L     | 000000000000000000000000000000000000000 |
|                       | ET POUR MISSIO                    | N SUR WAL            | LIS - RETOUR EN L'ETAT     |        |                     | 41 Unités s           | supplém       | ent.           | 42 Prix a  | article      | 43 Cod     | e                                       |
| 14 Mentions           | No de Licence                     |                      | Val.D.                     | Qté.D. |                     |                       |               |                |            | 1.000.000    | ,00 M      | .E.                                     |
| spéciales             | 0+0+0+0-0                         |                      |                            |        |                     |                       |               | Co             | ode M.S.   | 45 Ajuste    | ment       |                                         |
| Documents<br>produits | D.J. TTA 2022 E                   | 4 art. 1/            |                            |        |                     |                       |               |                |            |              |            | 1                                       |
| Certificats           | &90278000008                      | 27.0&                |                            |        |                     | 41bis Unité           | d'apure       | e.             | 46 Vale    | ur statistiq | ue         |                                         |
| et autoris.           |                                   |                      |                            |        |                     |                       |               |                |            |              | 1.000.00   | )0                                      |

En conclusion, l'opérateur a pu apuré une position tarifaire 90278000 par la position 90258000

#### II.1.2. Suppression d'une page entière d'une déclaration stockée :

L'opérateur peut procéder à la suppression d'une page entière d'une déclaration stockée ou en cours de création, en utilisant la fonctionnalité suppression de page (voir écran ci-dessous pour la suppression de la page de la déclaration)

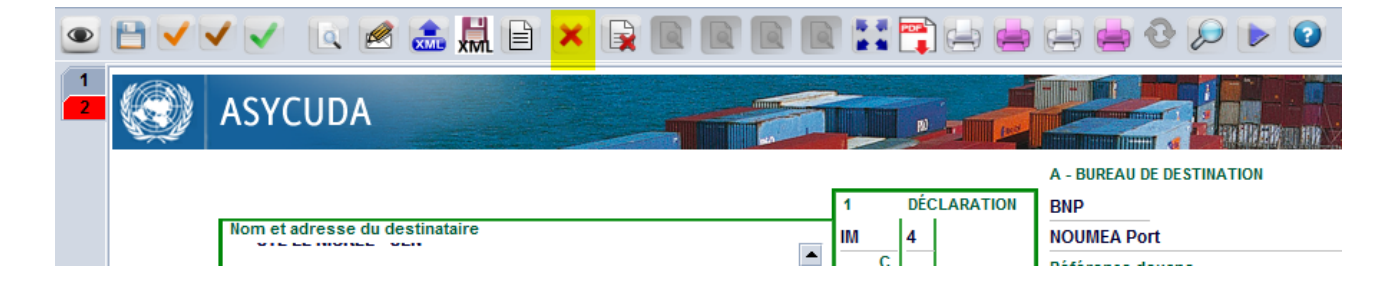

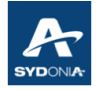

| Confirm | nation                                                                  |
|---------|-------------------------------------------------------------------------|
| 2       | Voulez vous vraiment supprimer les 3 articles de cette page?(4,3 et 2)? |
|         |                                                                         |

### II.1.3. Suppression d'un article d'une déclaration

L'opérateur peut procéder à la suppression d'un article d'une déclaration stockée ou en cours de création, en utilisant la fonctionnalité suppression d'article (voir écran ci-dessous pour la suppression de l'article d'une déclaration)

| 44 Mentions                                                    | No de Licence                                                                                                    | E CXME (               | Val.D.                                                                |            | Supprimer ur<br>Qté.D. | article             | 41 Unites s                                                                          | uppiem  | ent.                       | 42 Prix a                           | гтісіе<br>8.944                     | ,00 43 Code                               |
|----------------------------------------------------------------|----------------------------------------------------------------------------------------------------|------------------------|-----------------------------------------------------------------------|------------|------------------------|---------------------|--------------------------------------------------------------------------------------|---------|----------------------------|-------------------------------------|-------------------------------------|-------------------------------------------|
| spéciales<br>Documents<br>produits<br>Certificats<br>risations | 50.720+0+3<br>D.J.                                                                                               | 72+0-0                 |                                                                       |            |                        |                     | 41bis Unité                                                                          | d'apure | Co<br>s.                   | de M.S.<br>46 Valeu                 | 45 Ajuste<br>Ir statistiq           | ment<br>ue<br>1.118.39                    |
| 31 Colis et<br>et<br>des mar-<br>chandises                     | Marques et Nos -Marques et no<br>Marques et no<br>des colis<br>Nbr. et typ.<br>No(s) conteneurs<br>AUT.MOTEURS A | MOTEUR<br>1<br>COURANT | neur(s) - Nombre et n<br>53<br>Divers emballages<br>ALTERNATIF,POLYPH | ASES:D'UNE | PUISSANCE EXC          | 32 Article<br>4 No. | 33 Code de<br><b>8501520</b><br>34 Code P.<br>FR<br>37 RÉGIME<br>4000<br>40 Déclarat | origine | 35 Poi<br>38 Poi<br>maire/ | ids brut (<br>ids net (k<br>Documer | kg)<br>49<br>g)<br>49<br>nt précéde | 36 Préfer.<br>UE<br>39 Conting.<br>nt S/L |
| 44 Mentions                                                    | LP494-6<br>No de Licence                                                                                         |                        | Val.D.                                                                |            | Qté.D.                 |                     | 41 Unités s                                                                          | upplém  | ent.                       | 42 Prix a                           | rticle<br>513                       | 43 Code<br>,33 M.E                        |
| spéciales<br>Documents<br>produits<br>Certificats<br>risations | 5.970+0+23<br>D.J.                                                                                               | +0-0                   |                                                                       |            |                        |                     | 41bis Unité                                                                          | d'apure | Co                         | de M.S.<br><br>46 Valeu             | 45 Ajuste<br>Ir statistiq           | ment<br>ue<br>67.25                       |

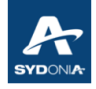

| 🖹 Déc  | claration en dé                    | étail - Création [2022]                      |                            |                           |                    |                               |                |           |                  |                    |
|--------|------------------------------------|----------------------------------------------|----------------------------|---------------------------|--------------------|-------------------------------|----------------|-----------|------------------|--------------------|
| Fichie | r Modifier                         | Afficher Aide                                |                            |                           |                    |                               |                |           |                  |                    |
| ۲      | 🗎 🗸 🗸                              | / 🗸 💽 罕 🔝 (                                  | 🗏 📥 🗷 🗎 🗙 🚺                | 2 🖬 💽 🔎 (                 | 0                  |                               |                |           |                  |                    |
| 1      | 44 Mentions                        | No de Licence                                | Val.D.                     | Qté.D.                    |                    | 41 Unites suppleme            | ent. 4         | ни ргіх а | rticie<br>8.944, | 43 Code<br>00 M.E. |
|        | spéciales<br>Documents<br>produits | 50.720+0+372+0-0<br>D.J.                     |                            |                           |                    |                               | Cod            | le M.S.   | 45 Ajusten       | nent<br>1          |
|        | Certificats<br>risations           |                                              |                            |                           |                    | 41bis Unité d'apure           | . 4            | 46 Valeu  | ır statistiqu    | e<br>1.118.395     |
|        | 31 Colis et<br>et                  | Marques et Nos -No(s) conte<br>Marques et no | neur(s) - Nombre et nature | 3.                        | 2 Article<br>4 No. | 33 Code des march<br>85015200 | andises<br>000 | •         |                  |                    |
|        | des mar-<br>chandises              | des colis MOTEUR<br>Nbr. et typ. 1           | Confirmation               | X                         |                    | 34 Code P. origine<br>FR      | 35 Poid        | s brut (l | kg)<br>49        | 36 Préfer.<br>UE   |
|        |                                    | No(s) conteneurs                             | Voulez vous vraimen        | t supprimer l'article #4? | E                  | 37 RÉGIME<br>4000 000         | 38 Poid        | s net (k  | g)<br>49         | 39 Conting.        |
|        |                                    | AUT.MOTEURS A COURANT                        |                            | <u> </u>                  | AIS N'             | 40 Déclaration som            | maire/ Do      | ocumer    | nt précéder      | nt S/L             |
|        | 44 Mentions                        | LP494-6<br>No de Licence                     | Val D                      | Oté D                     |                    | 41 Unités suppléme            | ent. 4         | 42 Prix a | rticle<br>513,   | 43 Code<br>33 M.E. |
|        | spéciales<br>Documents             | 5.970+0+23+0-0<br>D.J.                       | va.b.                      |                           |                    |                               | Cod            | le M.S.   | 45 Ajusten       | nent<br>1          |
|        | Certificats                        |                                              |                            |                           |                    | 41bis Unité d'apure           | . 4            | 46 Valeu  | ır statistiqu    | e<br>67.250        |

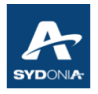

# Chapitre III : LA BARRE D'OUTILS APRÈS LIQUIDATION

| Déc     | laration en ( | létail - Afficher [2022] |           |    |             |                           | ් වේ 🗄 | × |
|---------|---------------|--------------------------|-----------|----|-------------|---------------------------|--------|---|
| Fichier | Modifier      | Afficher Aide            |           |    |             |                           |        |   |
| Q       |               |                          | 🌲 🚼 😭 🖨 📒 | 2  |             |                           | 100 %  |   |
|         |               | ASYCUDA                  |           |    |             |                           |        |   |
|         |               |                          |           | 1  | DÉCLARATION | A - BUREAU DE DESTINATION |        |   |
|         |               | 2 Exportateur            | No.       | IM | 4           | TONTOUTA Aéroport         |        |   |

|     | Fonction affiche poids total brut et net de la déclaration                                                                                     |
|-----|----------------------------------------------------------------------------------------------------|
|     | Fonction afficher TT                                                                                                    |
|     | Fonction certificat de visite                                                                                                    |
|     | Fonction inactive. Cliquer directement sur l'onglet "Docs.Scan." et la loupe                                                                   |
| XML | Fonction exporter un fichier XML                                                                                                    |
|     | Fonction visualiser la déclaration en format pdf avant impression éventuelle                                                                   |
|     | Fonction imprime écran                                                                                                    |
|     | Fonction impression personnalisée                                                                                                    |
| I   | Fonction imprimer document attaché. Cette fonction permet l'impression des documents joints repris dans l'onglet "Doc.Joint" de la déclaration |
|     | Fonction imprimer bulletin de liquidation                                                                                                    |

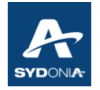

# **Chapitre IV : LA BARRE D'OUTILS APRÈS PAIEMENT.**

Les fonctionnalités de cette barre d'outil sont identiques à la barre d'outil après liquidation. La différence consiste à afficher la quittance du paiement de la déclaration ayant le statut payé (voir icône en jaune ci-dessous).

En mode statut payé, la couleur de la déclaration est rouge.

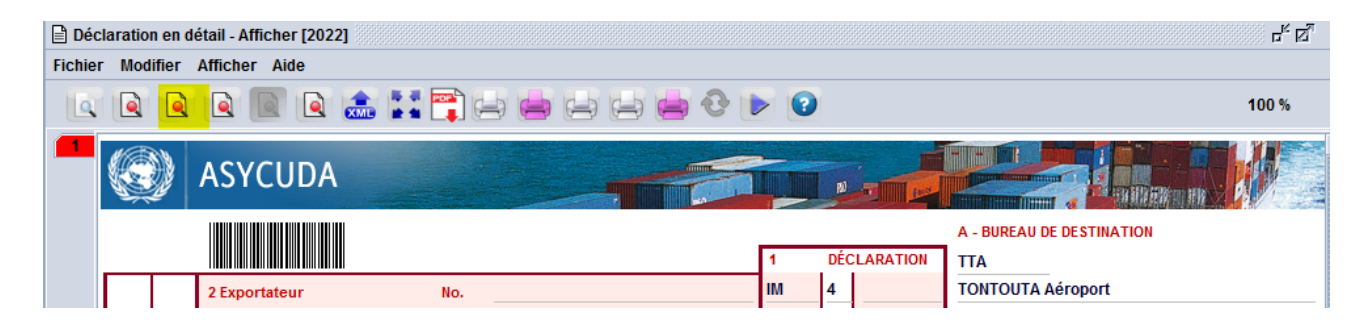

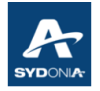

# Chapitre V : TABLEAU DE RECHERCHE : DÉCLARATION STOCKÉE

Des tableaux de recherche sont mis à la disposition des utilisateurs de SW pour avoir les bonnes informations suivant leurs besoins en temps réel.

Ces tableaux contiennent différents critères de recherche dont la combinaison de deux ou plusieurs critères permettent à l'opérateur de filtrer au maximum sa recherche. (voir ci-dessous les exemples).

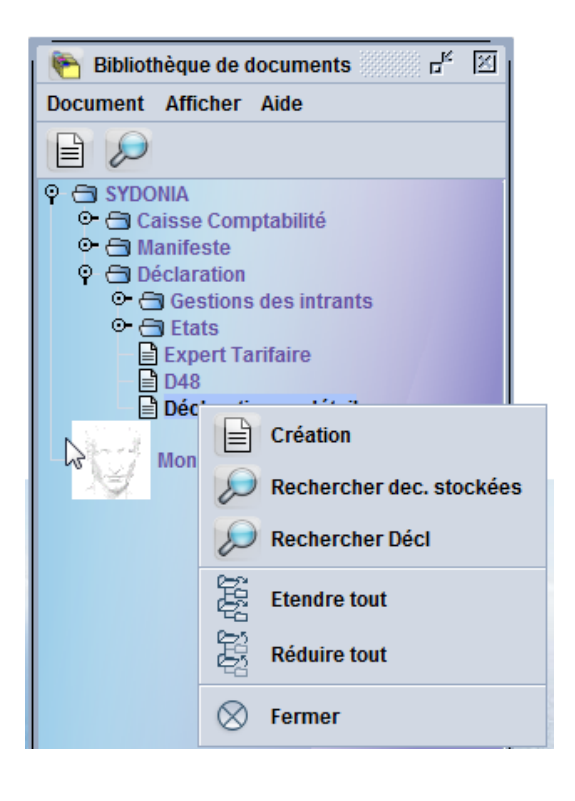

#### Recherche de déclarations stockées

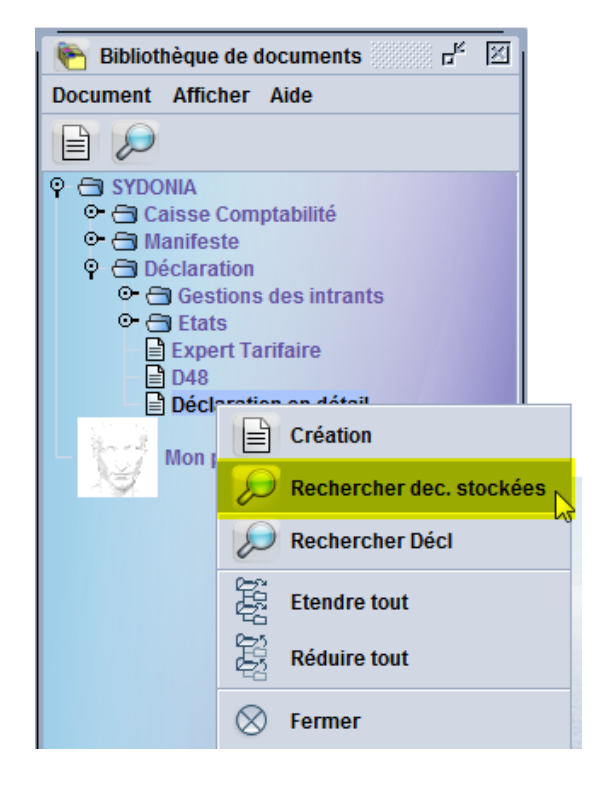

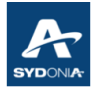

#### V.1. Recherche par Bureau

| 🔎 Rechercher: Déclarations stockées                                                                                             |                       |           |             |  |  |  |  |  |
|----------------------------------------------------------------------------------------------------|-----------------------|-----------|-------------|--|--|--|--|--|
| Veuillez saisir des données pour le critère de sélection et continuer pour trouver un document spécifique Déclaration en détail |                       |           |             |  |  |  |  |  |
| Nom                                                                                                    | Critère               | valeur #1 | valeur #2   |  |  |  |  |  |
| Bureau                                                                                                    | tout 🔻                |           |             |  |  |  |  |  |
| Déclarant                                                                                                    | tout                  | 5         |             |  |  |  |  |  |
| Année réf. déc.                                                                                                    | commence avec         |           |             |  |  |  |  |  |
| Réf. Déc.                                                                                                    | terminer avec         |           |             |  |  |  |  |  |
| Туре                                                                                                    | contient la sous chai |           |             |  |  |  |  |  |
| Régime général                                                                                                    | Contient la sous-chai |           |             |  |  |  |  |  |
| Régime Etd                                                                                                    | egal                  |           |             |  |  |  |  |  |
| Exportateur                                                                                                    | tout                  |           |             |  |  |  |  |  |
| Destinataire                                                                                                    | tout                  |           |             |  |  |  |  |  |
| Total des droits et t                                                                                                    | tout                  |           |             |  |  |  |  |  |
| BAE CI5                                                                                                    | tout                  |           |             |  |  |  |  |  |
|                                                                                                    |                       |           |             |  |  |  |  |  |
| 0 💽 🖨                                                                                                    | ÷                     |           | <i>&gt;</i> |  |  |  |  |  |

La sélection peut se faire par bureau de dédouanement en utilisant "égal" dans la colonne "critère" et en saisissant dans la colonne "valeur #1"", en majuscule, le bureau concerné (exemple BNP, TTA…)

#### Remarque :

- En cas d'erreur lors de la sélection du bureau (exemple TTA au lieu de BNP) il faut cliquer sur **"tout"** pour revenir à l'état initial. Cela s'applique à l'ensemble des critères de recherche pour tous les tableaux.

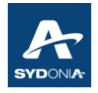

### V.2. Remise à zéro (réinitialisation) des critères de filtre :

pour vider les critères déjà sélectionnés auparavant, il suffit simplement de cliquer sur le bouton surligné en jaune ci-dessous.

| Rechercher: D         | Déclarations stocké<br>aisir des données p | es<br>our le critère de sélection | ਸ਼ <sup>ਵ</sup> 🗵<br>n et continuer pour |  |  |  |  |
|-----------------------|--------------------------------------------|-----------------------------------|------------------------------------------|--|--|--|--|
| Nom                   | Critère                                    | valeur #1                         | valeur #2                                |  |  |  |  |
| Bureau                | égal                                       | TTA                               |                                          |  |  |  |  |
| Déclarant             | tout                                       |                                   |                                          |  |  |  |  |
| Réf. Déc.             | tout                                       |                                   |                                          |  |  |  |  |
| Туре                  | égal                                       | IM                                |                                          |  |  |  |  |
| Régime général        | égal                                       | 4                                 |                                          |  |  |  |  |
| Régime Etd            | tout                                       |                                   |                                          |  |  |  |  |
| Exportateur           | tout                                       |                                   |                                          |  |  |  |  |
| Destinataire          | tout                                       |                                   |                                          |  |  |  |  |
| Total des droits et t | tout                                       |                                   |                                          |  |  |  |  |
| BAE CI5               | tout                                       |                                   |                                          |  |  |  |  |
|                       |                                            |                                   |                                          |  |  |  |  |
| 0 🔽 📥 🛙               | ŧ                                          |                                   | <i>&gt;</i> ×                            |  |  |  |  |
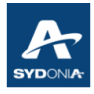

# V.3. Recherche par Déclarant

| Rechercher:             | Déclarations stockées                              |                                                  | с <sup>к</sup> 🗵  |
|-------------------------|----------------------------------------------------|--------------------------------------------------|-------------------|
| Veuillez s<br>trouver u | saisir des données pour<br>n document spécifique E | le critère de sélection<br>Déclaration en détail | et continuer pour |
| Nom                     | Critère                                            | valeur #1                                        | valeur #2         |
| Bureau                  | tout                                               |                                                  |                   |
| Déclarant               | tout 🔨                                             |                                                  |                   |
| Année réf. déc.         | tout v                                             |                                                  |                   |
| Réf. Déc.               | commence avec                                      |                                                  |                   |
| Туре                    | terminer avec                                      |                                                  |                   |
| Régime général          |                                                    |                                                  |                   |
| Régime Etd              | contient la sous-chai                              |                                                  |                   |
| Exportateur             | egal                                               |                                                  |                   |
| Destinataire            | expression                                         |                                                  |                   |
| Total des droits et t   | is empty                                           |                                                  |                   |
| BAE CI5                 | is not empty                                       |                                                  |                   |
|                         |                                                    |                                                  |                   |
| 2 🔝 📥                   | ž                                                  |                                                  | <i>(</i>          |

En utilisant "égal" il faut saisir le Ridet du déclarant.

# V.4. Recherche par Référence Déclarant (N° répertoire)

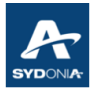

| Rechercher: Déclarations stockées                                                               |                                                                                                    |                                                      |                       |  |  |  |
|-------------------------------------------------------------------------------------------------|----------------------------------------------------------------------------------------------------|------------------------------------------------------|-----------------------|--|--|--|
| Aucun do critères e                                                                             | cument ne correspond<br>t rechercher un docum                                                             | à votre sélection, veuill<br>ent Déclaration en déta | ez modifier les<br>il |  |  |  |
| Nom                                                                                             | Critère                                                                                                   | valeur #1                                            | valeur #2             |  |  |  |
| Bureau                                                                                          | tout                                                                                                    |                                                      |                       |  |  |  |
| Déclarant                                                                                       | tout                                                                                                    |                                                      |                       |  |  |  |
| Année réf. déc.                                                                                 | tout                                                                                                    |                                                      |                       |  |  |  |
| Réf. Déc.                                                                                       | tout 🔻                                                                                                    |                                                      |                       |  |  |  |
| Туре                                                                                            | tout                                                                                                    | 5                                                    |                       |  |  |  |
| Régime général<br>Régime Etd<br>Exportateur<br>Destinataire<br>Total des droits et t<br>BAE CI5 | commence avec<br>terminer avec<br>contient la sous-chaî<br>égal<br>expression<br>is empty<br>is not empty |                                                      |                       |  |  |  |
| 0 🗷 🖨                                                                                           | ŝ                                                                                                    |                                                      |                       |  |  |  |

Le critère de recherche est "Réf. Déc" (référence déclaration) qui est dans ce cas le numéro de répertoire de la déclaration stockée.

- utiliser la fonction "égal" dans la colonne "critère" puis saisir dans la colonne "valeur#1" le numéro de répertoire tel qu'il est dans la déclaration

# V.5. Recherche par Régime Étendu

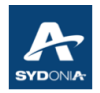

| 🔎 Rechercher: I        | Déclarations stockées                         |                                                     | r <sub>k</sub> 🗵         |
|------------------------|-----------------------------------------------|-----------------------------------------------------|--------------------------|
| Aucun do<br>critères e | cument ne correspond<br>t rechercher un docum | à votre sélection, veuil<br>ent Déclaration en déta | llez modifier les<br>ail |
| Nom                    | Critère                                       | valeur #1                                           | valeur #2                |
| Bureau                 | tout                                          |                                                     |                          |
| Déclarant              | tout                                          |                                                     |                          |
| Année réf. déc.        | tout                                          |                                                     |                          |
| Réf. Déc.              | tout                                          |                                                     |                          |
| Туре                   | tout                                          |                                                     |                          |
| Régime général         | tout                                          |                                                     |                          |
| Régime Etd             | tout 🔻                                        |                                                     |                          |
| Exportateur            | tout h                                        | 5                                                   |                          |
| Destinataire           | commence avec                                 |                                                     |                          |
| Total des droits et t  | terminer avec                                 |                                                     |                          |
| BAE CI5                | contient la sous-chai                         |                                                     |                          |
|                        | ógal                                          |                                                     |                          |
| Sec. 1                 | cyai                                          |                                                     |                          |
|                        | expression                                    |                                                     |                          |
|                        | is empty                                      |                                                     |                          |
|                        | is not empty                                  |                                                     |                          |
| 0 🔽 📥                  | ÷                                             |                                                     |                          |

Le Régime Etd c'est le régime étendu (exemple : régime 4000, 5300...)

Il suffit de sélectionner "égal" dans la colonne "critère" et saisir le régime étendu dans la colonne "valeur#1".

#### <u>Remarque</u> :

Pour les autres critères de recherche, voir le détail d'utilisation dans le tableau de recherche de la déclaration qui suit.

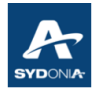

# **Chapitre VI : TABLEAU DE RECHERCHE : DÉCLARATION EN DÉTAIL**

### C'est le PRINCIPAL outil de recherche des déclarations

Pour y accéder :

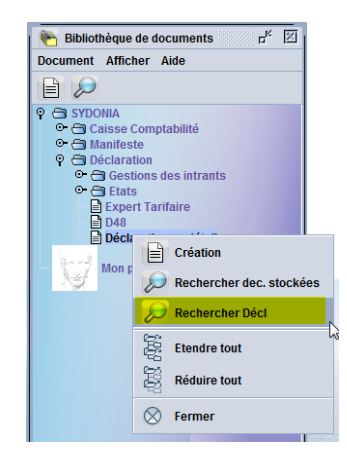

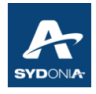

### VI.1. Recherche par Statut

| 🔎 Rechercher: D          | )éclarations                                  |                                                     | Ŀ <sup>ĸ</sup> ⊠    |
|--------------------------|-----------------------------------------------|-----------------------------------------------------|---------------------|
| Veuillez s<br>trouver un | aisir des données po<br>1 document spécifique | ur le critère de sélectior<br>Déclaration en détail | n et continuer pour |
| Nom                      | Critère                                       | valeur #1                                           | valeur #2           |
| Document Status          | égal                                          | Enreaistré 🔨                                        |                     |
| Bureau                   | tout                                          | Enregistré 🛛 🔊                                      |                     |
| Date Pré-enr             | tout                                          | Annulé                                              |                     |
| Date Prov.               | tout                                          | Stocké                                              |                     |
| Sér. Enr.                | tout                                          | Dró oprogistró                                      |                     |
| N°. Enr.                 | tout                                          | Fie-enregistre                                      |                     |
| Date. Enr.               | tout                                          |                                                     |                     |
| Ser. liq.                | tout                                          | Paye                                                |                     |
| Nº liq.                  | tout                                          | Sorti                                               |                     |
| N° CE                    | tout                                          | Sous contrôle 🛛 👻                                   |                     |
| Date Liq.                | tout                                          |                                                     |                     |
| Déclarant                | tout                                          |                                                     |                     |
| N°. Ref.                 | tout                                          |                                                     |                     |
| Туре                     | tout                                          |                                                     |                     |
| Proc. Gen.               | tout                                          |                                                     |                     |
| Régime Etd               | tout                                          |                                                     |                     |
| Exportateur              | tout                                          |                                                     |                     |
| Nom de l'exportateur     | tout                                          |                                                     |                     |
| Destinataire             | tout                                          |                                                     |                     |
| Nom du destinataire      | tout                                          |                                                     |                     |
| Total                    | tout                                          |                                                     |                     |
| Nat. Tra                 | tout                                          |                                                     |                     |
| Type de garantie         | tout                                          |                                                     |                     |
| Compte de garantie       | tout                                          |                                                     |                     |
| Entrepôt                 | tout                                          |                                                     |                     |
| Référence paiemen        | tout                                          |                                                     |                     |
| BAE CI5                  | tout                                          |                                                     |                     |
|                          |                                               |                                                     |                     |
| 0 🕱 🚔 🗄                  | ž                                             |                                                     |                     |

L'opérateur peut procéder à la recherche des déclarations selon **le statut** de la déclaration (stocké, liquidé, payé, pré-enregistré, provisoire...)

Il suffit de sélectionner "égal" dans la colonne "critère" et dans la colonne 'valeur#1", sélectionner le statut souhaité.

Ensuite valider en cliquant sur l'icône de la loupe.

Exemples : (voir ci-dessous)

 Pour chercher <u>toutes</u> les déclarations pour le mois de mars pour le bureau TTA Il suffit de sélectionner le bureau et de renseigner les dates. Toutes les déclarations (quel que soit le statut). Donc pas de sélection pour le statut.

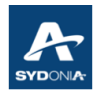

| Veuille<br>trouver | z saisir des données<br>un document spécifi | pour le critère de sél<br>que Déclaration en dé | ection et continuer pour<br>étail |
|--------------------|---------------------------------------------|-------------------------------------------------|-----------------------------------|
| Nom                | Critère                                     | valeur #1                                       | valeur #2                         |
| Document Status    | tout                                        |                                                 | -                                 |
| Bureau             | égal                                        | TTA                                             | 8                                 |
| Date Pré-enr       | tout                                        |                                                 |                                   |
| Date Prov.         | tout                                        |                                                 |                                   |
| Sér. Enr.          | tout                                        |                                                 |                                   |
| N°. Enr.           | tout                                        |                                                 |                                   |
| Date. Enr.         | tout                                        |                                                 |                                   |
| Ser. liq.          | tout                                        |                                                 |                                   |
| Nº liq.            | tout                                        |                                                 |                                   |
| N° CE              | tout                                        |                                                 |                                   |
| Date Liq.          | entre                                       | 01/03/2022                                      | 31/03/2022 🗸                      |
| Déclarant          | tout                                        |                                                 |                                   |
| N°. Ref.           | tout                                        |                                                 |                                   |
| Туре               | tout                                        |                                                 |                                   |
| Proc. Gen.         | tout                                        |                                                 |                                   |
| Régime Etd         | tout                                        |                                                 |                                   |

Mais pour n'avoir que les déclarations payées il faut dans ce cas, sélectionner le statut "payé"

| Nom             | Critère | valeur #1  | valeur #2  |
|-----------------|---------|------------|------------|
| Document Status | égal    | Pavé       | ▼          |
| Bureau          | égal    | TTA        |            |
| Date Pré-enr    | tout    |            |            |
| Date Prov.      | tout    |            |            |
| Sér. Enr.       | tout    |            |            |
| N°. Enr.        | tout    |            |            |
| Date. Enr.      | tout    |            |            |
| Ser. liq.       | tout    |            |            |
| Nº liq.         | tout    |            |            |
| N° CE           | tout    |            |            |
| Date Liq.       | entre   | 01/03/2022 | 31/03/2022 |
| Déclarant       | tout    |            |            |

Et pour avoir la liste des déclarations qui n'ont pas été payées, durant une période définie, il faut sélectionner le statut "liquidé"

| Veuillez<br>trouver | z saisir des données  <br>un document spécifiq | pour le critère de sél<br>jue Déclaration en dé | ection et continuer pour<br>étail |
|---------------------|------------------------------------------------|-------------------------------------------------|-----------------------------------|
| Nom                 | Critère                                        | valeur #1                                       | valeur #2                         |
| Document Status     | égal                                           | Liquidé                                         | <b>-</b>                          |
| Bureau              | égal                                           | TTA                                             |                                   |
| Date Pré-enr        | tout                                           |                                                 |                                   |
| Date Prov.          | tout                                           |                                                 |                                   |
| Sér. Enr.           | tout                                           |                                                 |                                   |
| N°. Enr.            | tout                                           |                                                 |                                   |
| Date. Enr.          | tout                                           |                                                 |                                   |
| Ser. liq.           | tout                                           |                                                 |                                   |
| Nº liq.             | tout                                           |                                                 |                                   |
| N° CE               | tout                                           |                                                 |                                   |
| Date Liq.           | entre                                          | 01/03/2022                                      | 31/03/2022                        |
| Déclarant           | tout                                           |                                                 |                                   |
| N°. Ref.            | tout                                           |                                                 |                                   |
| Туре                | tout                                           |                                                 |                                   |
| Proc. Gen.          | tout                                           |                                                 |                                   |
| Régime Etd          | tout                                           |                                                 | •                                 |

Il est à rappeler que le résultat de recherche peut être exporté dans un tableur (Microsoft Excel, Libre Office Calc, …) et que l'opérateur peut faire la combinaison de plusieurs critères selon l'objectif de sa recherche.

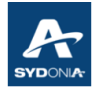

# VI.2. Recherche par Bureau

| 🔎 Rechercher: D                                                                                                    | )éclarations |           | r <sub>k</sub> 🛛 |  |  |  |
|----------------------------------------------------------------------------------------------------|--------------|-----------|------------------|--|--|--|
| Veuillez saisir des données pour le critère de sélection et continuer pour trouver un document spécifique Déclaration en détail |              |           |                  |  |  |  |
| Nom                                                                                                    | Critère      | valeur #1 | valeur #2        |  |  |  |
| Document Status                                                                                                    | tout         | <b>•</b>  |                  |  |  |  |
| Bureau                                                                                                    | tout         | 10 V3     |                  |  |  |  |
| Date Pré-enr                                                                                                    | égal         |           |                  |  |  |  |
| Date Prov.                                                                                                    | tout         |           |                  |  |  |  |
| Sér. Enr.                                                                                                    | tout         |           |                  |  |  |  |
| N°. Enr.                                                                                                    | tout         |           |                  |  |  |  |
| Date. Enr.                                                                                                    | tout         |           |                  |  |  |  |
| Ser. liq.                                                                                                    | tout         |           |                  |  |  |  |
| Nº liq.                                                                                                    | tout         |           |                  |  |  |  |
| Nº CE                                                                                                    | tout         |           |                  |  |  |  |
| Date Liq.                                                                                                    | tout         |           |                  |  |  |  |
| Déclarant                                                                                                    | tout         |           |                  |  |  |  |
| N°. Ref.                                                                                                    | tout         |           |                  |  |  |  |
| Туре                                                                                                    | tout         |           |                  |  |  |  |
| Proc. Gen.                                                                                                    | tout         |           |                  |  |  |  |
| Régime Etd                                                                                                    | tout         |           |                  |  |  |  |
| Exportateur                                                                                                    | tout         |           |                  |  |  |  |
| Nom de l'exportateur                                                                                                    | tout         |           |                  |  |  |  |
| Destinataire                                                                                                    | tout         |           |                  |  |  |  |
| Nom du destinataire                                                                                                    | tout         |           |                  |  |  |  |
| Total                                                                                                    | tout         |           |                  |  |  |  |
| Nat. Tra                                                                                                    | tout         |           |                  |  |  |  |
| Type de garantie                                                                                                    | tout         |           |                  |  |  |  |
| Compte de garantie                                                                                                    | tout         |           |                  |  |  |  |
| Entrepôt                                                                                                    | tout         |           |                  |  |  |  |
| Référence paiemen                                                                                                    | tout         |           |                  |  |  |  |
| BAE CI5                                                                                                    | tout         |           |                  |  |  |  |
|                                                                                                    |              |           |                  |  |  |  |
| 0 🗷 🖨 🗄                                                                                                    | ŝ            |           | > 🔍              |  |  |  |

La recherche par bureau se fait dans la colonne "critère" en sélectionnant "égal" et en saisissant le bureau dans la colonne qui suit.

La saisie du bureau doit être faite en lettre majuscule.

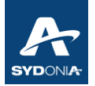

| 😥 Rechercher: 🛛      | Déclarations          |                           | rk ⊠                |
|----------------------|-----------------------|---------------------------|---------------------|
| Veuillez s           | aisir des données pou | ir le critère de sélectio | n et continuer pour |
| trouver un           | n document spécifique | Déclaration en détail     |                     |
| Nom                  | Critère               | valeur #1                 | valeur #2           |
| Document Status      | tout                  |                           |                     |
| Bureau               | égal                  | TTA                       |                     |
| Date Pré-enr         | tout                  |                           | A.                  |
| Date Prov.           | tout                  |                           | -0                  |
| Sér. Enr.            | tout                  |                           |                     |
| N°. Enr.             | tout                  |                           |                     |
| Date. Enr.           | tout                  |                           |                     |
| Ser. liq.            | tout                  |                           |                     |
| Nº liq.              | tout                  |                           |                     |
| N° CE                | tout                  |                           |                     |
| Date Liq.            | tout                  |                           |                     |
| Déclarant            | tout                  |                           |                     |
| N°. Ref.             | tout                  |                           |                     |
| Туре                 | tout                  |                           |                     |
| Proc. Gen.           | tout                  |                           |                     |
| Régime Etd           | tout                  |                           |                     |
| Exportateur          | tout                  |                           |                     |
| Nom de l'exportateur | tout                  |                           |                     |
| Destinataire         | tout                  |                           |                     |
| Nom du destinataire  | tout                  |                           |                     |
| Total                | tout                  |                           |                     |
| Nat. Tra             | tout                  |                           |                     |
| Type de garantie     | tout                  |                           |                     |
| Compte de garantie   | tout                  |                           |                     |
| Entrepôt             | tout                  |                           |                     |
| Référence paiemen    | tout                  |                           |                     |
| BAE CI5              | tout                  |                           |                     |
|                      |                       |                           |                     |
| 0 🛛 🖨                | ž                     |                           | <i>&gt;</i> ×       |

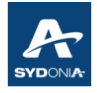

# VI.3. Recherche par Date Pré-enregistrement

| 🔎 Rechercher: Déclarations                                                                                                    |                              |  |  |  |  |  |  |
|----------------------------------------------------------------------------------------------------|------------------------------|--|--|--|--|--|--|
| Veuillez saisir des données pour le critère de sélection et continuer pour trouver un document spécifique Déclaration en détail |                              |  |  |  |  |  |  |
| Nom Critère valeur #1 valeur #2                                                                                                 |                              |  |  |  |  |  |  |
| Document Status                                                                                                    | tout                         |  |  |  |  |  |  |
| Bureau                                                                                                    | tout                         |  |  |  |  |  |  |
| Date Pré-enr                                                                                                    | tout 🔻                       |  |  |  |  |  |  |
| Date Prov.                                                                                                    | tout 🔺                       |  |  |  |  |  |  |
| Sér. Enr.                                                                                                    | antérieur à                  |  |  |  |  |  |  |
| N°. Enr.                                                                                                    | inférieur ou égal            |  |  |  |  |  |  |
| Date. Enr.                                                                                                    | onsuito                      |  |  |  |  |  |  |
| Ser. liq.                                                                                                    | ensuite<br>postóriour ou ógo |  |  |  |  |  |  |
| Nº liq.                                                                                                    | posterieur ou ega            |  |  |  |  |  |  |
| N° CE                                                                                                    | non egal                     |  |  |  |  |  |  |
| Date Liq.                                                                                                    | égal                         |  |  |  |  |  |  |
| Déclarant                                                                                                    | entre 👻                      |  |  |  |  |  |  |
| N°. Ref.                                                                                                    | tout                         |  |  |  |  |  |  |
| Туре                                                                                                    | tout                         |  |  |  |  |  |  |
| Proc. Gen.                                                                                                    | tout                         |  |  |  |  |  |  |
| Régime Etd                                                                                                    | tout                         |  |  |  |  |  |  |
| Exportateur                                                                                                    | tout                         |  |  |  |  |  |  |
| Nom de l'exportateur                                                                                                    | tout                         |  |  |  |  |  |  |
| Destinataire                                                                                                    | tout                         |  |  |  |  |  |  |
| Nom du destinataire                                                                                                    | tout                         |  |  |  |  |  |  |
| Total                                                                                                    | tout                         |  |  |  |  |  |  |
| Nat. Tra                                                                                                    | tout                         |  |  |  |  |  |  |
| Type de garantie                                                                                                    | tout                         |  |  |  |  |  |  |
| Compte de garantie                                                                                                    | tout                         |  |  |  |  |  |  |
| Entrepôt                                                                                                    | tout                         |  |  |  |  |  |  |
| Référence paiemen                                                                                                    | tout                         |  |  |  |  |  |  |
| BAE CI5                                                                                                    | tout                         |  |  |  |  |  |  |
|                                                                                                    |                              |  |  |  |  |  |  |
| 0 🔽 🖨 🗄                                                                                                    | ž                            |  |  |  |  |  |  |

- Ce critère de recherche représente la date de la déclaration pré-enregistrée et permet d'afficher les déclarations ayant le statut "pré-enregistré"
- en sélectionnant "égal", la sélection de la date se fait sur un calendrier affiché

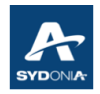

| Veuillez<br>trouver | z saisir des données<br>un document spécif | s pour le c<br>ique Décla | ritère<br>aratio | de sé<br>n en c | lectio<br>létail | on et c | contin | uer po | ur |
|---------------------|--------------------------------------------|---------------------------|------------------|-----------------|------------------|---------|--------|--------|----|
| Nom                 | Critère                                    |                           | valeu            | r #1            |                  | 1       | valeur | #2     |    |
| Document Status     | tout                                       |                           |                  |                 |                  |         |        |        | -  |
| Bureau              | tout                                       |                           |                  |                 |                  |         |        |        |    |
| Date Pré-enr        | égal                                       | 19/04                     | 2022             |                 | $\nabla$         |         |        |        |    |
| Date Prov.          | tout                                       | 2022                      |                  |                 | avril            |         |        |        |    |
| Sér. Enr.           | tout                                       |                           |                  |                 |                  |         |        |        |    |
| N°. Enr.            | tout                                       | lun.                      | mar.             | mer.            | jeu.             | ven.    | sam.   | dim.   |    |
| Date. Enr.          | tout                                       | 28                        | 29               | 30              |                  | 1       | 2      | 3      |    |
| Ser. liq.           | tout                                       | 4                         | 5                | 6               | 7                | 8       | 9      | 10     |    |
| Nº liq.             | tout                                       | 11                        | _12              | 13              | 14               | 15      | 16     | 17     |    |
| N° CE               | tout                                       | 18                        | 19               | 20              | 21               | 22      | 23     | 24     |    |
| Date Liq.           | tout                                       | 25                        | 26               | 27              | 28               | 29      | 30     | 1      |    |
| Déclarant           | tout                                       | 2                         | 3                | 4               | 5                | 6       | 7      | 8      |    |
| N°. Ref.            | tout                                       |                           |                  |                 |                  |         |        |        |    |
| Туре                | tout                                       |                           |                  |                 |                  |         |        |        |    |
| Proc. Gen.          | tout                                       |                           |                  |                 |                  |         |        |        |    |
| Régime Etd          | tout                                       |                           |                  |                 |                  |         |        |        | -  |

### VI.4. Recherche par Date de Fin Provisoire

La "Date fin provisoire." est un critère de recherche qui permet :

- de retrouver la fin de la période provisoire
- de retrouver les déclarations qui ont fait l'objet de déclarations provisoires

La "Date fin provisoire" est gérée automatiquement par le système selon la position tarifaire.

La "Date fin provisoire" s'affiche dans le résultat de recherche des déclarations (voir écran ci-dessous).

| Année | ⊽ Bure | Déclarant          | N°. Ref. | Date Fin Prov. | Sér. Enr. | N°. Enr. | Date. Enr. |
|-------|--------|--------------------|----------|----------------|-----------|----------|------------|
| 2022  | TTA    |                    | 277667   |                | С         | 437      | 05/01/2022 |
| 2022  | TTA    | STREET, ST         | 277636   |                | С         | 377      | 05/01/2022 |
| 2022  | TTA    | 1040.0             | 277649   |                | С         | 441      | 05/01/2022 |
| 2022  | TTA    | Contraction of the | 277637   |                | С         | 423      | 05/01/2022 |

Si par exemple une date est indiquée dans la colonne "Date Fin Prov" cela veut dire que la déclaration provisoire <u>prendra fin</u> à la date affichée (voir ci-dessous) : le système, au-delà cette date, va liquider automatiquement la déclaration. Elle n'aura plus le statut "provisoire" mais plutôt un statut "liquidé".

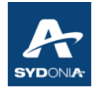

Ce critère de recherche permet donc à l'opérateur de vérifier la date d'échéance de la déclaration provisoire et procéder à une contre-écriture avant l'expiration du délai.

Ce qui permet donc de réduire les contre-écritures auprès des services des douanes.

| Année | Bu 🔻 | Déclarant             | N°. Ref. | Date Fin Prov. | Sér | N°. Enr. | Date. Enr. |
|-------|------|-----------------------|----------|----------------|-----|----------|------------|
| 2022  | BNP  | the second            | 3712310  | 29/03/2022     | E   | 1036     | 28/03/2022 |
| 2022  | BNP  | and the second second | 3712320  | 30/03/2022     | E   | 1061     | 29/03/2022 |
| 2022  | BNP  | (classical)           | 3480620  | 05/04/2022     | E   | 1076     | 04/04/2022 |
| 2022  | BNP  | Contraction of the    | G0051059 | 05/04/2022     | E   | 1091     | 04/04/2022 |
| 2022  | BNP  | And Contraction of    | G0051060 | 05/04/2022     | E   | 1092     | 04/04/2022 |
| 2022  | BNP  | and the second        | G0051061 | 05/04/2022     | E   | 1093     | 04/04/2022 |

Il est à noter que la recherche en utilisant le critère "Date Fin Prov." peut se faire par la sélection d'autres combinaisons de critères selon le besoin de l'opérateur :

- procédure générale
- régime
- bureau
- entre les dates, etc

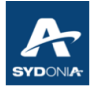

#### Remarque :

- Si la déclaration provisoire n'a pas encore été liquidée, l'opérateur peut faire la recherche des déclarations provisoires en utilisant "statut provisoire"

|                                                                                                    |                                                                                                    | enter 🗗 🗠                                                                                                    |  |  |  |  |
|----------------------------------------------------------------------------------------------------|----------------------------------------------------------------------------------------------------|----------------------------------------------------------------------------------------------------|--|--|--|--|
| Veuillez saisir des données pour le critère de sélection et continuer pour trouver un document spécifique Déclaration en détail |                                                                                                    |                                                                                                    |  |  |  |  |
| Critère                                                                                                    | valeur #1                                                                                                    | valeur #2                                                                                                    |  |  |  |  |
| égal                                                                                                    | Provisoire                                                                                                    |                                                                                                    |  |  |  |  |
| tout                                                                                                    |                                                                                                    |                                                                                                    |  |  |  |  |
| tout                                                                                                    |                                                                                                    |                                                                                                    |  |  |  |  |
| tout                                                                                                    |                                                                                                    |                                                                                                    |  |  |  |  |
| tout                                                                                                    |                                                                                                    |                                                                                                    |  |  |  |  |
| tout                                                                                                    |                                                                                                    |                                                                                                    |  |  |  |  |
| tout                                                                                                    |                                                                                                    |                                                                                                    |  |  |  |  |
| tout                                                                                                    |                                                                                                    |                                                                                                    |  |  |  |  |
| tout                                                                                                    |                                                                                                    |                                                                                                    |  |  |  |  |
| tout                                                                                                    |                                                                                                    |                                                                                                    |  |  |  |  |
| tout                                                                                                    |                                                                                                    |                                                                                                    |  |  |  |  |
| tout                                                                                                    |                                                                                                    |                                                                                                    |  |  |  |  |
| tout                                                                                                    |                                                                                                    |                                                                                                    |  |  |  |  |
| tout                                                                                                    |                                                                                                    |                                                                                                    |  |  |  |  |
| tout                                                                                                    |                                                                                                    |                                                                                                    |  |  |  |  |
| tout                                                                                                    |                                                                                                    |                                                                                                    |  |  |  |  |
| tout                                                                                                    |                                                                                                    |                                                                                                    |  |  |  |  |
| tout                                                                                                    |                                                                                                    |                                                                                                    |  |  |  |  |
| tout                                                                                                    |                                                                                                    |                                                                                                    |  |  |  |  |
| tout                                                                                                    |                                                                                                    |                                                                                                    |  |  |  |  |
| tout                                                                                                    |                                                                                                    |                                                                                                    |  |  |  |  |
| tout                                                                                                    |                                                                                                    |                                                                                                    |  |  |  |  |
| tout                                                                                                    |                                                                                                    |                                                                                                    |  |  |  |  |
| tout                                                                                                    |                                                                                                    |                                                                                                    |  |  |  |  |
| tout                                                                                                    |                                                                                                    |                                                                                                    |  |  |  |  |
| tout                                                                                                    |                                                                                                    |                                                                                                    |  |  |  |  |
| tout                                                                                                    |                                                                                                    |                                                                                                    |  |  |  |  |
| tout                                                                                                    |                                                                                                    |                                                                                                    |  |  |  |  |
| tout                                                                                                    |                                                                                                    |                                                                                                    |  |  |  |  |
|                                                                                                    | aisir des données pou<br>document spécifique<br>Critère<br>égal<br>tout<br>tout<br>tout<br>tout<br>tout<br>tout<br>tout<br>tou | Alisir des données pour le critère de sélection<br>document spécifique Déclaration en détailCritèrevaleur #1égalProvisoiretoutItoutItoutItoutItoutItoutItoutItoutItoutItoutItoutItoutItoutItoutItoutItoutItoutItoutItoutItoutItoutItoutItoutItoutItoutItoutItoutItoutItoutItoutItoutItoutItoutItoutItoutItoutItoutItoutItoutItoutItoutItoutItoutItoutItoutItoutItoutItoutItoutItoutItoutItoutItoutItoutItoutItoutItoutI <td< td=""></td<> |  |  |  |  |

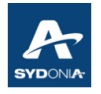

 Une fois que la déclaration provisoire est liquidée et si l'opérateur désire savoir si cette déclaration ayant le statut "liquidé" <u>avait fait l'objet d'une déclaration provisoire</u> ou non, il suffit de rajouter la sélection "Date Fin Prov." : "*is not empty*" (n'est pas vide) (c'est à dire, que cette déclaration avait une date de fin provisoire)

| Rechercher: [                                                                                                    | Déclarations        |           | ск 🗵        |  |  |  |  |
|----------------------------------------------------------------------------------------------------|---------------------|-----------|-------------|--|--|--|--|
| Veuillez saisir des données pour le critère de sélection et continuer pour<br>trouver un document spécifique Déclaration en détail |                     |           |             |  |  |  |  |
| Nom                                                                                                    | Critère             | valeur #1 | valeur #2   |  |  |  |  |
| Document Status                                                                                                    | égal                | Liquidé   |             |  |  |  |  |
| Bureau                                                                                                    | tout                |           |             |  |  |  |  |
| Date Pré-enr                                                                                                    | tout                |           |             |  |  |  |  |
| Date Fin Prov.                                                                                                    | tout 💌              |           |             |  |  |  |  |
| Sér. Enr.                                                                                                    | inférieur ou égal 🔺 |           |             |  |  |  |  |
| N°. Enr.                                                                                                    | ensuite             |           |             |  |  |  |  |
| Date. Enr.                                                                                                    | postérieur ou éga   |           |             |  |  |  |  |
| Ser. liq.                                                                                                    | non ógal            |           |             |  |  |  |  |
| Nº liq.                                                                                                    | lion egai           |           |             |  |  |  |  |
| N° CE                                                                                                    | egai                |           |             |  |  |  |  |
| Année réf. déc.                                                                                                    | entre               |           |             |  |  |  |  |
| Date Liq.                                                                                                    | is empty            |           |             |  |  |  |  |
| Déclarant                                                                                                    | is not empty 💦 🥆 💌  |           |             |  |  |  |  |
| N°. Ref.                                                                                                    | tout 😼              |           |             |  |  |  |  |
| Туре                                                                                                    | tout                |           |             |  |  |  |  |
| Proc. Gen.                                                                                                    | tout                |           |             |  |  |  |  |
| Régime Etd                                                                                                    | tout                |           |             |  |  |  |  |
| Exportateur                                                                                                    | tout                |           |             |  |  |  |  |
| Nom de l'exportateur                                                                                                    | tout                |           |             |  |  |  |  |
| Destinataire                                                                                                    | tout                |           |             |  |  |  |  |
| Nom du destinataire                                                                                                    | tout                |           |             |  |  |  |  |
| Total taxes                                                                                                    | tout                |           |             |  |  |  |  |
| Express                                                                                                    | tout                |           |             |  |  |  |  |
| Nat. Tra                                                                                                    | tout                |           |             |  |  |  |  |
| Type de garantie                                                                                                    | tout                |           |             |  |  |  |  |
| Compte de garantie                                                                                                    | tout                |           |             |  |  |  |  |
| Code de l'entrepôt                                                                                                    | tout                |           |             |  |  |  |  |
| Créfdit d'enlèvement                                                                                                    | tout                |           |             |  |  |  |  |
| BAE CI5                                                                                                    | tout                |           |             |  |  |  |  |
| 0 🛛 🖨                                                                                                    | ÷                   |           | <i>&gt;</i> |  |  |  |  |

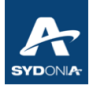

| Rechercher: Déclarations                                                                                                    |                     |           |           |  |  |  |  |
|----------------------------------------------------------------------------------------------------|---------------------|-----------|-----------|--|--|--|--|
| Veuillez saisir des données pour le critère de sélection et continuer pour trouver un document spécifique Déclaration en détail |                     |           |           |  |  |  |  |
| Nom                                                                                                    | Critère             | valeur #1 | valeur #2 |  |  |  |  |
| Document Status                                                                                                    | égal                | Payé      |           |  |  |  |  |
| Bureau                                                                                                    | tout                |           |           |  |  |  |  |
| Date Pré-enr                                                                                                    | tout                |           |           |  |  |  |  |
| Date Fin Prov.                                                                                                    | tout 🔹              | •         |           |  |  |  |  |
| Sér. Enr.                                                                                                    | inférieur ou égal 🔺 |           |           |  |  |  |  |
| N°. Enr.                                                                                                    | ensuite             |           |           |  |  |  |  |
| Date. Enr.                                                                                                    | postérieur ou éga   |           |           |  |  |  |  |
| Ser. liq.                                                                                                    | non ógal            |           |           |  |  |  |  |
| Nº liq.                                                                                                    | fion egai           |           |           |  |  |  |  |
| N° CE                                                                                                    | egai                |           |           |  |  |  |  |
| Année réf. déc.                                                                                                    | entre               |           |           |  |  |  |  |
| Date Liq.                                                                                                    | is empty            |           |           |  |  |  |  |
| Déclarant                                                                                                    | is not empty 💦 👻    |           |           |  |  |  |  |
| N°. Ref.                                                                                                    | tout 😼              |           |           |  |  |  |  |
| Туре                                                                                                    | tout                |           |           |  |  |  |  |
| Proc. Gen.                                                                                                    | tout                |           |           |  |  |  |  |
| Régime Etd                                                                                                    | tout                |           |           |  |  |  |  |
| Exportateur                                                                                                    | tout                |           |           |  |  |  |  |
| Nom de l'exportateur                                                                                                    | tout                |           |           |  |  |  |  |
| Destinataire                                                                                                    | tout                |           |           |  |  |  |  |
| Nom du destinataire                                                                                                    | tout                |           |           |  |  |  |  |
| Total taxes                                                                                                    | tout                |           |           |  |  |  |  |
| Express                                                                                                    | tout                |           |           |  |  |  |  |
| Nat. Tra                                                                                                    | tout                |           |           |  |  |  |  |
| Type de garantie                                                                                                    | tout                |           |           |  |  |  |  |
| Compte de garantie                                                                                                    | tout                |           |           |  |  |  |  |
| Code de l'entrepôt                                                                                                    | tout                |           |           |  |  |  |  |
| Créfdit d'enlèvement                                                                                                    | tout                |           |           |  |  |  |  |
| BAE CI5                                                                                                    | tout                |           |           |  |  |  |  |
| 0 🛛 📥                                                                                                    | ÷                   |           |           |  |  |  |  |

Même mode de recherche pour une déclaration ayant le statut "payé".

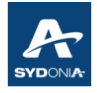

### VI.5. Recherche par Série d'enregistrement

| 🔎 Rechercher: D                                                                                                    | éclarations |           | r⊾ ⊠      |  |  |  |  |
|----------------------------------------------------------------------------------------------------|-------------|-----------|-----------|--|--|--|--|
| Veuillez saisir des données pour le critère de sélection et continuer pour trouver un document spécifique Déclaration en détail |             |           |           |  |  |  |  |
| Nom                                                                                                    | Critère     | valeur #1 | valeur #2 |  |  |  |  |
| Document Status                                                                                                    | tout        |           |           |  |  |  |  |
| Bureau                                                                                                    | tout        |           |           |  |  |  |  |
| Date Pré-enr                                                                                                    | tout        |           |           |  |  |  |  |
| Date Fin Prov.                                                                                                    | tout        |           |           |  |  |  |  |
| Sér. Enr.                                                                                                    | égal        | S         |           |  |  |  |  |
| N°. Enr.                                                                                                    | tout        |           |           |  |  |  |  |
| Date. Enr.                                                                                                    | tout        |           |           |  |  |  |  |
| Ser. liq.                                                                                                    | tout        |           |           |  |  |  |  |
| Nº liq.                                                                                                    | tout        |           |           |  |  |  |  |
| N° CE                                                                                                    | tout        |           |           |  |  |  |  |
| Année réf. déc.                                                                                                    | tout        |           |           |  |  |  |  |
| Date Liq.                                                                                                    | tout        |           |           |  |  |  |  |
| Déclarant                                                                                                    | tout        |           |           |  |  |  |  |
| N°. Ref.                                                                                                    | tout        |           |           |  |  |  |  |
| Туре                                                                                                    | tout        |           |           |  |  |  |  |
| Proc. Gen.                                                                                                    | tout        |           |           |  |  |  |  |
| Régime Etd                                                                                                    | tout        |           |           |  |  |  |  |
| Exportateur                                                                                                    | tout        |           |           |  |  |  |  |
| Nom de l'exportateur                                                                                                    | tout        |           |           |  |  |  |  |
| Destinataire                                                                                                    | tout        |           |           |  |  |  |  |
| Nom du destinataire                                                                                                    | tout        |           |           |  |  |  |  |
| Total taxes                                                                                                    | tout        |           |           |  |  |  |  |
| Express                                                                                                    | tout        |           |           |  |  |  |  |
| Nat. Tra                                                                                                    | tout        |           |           |  |  |  |  |
| Type de garantie                                                                                                    | tout        |           |           |  |  |  |  |
| Compte de garantie                                                                                                    | tout        |           |           |  |  |  |  |
| Code de l'entrepôt                                                                                                    | tout        |           |           |  |  |  |  |
| Créfdit d'enlèvement                                                                                                    | tout        |           |           |  |  |  |  |
| BAE CI5                                                                                                    | tout        |           |           |  |  |  |  |
| 0 🕱 🖨                                                                                                    | Ê           |           |           |  |  |  |  |

- l'opérateur peut procéder à la recherche des déclarations selon la série d'enregistrement

<u>Exemple</u> : série S pour les déclarations des régimes économiques série C pour les déclarations de mise à la consommation série E pour les déclarations d'exportation série P pour les déclarations DDN

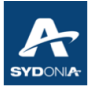

- l'opérateur peut procéder à la recherche d'<u>une déclaration</u> selon la série, le numéro d'enregistrement et le bureau (voir exemple ci-dessous)

| 🔎 Rechercher        | : Déclarations                            |                                                           | r <sub>k</sub> 🛛     |
|---------------------|-------------------------------------------|-----------------------------------------------------------|----------------------|
| Veuillez<br>trouver | saisir des données<br>un document spécifi | pour le critère de sélectio<br>ique Déclaration en détail | on et continuer pour |
| Nom                 | Critère                                   | valeur #1                                                 | valeur #2            |
| Document Status     | tout                                      |                                                           | ▲                    |
| Bureau              | égal                                      | TTA                                                       |                      |
| Date Pré-enr        | tout                                      |                                                           |                      |
| Date Prov.          | tout                                      |                                                           |                      |
| Sér. Enr.           | égal                                      | S                                                         |                      |
| N°. Enr.            | égal                                      | 186                                                       |                      |
| Date. Enr.          | tout                                      |                                                           |                      |
| Ser. liq.           | tout                                      |                                                           |                      |
| N° liq.             | tout                                      |                                                           |                      |
| N° CE               | tout                                      |                                                           |                      |
| Date Liq.           | tout                                      |                                                           |                      |
| Déclarant           | tout                                      |                                                           |                      |
| N°. Ref.            | tout                                      |                                                           |                      |
| Туре                | tout                                      |                                                           |                      |
| Proc. Gen.          | tout                                      |                                                           |                      |
| Régime Etd          | tout                                      |                                                           | -                    |
| 0 🕱 🖨               | *                                         |                                                           |                      |

| Veuille:<br>trouver | z saisir des données po<br>un document spécifique | ur le critère de sélecti<br>e Déclaration en détai | ion et continuer pour<br>I |
|---------------------|---------------------------------------------------|----------------------------------------------------|----------------------------|
| Nom                 | Critère                                           | valeur #1                                          | valeur #2                  |
| Document Status     | tout                                              |                                                    | -                          |
| Bureau              | tout                                              |                                                    |                            |
| Date Pré-enr        | tout                                              |                                                    |                            |
| Date Prov.          | tout                                              |                                                    |                            |
| Sér. Enr.           | non égal 🛛 🔹 🔻                                    | S .                                                |                            |
| N°. Enr.            | inférieur ou égal 🔺                               | AF.                                                |                            |
| Date. Enr.          | supérieur à                                       |                                                    |                            |
| Ser. liq.           | supérieur ou éga                                  |                                                    |                            |
| Nº liq.             | non égal                                          |                                                    |                            |
| N° CE               | non egan                                          |                                                    |                            |
| Date Liq.           | egai                                              |                                                    |                            |
| Déclarant           | entre                                             |                                                    |                            |
| N°. Ref.            | is empty                                          |                                                    |                            |
| Туре                | is not empty 🛛 👻                                  |                                                    |                            |
| Proc. Gen.          | tout                                              |                                                    |                            |
| Régime Etd          | tout                                              |                                                    |                            |

Si l'opérateur veut chercher des déclarations <u>autres</u> que la série "S", il sélectionne "non égal" dans la colonne "Critère" et "S" dans la colonne "valeur#1".

Le système va donc afficher toutes les déclarations autres que celles ayant la série "S" - cad : autres que les déclarations d'admission temporaire ou d'entrée en entrepôt

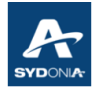

### VI.6. Recherche par Date d'enregistrement

| 🞾 Rechercher: Déclarations 🖉 🖾 |                                                |                       |                |               |                 |       |        |        |   |
|--------------------------------|------------------------------------------------|-----------------------|----------------|---------------|-----------------|-------|--------|--------|---|
| Veuillez s<br>trouver un       | aisir des données pou<br>1 document spécifique | ir le crit<br>Déclar: | ère d<br>ation | e sél<br>en d | ection<br>étail | et co | ntinue | er pou | r |
| Nom                            | Critère                                        | 1                     | valeu          | ır #1         |                 |       | valeu  | ır #2  |   |
| Document Status                | tout                                           |                       |                |               |                 |       |        |        |   |
| Bureau                         | tout                                           |                       |                |               |                 |       |        |        |   |
| Date Pré-enr                   | tout                                           |                       |                |               |                 |       |        |        |   |
| Date Prov.                     | tout                                           |                       |                |               |                 |       |        |        |   |
| Sér. Enr.                      | tout                                           |                       |                |               |                 |       |        |        |   |
| N°. Enr.                       | tout                                           |                       |                |               |                 |       |        |        |   |
| Date, Enr.                     | entre                                          | 07/04/                | 2022           |               | V               |       |        |        |   |
| Ser. liq.                      | tout                                           | 2022                  |                |               | avril           | 5     |        |        |   |
| Nº liq.                        | tout                                           |                       |                |               |                 |       |        |        |   |
| Nº CE                          | tout                                           | lun.                  | mar.           | mer           | . jeu.          | ven.  | sam.   | dim.   |   |
| Date Liq.                      | tout                                           | 28                    |                |               |                 | 1     | 2      | 3      |   |
| Déclarant                      | tout                                           | 4                     | 5              | 6             | 7               | 8     | 9      | 10     |   |
| N°. Ref.                       | tout                                           | 11                    | 12             | 13            | 14              | 15    | 16     | 17     |   |
| Туре                           | tout                                           | 18                    | 19             | 20            | 21              | 22    | 23     | 24     |   |
| Proc. Gen.                     | tout                                           | 25                    | 26             | 27            | 28              | 29    | 30     | 1      |   |
| Régime Etd                     | tout                                           | _ 2                   | 3              | 4             | 5               | 6     | 7      | 8      |   |
| Exportateur                    | tout                                           |                       |                |               |                 |       |        |        |   |
| Nom de l'exportateur           | tout                                           |                       |                |               |                 |       |        |        |   |
| Destinataire                   | tout                                           |                       |                |               |                 |       |        |        |   |
| Nom du destinataire            | tout                                           |                       |                |               |                 |       |        |        |   |
| Total                          | tout                                           |                       |                |               |                 |       |        |        |   |
| Nat. Tra                       | tout                                           |                       |                |               |                 |       |        |        |   |
| Type de garantie               | tout                                           |                       |                |               |                 |       |        |        |   |
| Compte de garantie             | tout                                           |                       |                |               |                 |       |        |        |   |
| Entrepôt                       | tout                                           |                       |                |               |                 |       |        |        |   |
| Référence paiemen              | tout                                           |                       |                |               |                 |       |        |        |   |
| BAE CI5                        | tout                                           |                       |                |               |                 |       |        |        |   |
|                                |                                                |                       |                |               |                 |       |        |        |   |
| 0 🕱 🖨                          | ž                                              |                       |                |               |                 |       | 2      |        | × |

La recherche par "Date.Enr." (date d'enregistrement) : permet de déterminer toutes les déclarations enregistrées y compris les déclarations provisoires.

#### Remarque :

En Nouvelle-Calédonie, les déclarations en détail sont enregistrées et liquidées simultanément, sauf pour les déclarations provisoires qui ont le statut enregistré dans un premier temps, puis liquidées dans un deuxième temps.

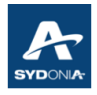

# VI.7. Recherche par Série de liquidation

| Rechercher      | : Déclarations<br>2 saisir des données po<br>un document spécifique | ur le critère de sélecti<br>Déclaration en détail | on et continuer pour |
|-----------------|---------------------------------------------------------------------|---------------------------------------------------|----------------------|
| Nom             | Critère                                                             | valeur #1                                         | valeur #2            |
| Document Status | tout                                                                |                                                   | ▲                    |
| Bureau          | tout                                                                |                                                   |                      |
| Date Pré-enr    | tout                                                                |                                                   |                      |
| Date Prov.      | tout                                                                |                                                   |                      |
| Sér. Enr.       | tout                                                                |                                                   |                      |
| N°. Enr.        | tout                                                                |                                                   |                      |
| Date. Enr.      | tout                                                                |                                                   |                      |
| Ser. liq.       | tout 💌                                                              |                                                   |                      |
| Nº liq.         | tout 🔺                                                              |                                                   |                      |
| N° CE           | inférieur à                                                         |                                                   |                      |
| Date Liq.       | inférieur ou égal                                                   |                                                   |                      |
| Déclarant       | sunóriour à                                                         |                                                   |                      |
| N°. Ref.        | supérieur a                                                         |                                                   |                      |
| Туре            | superieur ou ega                                                    |                                                   |                      |
| Proc. Gen.      | non egal                                                            |                                                   |                      |
| Régime Etd      | égal                                                                |                                                   | -                    |
| 0 🗵 🖨           | entre 🖓 🗸                                                           |                                                   | <i>&gt;</i> ×        |

La recherche par le critère "Ser.liq" (série liquidation) se fait soit en utilisant "tout"pour afficher toutes les déclarations quel que soit leur statut, soit en sélectionnant "égal" et en saisissant - par exemple - la lettre "L" ou "P" (pour les déclarations LON, DTN et DTM) - voir écran ci-dessous

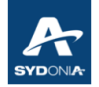

| Veuillez<br>trouver | z saisir des données po<br>un document spécifique | our le critère de sélecti<br>e Déclaration en détai | on et continuer pour<br>I             |
|---------------------|---------------------------------------------------|-----------------------------------------------------|---------------------------------------|
| Nom                 | Critère                                           | valeur #1                                           | valeur #2                             |
| Document Status     | tout                                              |                                                     | · · · · · · · · · · · · · · · · · · · |
| Bureau              | tout                                              |                                                     |                                       |
| Date Pré-enr        | tout                                              |                                                     |                                       |
| Date Prov.          | tout                                              |                                                     |                                       |
| Sér. Enr.           | tout                                              |                                                     |                                       |
| N°. Enr.            | tout                                              |                                                     |                                       |
| Date. Enr.          | tout                                              |                                                     |                                       |
| Ser. liq.           | égal                                              | L                                                   |                                       |
| Nº liq.             | tout                                              |                                                     |                                       |
| N° CE               | tout                                              |                                                     |                                       |
| Date Liq.           | tout                                              |                                                     |                                       |
| Déclarant           | tout                                              |                                                     |                                       |
| N°. Ref.            | tout                                              |                                                     |                                       |
| Туре                | tout                                              |                                                     |                                       |
| Proc. Gen.          | tout                                              |                                                     |                                       |
| Régime Etd          | tout                                              |                                                     | -                                     |

# VI.8. Recherche par N° d'enregistrement

| Veuillez<br>trouver | z saisir des données<br>un document spécifi | pour le critère de sélecti<br>que Déclaration en détai | ion et continuer pour<br>I |
|---------------------|---------------------------------------------|--------------------------------------------------------|----------------------------|
| Nom                 | Critère                                     | valeur #1                                              | valeur #2                  |
| Document Status     | tout                                        |                                                        | A                          |
| Bureau              | tout                                        |                                                        |                            |
| Date Pré-enr        | tout                                        |                                                        |                            |
| Date Prov.          | tout                                        |                                                        |                            |
| Sér. Enr.           | tout                                        |                                                        |                            |
| N°. Enr.            | tout                                        |                                                        |                            |
| Date. Enr.          | tout                                        |                                                        |                            |
| Ser. liq.           | tout                                        |                                                        |                            |
| N° liq.             | égal                                        | 115                                                    |                            |
| N° CE               | tout                                        |                                                        |                            |
| Date Liq.           | tout                                        |                                                        |                            |
| Déclarant           | tout                                        |                                                        |                            |
| N°. Ref.            | tout                                        |                                                        |                            |
| Туре                | tout                                        |                                                        |                            |
| Proc. Gen.          | tout                                        |                                                        |                            |
| Régime Etd          | tout                                        |                                                        | -                          |

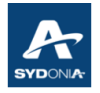

Exemple :

En saisissant le numéro de liquidation, le système affiche toutes les déclarations ayant le numéro de liquidation 115 quel que soit le bureau.

Et pour affiner la recherche il faut ajouter la sélection du bureau pour afficher la déclaration objet de la recherche.

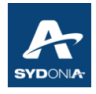

### VI.9. Recherche par le nombre de contre-écriture

| Rechercher                   | : Déclarations                                     |                                                  |                           | X |
|------------------------------|----------------------------------------------------|--------------------------------------------------|---------------------------|---|
| Veuillez<br>trouver          | z saisir des données pou<br>un document spécifique | ur le critère de sélecti<br>Déclaration en détai | on et continuer pour<br>I |   |
| Nom                          | Critère                                            | valeur #1                                        | valeur #2                 |   |
| Document Status              | tout                                               |                                                  |                           |   |
| Bureau                       | tout                                               |                                                  |                           |   |
| Date Pré-enr                 | tout                                               |                                                  |                           |   |
| Date Prov.                   | tout                                               |                                                  |                           |   |
| Sér. Enr.                    | tout                                               |                                                  |                           |   |
| N°. Enr.                     | tout                                               |                                                  |                           |   |
| Date. Enr.                   | tout                                               |                                                  |                           |   |
| Ser. liq.                    | tout                                               |                                                  |                           |   |
| Nº liq.                      | tout                                               |                                                  |                           |   |
| N° CE                        | is not empty 🛛 💌                                   |                                                  |                           |   |
| Date Liq.                    | tout                                               |                                                  |                           |   |
| Déclarant                    | commence avec                                      |                                                  |                           |   |
| N°. Ref.                     | terminer avec                                      |                                                  |                           |   |
| Туре                         | contiont la coue cha                               |                                                  |                           |   |
| Proc. Gen.                   | Contient la Sous-cha                               |                                                  |                           |   |
| Régime Etd                   | egal                                               |                                                  |                           | • |
| 0 🕱 📥                        | expression<br>is empty                             |                                                  |                           | x |
| and the second second second | is not omnty                                       |                                                  | -                         |   |

La recherche par le critère "N° CE" concerne les déclarations ayant fait l'objet de contre-écriture(s).

#### Exemple :

Si l'opérateur veut savoir la liste des déclarations ayant fait l'objet d'une contre-écriture, il peut sélectionner 'is not empty" (n'est pas vide).

Le champ ci-dessous en jaune, n'est pas vide, donc la déclaration a fait l'objet de deux contre-écritures. (N° CE = 2)

| B - DONNÉES COMPTABLES | S                  |     |                  |      |            |  |
|------------------------|--------------------|-----|------------------|------|------------|--|
| Mode de paiement       | COMPTE DE PAIEMENT |     |                  |      |            |  |
| Numéro de liquidation  | L                  | 859 | / <mark>2</mark> | Date | 11/01/2022 |  |
| Numéro de quittance    | R                  | 386 |                  | Date | 15/02/2022 |  |
| Garantie               |                    | 17  | 8.860            | Date |            |  |
| Taxes globales         | 200                |     | XPF              |      |            |  |
| Total déclaration      |                    |     | 200              | XPF  |            |  |

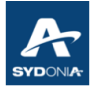

| 😥 Rechercher: Déclarations 🗗                                                                                                    |          |           |           |  |  |
|----------------------------------------------------------------------------------------------------|----------|-----------|-----------|--|--|
| Veuillez saisir des données pour le critère de sélection et continuer pour trouver un document spécifique Déclaration en détail |          |           |           |  |  |
| Nom                                                                                                    | Critère  | valeur #1 | valeur #2 |  |  |
| Document Status                                                                                                    | tout     |           |           |  |  |
| Bureau                                                                                                    | égal     | BNP       |           |  |  |
| Date Pré-enr                                                                                                    | tout     |           |           |  |  |
| Date Prov.                                                                                                    | tout     |           |           |  |  |
| Sér. Enr. 😽                                                                                                    | tout     |           |           |  |  |
| N°. Enr.                                                                                                    | tout     |           |           |  |  |
| Date. Enr.                                                                                                    | tout     |           |           |  |  |
| Ser. liq.                                                                                                    | tout     |           |           |  |  |
| Nº liq.                                                                                                    | tout     |           |           |  |  |
| N° CE                                                                                                    | is empty |           |           |  |  |
| Date Liq.                                                                                                    | tout     |           |           |  |  |
| Déclarant                                                                                                    | tout     |           |           |  |  |
| N°. Ref.                                                                                                    | tout     |           |           |  |  |
| Туре                                                                                                    | tout     |           |           |  |  |
| Proc. Gen.                                                                                                    | tout     |           |           |  |  |
| Régime Etd                                                                                                    | tout     |           |           |  |  |
| Exportateur                                                                                                    | tout     |           |           |  |  |
| Nom de l'exportateur                                                                                                    | tout     |           |           |  |  |
| Destinataire                                                                                                    | tout     |           |           |  |  |
| Nom du destinataire                                                                                                    | tout     |           |           |  |  |
| Total                                                                                                    | tout     |           |           |  |  |
| Nat. Tra                                                                                                    | tout     |           |           |  |  |
| Type de garantie                                                                                                    | tout     |           |           |  |  |
| Compte de garantie                                                                                                    | tout     |           |           |  |  |
| Entrepôt                                                                                                    | tout     |           |           |  |  |
| Référence paiemen                                                                                                    | tout     |           |           |  |  |
| BAE CI5                                                                                                    | tout     |           |           |  |  |
| 2 🗑 🚔 🛎 🦻 🔀                                                                                                    |          |           |           |  |  |

Pour le cas contraire de la recherche des déclarations n'ayant pas fait l'objet de contre-écriture, il faut sélectionner "is empty" (est vide)

(C.a.d) Le champ en jaune ci-dessous est vide, ce qui signifie que la déclaration n'a pas fait l'objet d'une contre-écriture.

A défaut des critères "is not empty" ou "is empty", l'opérateur peut procéder à la recherche des déclarations via <u>le nombre</u> de contre-écriture en sélectionnant "égal" dans la colonne "Critère" et en saisissant un nombre dans la colonne "valeur#1".

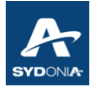

| Rechercher                                                                                                    | : Déclarations |           | 4° 🛛      |  |  |  |
|----------------------------------------------------------------------------------------------------|----------------|-----------|-----------|--|--|--|
| Veuillez saisir des données pour le critère de sélection et continuer pour<br>trouver un document spécifique Déclaration en détail |                |           |           |  |  |  |
| Nom                                                                                                    | Critère        | valeur #1 | valeur #2 |  |  |  |
| Document Status                                                                                                    | tout           |           | ▲         |  |  |  |
| Bureau                                                                                                    | tout           |           |           |  |  |  |
| Date Pré-enr                                                                                                    | tout           |           |           |  |  |  |
| Date Prov.                                                                                                    | tout           |           |           |  |  |  |
| Sér. Enr.                                                                                                    | tout           |           |           |  |  |  |
| N°. Enr.                                                                                                    | tout           |           |           |  |  |  |
| Date. Enr.                                                                                                    | tout           |           |           |  |  |  |
| Ser. liq.                                                                                                    | tout           |           |           |  |  |  |
| Nº liq.                                                                                                    | tout           |           |           |  |  |  |
| Nº CE                                                                                                    | égal           | 1         |           |  |  |  |
| Date Liq.                                                                                                    | tout           |           |           |  |  |  |
| Déclarant                                                                                                    | tout           |           |           |  |  |  |
| N°. Ref.                                                                                                    | tout           |           |           |  |  |  |
| Туре                                                                                                    | tout           |           |           |  |  |  |
| Proc. Gen.                                                                                                    | tout           |           |           |  |  |  |
| Régime Etd                                                                                                    | tout           |           | -         |  |  |  |
| 0 🗑 🚔                                                                                                    | ÷              |           | > 🔍       |  |  |  |

En saisissant le nombre "1" la recherche consiste à déterminer les déclarations qui ont fait l'objet d'une seule contre-écriture.

En saisissant le nombre "2" la recherche consiste à déterminer les déclarations qui ont fait l'objet de deux contre-écritures.

#### Remarque :

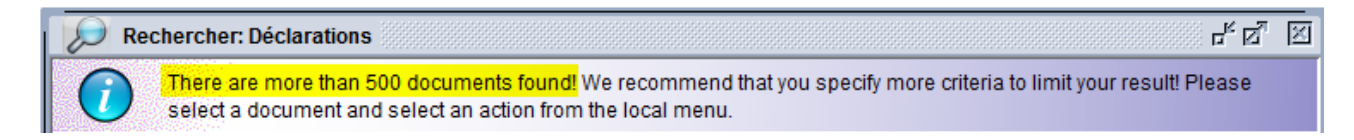

Il est à noter que pour toutes recherches, le système est limité à 500 documents. Pour cette raison, l'opérateur doit affiner sa recherche en exploitant les critères offerts par SW.

Pour le cas d'une recherche qui atteint la limite de 500 documents, il est possible de diviser la période de recherche en deux parties, de la manière suivante :

- antérieure à une date
- postérieure ou égal à cette date

- ou encore, utiliser les états et rapports pour avoir toute la liste des déclarations (voir exploitation de cette fonctionnalité (page 110).

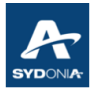

| 🔎 Rechercher: Déclarations                                                                                                    |             |       |       |      |          | < 🗵  |        |      |   |
|----------------------------------------------------------------------------------------------------|-------------|-------|-------|------|----------|------|--------|------|---|
| Veuillez saisir des données pour le critère de sélection et continuer pour trouver un document spécifique Déclaration en détail |             |       |       |      |          |      |        |      |   |
| Nom                                                                                                    | Critère     |       | valeu | r #1 |          | 1    | valeur | #2   |   |
| Document Status                                                                                                    | tout        |       |       |      |          |      |        |      | - |
| Bureau                                                                                                    | tout        |       |       |      |          |      |        |      |   |
| Date Pré-enr                                                                                                    | tout        |       |       |      |          |      |        |      |   |
| Date Prov.                                                                                                    | tout        |       |       |      |          |      |        |      |   |
| Sér. Enr.                                                                                                    | tout        |       |       |      |          |      |        |      |   |
| N°. Enr.                                                                                                    | tout        |       |       |      |          |      |        |      |   |
| Date. Enr.                                                                                                    | tout        |       |       |      |          |      |        |      |   |
| Ser. liq.                                                                                                    | tout        |       |       |      |          |      |        |      |   |
| Nº liq.                                                                                                    | tout        |       |       |      |          |      |        |      |   |
| Nº CE                                                                                                    | tout        |       |       |      |          |      |        |      |   |
| Date Liq.                                                                                                    | antérieur à | 19/04 | 2022  |      | $\nabla$ |      |        |      |   |
| Déclarant                                                                                                    | tout        | 2022  |       |      | avril    |      |        |      |   |
| N°. Ref.                                                                                                    | tout        |       |       |      |          |      |        |      |   |
| Туре                                                                                                    | tout        | lun.  | mar.  | mer. | . jeu.   | ven. | sam    | dim. |   |
| Proc. Gen.                                                                                                    | tout        | 28    |       |      |          | 1    | 2      | 3    |   |
| Régime Etd                                                                                                    | tout        | 4     | 5     | 6    | 7        | 8    | 9      | 10   | - |
|                                                                                                    |             | 11    | 12    | 13   | 14       | 15   | 16     | 17   | - |
| 2 🕱 📥                                                                                                    | *           | 18    | 19    | 20   | 21       | 22   | 23     | 24   | X |
|                                                                                                    |             | 25    | 26    | 27   | 28       | 29   | 30     | 1    |   |
|                                                                                                    |             | 2     |       |      |          |      |        | 8    | 3 |

# VI.10. Recherche par date de liquidation

En sélectionnant "antérieur" à une date le système va afficher toutes les déclarations antérieures à cette date.

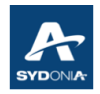

| Rechercher:                                                                                                    | Déclarations        |       |       |      |       |      |        | 200 <b>d</b> | : 🗵 |
|----------------------------------------------------------------------------------------------------|---------------------|-------|-------|------|-------|------|--------|--------------|-----|
| Veuillez saisir des données pour le critère de sélection et continuer pour trouver un document spécifique Déclaration en détail |                     |       |       |      |       |      |        |              |     |
| Nom                                                                                                    | Critère             |       | valeu | r #1 |       | 1    | valeur | #2           |     |
| Document Status                                                                                                    | tout                |       |       |      |       |      |        |              | -   |
| Bureau                                                                                                    | tout                |       |       |      |       |      |        |              |     |
| Date Pré-enr                                                                                                    | tout                |       |       |      |       |      |        |              |     |
| Date Prov.                                                                                                    | tout                |       |       |      |       |      |        |              |     |
| Sér. Enr.                                                                                                    | tout                |       |       |      |       |      |        |              |     |
| N°. Enr.                                                                                                    | tout                |       |       |      |       |      |        |              |     |
| Date. Enr.                                                                                                    | tout                |       |       |      |       |      |        |              |     |
| Ser. liq.                                                                                                    | tout                |       |       |      |       |      |        |              |     |
| Nº liq.                                                                                                    | tout                |       |       |      |       |      |        |              |     |
| Nº CE                                                                                                    | tout                |       |       |      |       |      |        |              |     |
| Date Liq.                                                                                                    | postérieur ou égal  | 19/04 | 2022  |      |       |      |        |              |     |
| Déclarant                                                                                                    | tout                | 2022  |       |      | avril | 5    |        |              |     |
| N°. Ref.                                                                                                    | tout                |       |       |      |       |      |        |              |     |
| Туре                                                                                                    | tout                | lun.  | mar.  | mer. | jeu.  | ven. | sam.   | dim.         |     |
| Proc. Gen.                                                                                                    | tout                | 28    |       |      |       | 1    | 2      | 3            |     |
| Régime Etd                                                                                                    | tout                | 4     | 5     | 6    | 7     | 8    | 9      | 10           | -   |
|                                                                                                    |                     | 11    | 12    | 13   | 14    | 15   | 16     | 17           | -   |
| 2 🕅 📥                                                                                                    | *                   | 18    | 19    | 20   | 21    | 22   | 23     | 24           | X   |
|                                                                                                    |                     | 25    | 26    | 27   | 28    | 29   | 30     | 1            |     |
| and the second                                                                                                    | A HERE AND A HERE A | 2     |       |      |       |      |        | 8            | 1.1 |

En sélectionnant "postérieur ou égal" à une date le système va afficher toutes les déclarations postérieures à la date, <u>v compris la date du 19</u>.

En résumé, les deux modes de recherches aboutissent à une recherche qui peut excéder la limite des 500 documents (la somme des déclarations des deux périodes)

#### Remarque :

Pour interrompre le défilement des résultats de la recherche, l'opérateur peut cliquer sur l'icône représentant un feu de circulation (voir exemple ci-dessous)

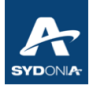

| Rechercher                                                                                                    | : Déclarations |           | 4° 🛛        |  |  |  |
|----------------------------------------------------------------------------------------------------|----------------|-----------|-------------|--|--|--|
| Veuillez saisir des données pour le critère de sélection et continuer pour trouver un document spécifique Detailed Declaration |                |           |             |  |  |  |
| Nom                                                                                                    | Critère        | valeur #1 | valeur #2   |  |  |  |
| Document Status                                                                                                    | tout           |           | <b></b>     |  |  |  |
| Bureau                                                                                                    | tout           |           |             |  |  |  |
| Date Pré-enr                                                                                                    | tout           |           |             |  |  |  |
| Date Prov.                                                                                                    | tout           |           |             |  |  |  |
| Sér. Enr.                                                                                                    | tout           |           |             |  |  |  |
| N°. Enr.                                                                                                    | tout           |           |             |  |  |  |
| Date. Enr.                                                                                                    | tout           |           |             |  |  |  |
| Ser. liq.                                                                                                    | tout           |           |             |  |  |  |
| Nº liq.                                                                                                    | tout           |           |             |  |  |  |
| N° CE                                                                                                    | tout           |           |             |  |  |  |
| Date Liq.                                                                                                    | tout           |           |             |  |  |  |
| Déclarant                                                                                                    | tout           |           |             |  |  |  |
| N°. Ref.                                                                                                    | tout           |           |             |  |  |  |
| Туре                                                                                                    | tout           |           |             |  |  |  |
| Proc. Gen.                                                                                                    | tout           |           |             |  |  |  |
| Régime Etd                                                                                                    | tout           |           | -           |  |  |  |
| 0 🗑 🖨                                                                                                    | <b>*</b>       |           | <b>&gt;</b> |  |  |  |

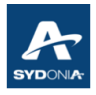

# VI.11. Recherche par RIDET du déclarant

| 🞾 Rechercher: Déclarations 🗗 🗹                                                                                                  |         |           |           |  |  |  |
|----------------------------------------------------------------------------------------------------|---------|-----------|-----------|--|--|--|
| Veuillez saisir des données pour le critère de sélection et continuer pour trouver un document spécifique Déclaration en détail |         |           |           |  |  |  |
| Nom                                                                                                    | Critère | valeur #1 | valeur #2 |  |  |  |
| Document Status                                                                                                    | tout    |           |           |  |  |  |
| Bureau                                                                                                    | tout    |           |           |  |  |  |
| Date Pré-enr                                                                                                    | tout    |           |           |  |  |  |
| Date Prov.                                                                                                    | tout    |           |           |  |  |  |
| Sér. Enr.                                                                                                    | tout    |           |           |  |  |  |
| N°. Enr.                                                                                                    | tout    |           |           |  |  |  |
| Date. Enr.                                                                                                    | tout    |           |           |  |  |  |
| Ser. liq.                                                                                                    | tout    |           |           |  |  |  |
| Nº liq.                                                                                                    | tout    |           |           |  |  |  |
| N° CE                                                                                                    | tout    |           |           |  |  |  |
| Date Liq.                                                                                                    | tout    |           |           |  |  |  |
| Déclarant                                                                                                    | égal    | 115653002 |           |  |  |  |
| N°. Ref.                                                                                                    | tout    |           |           |  |  |  |
| Туре                                                                                                    | tout    |           |           |  |  |  |
| Proc. Gen.                                                                                                    | tout    |           |           |  |  |  |
| Régime Etd                                                                                                    | tout    |           |           |  |  |  |

La recherche par le critère "Déclarant" se fait en sélectionnant "égal" et en saisissant le Ridet du déclarant.

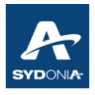

# VI.12. Recherche par N° de référence déclarant (N° répertoire)

| Veuillez saisir des données pour le critère de sélection et continuer pour trouver un document spécifique Déclaration en détail |         |            |                                       |  |  |
|----------------------------------------------------------------------------------------------------|---------|------------|---------------------------------------|--|--|
| Nom                                                                                                    | Critère | valeur #1  | valeur #2                             |  |  |
| Document Status                                                                                                    | tout    |            | · · · · · · · · · · · · · · · · · · · |  |  |
| Bureau                                                                                                    | tout    |            |                                       |  |  |
| Date Pré-enr                                                                                                    | tout    |            |                                       |  |  |
| Date Prov.                                                                                                    | tout    |            |                                       |  |  |
| Sér. Enr.                                                                                                    | tout    |            |                                       |  |  |
| N°. Enr.                                                                                                    | tout    |            |                                       |  |  |
| Date. Enr.                                                                                                    | tout    |            |                                       |  |  |
| Ser. liq.                                                                                                    | tout    |            |                                       |  |  |
| Nº liq.                                                                                                    | tout    |            |                                       |  |  |
| N° CE                                                                                                    | tout    |            |                                       |  |  |
| Date Liq.                                                                                                    | tout    |            |                                       |  |  |
| Déclarant                                                                                                    | tout    |            |                                       |  |  |
| N°. Ref.                                                                                                    | égal    | AH18011964 |                                       |  |  |
| Туре                                                                                                    | tout    |            |                                       |  |  |
| Proc. Gen.                                                                                                    | tout    |            |                                       |  |  |
| Régime Etd                                                                                                    | tout    |            | -                                     |  |  |

La recherche par le critère "N° Réf" consiste à la recherche par le numéro de répertoire de la déclaration.

Il suffit de sélectionner "égal" et de saisir la référence.

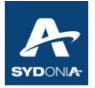

| 😥 Rechercher: Déclarations 🖉 🗹                                                                                                  |                         |           |           |  |  |  |
|----------------------------------------------------------------------------------------------------|-------------------------|-----------|-----------|--|--|--|
| Veuillez saisir des données pour le critère de sélection et continuer pour trouver un document spécifique Déclaration en détail |                         |           |           |  |  |  |
| Nom                                                                                                    | Critère                 | valeur #1 | valeur #2 |  |  |  |
| Document Status                                                                                                    | tout                    |           |           |  |  |  |
| Bureau                                                                                                    | tout                    |           |           |  |  |  |
| Date Pré-enr                                                                                                    | tout                    |           |           |  |  |  |
| Date Prov.                                                                                                    | tout                    |           |           |  |  |  |
| Sér. Enr.                                                                                                    | tout                    |           |           |  |  |  |
| N°. Enr.                                                                                                    | tout                    |           |           |  |  |  |
| Date. Enr.                                                                                                    | tout                    |           |           |  |  |  |
| Ser. liq.                                                                                                    | tout                    |           |           |  |  |  |
| Nº liq.                                                                                                    | tout                    |           |           |  |  |  |
| N° CE                                                                                                    | tout                    |           |           |  |  |  |
| Date Liq.                                                                                                    | tout                    |           |           |  |  |  |
| Déclarant                                                                                                    | tout                    |           |           |  |  |  |
| N°. Ref.                                                                                                    | tout 🔹                  |           |           |  |  |  |
| Туре                                                                                                    | tout                    |           |           |  |  |  |
| Proc. Gen.                                                                                                    | commence avec           |           |           |  |  |  |
| Régime Etd                                                                                                    | terminer avec           | 2         |           |  |  |  |
| Exportateur                                                                                                    | contiont la cous chaîno |           |           |  |  |  |
| Nom de l'exportateur                                                                                                    | Contient la Sous-chame  |           |           |  |  |  |
| Destinataire                                                                                                    | egai                    |           |           |  |  |  |
| Nom du destinataire                                                                                                    | expression              |           |           |  |  |  |
| Total                                                                                                    | is empty                |           |           |  |  |  |
| Nat. Tra                                                                                                    | is not empty            |           |           |  |  |  |
| Type de garantie                                                                                                    | tout                    |           |           |  |  |  |
| Compte de garantie                                                                                                    | tout                    |           |           |  |  |  |
| Entrepôt                                                                                                    | tout                    |           |           |  |  |  |
| Référence paiement di                                                                                                    | tout                    |           |           |  |  |  |
| BAE CI5                                                                                                    | tout                    |           |           |  |  |  |

Si l'opérateur veut chercher toutes les déclarations dont le répertoire commence par exemple avec AH1, il procède en saisissant dans la colonne "valeur#1".

| Rechercher: I                                                                                                    | Déclarations  |           | r <sup>k</sup> X |  |  |  |
|----------------------------------------------------------------------------------------------------|---------------|-----------|------------------|--|--|--|
| Aucun document ne correspond à votre sélection, veuillez modifier les critères et<br>rechercher un document Déclaration en détail |               |           |                  |  |  |  |
| Nom                                                                                                    | Critère       | valeur #1 | valeur #2        |  |  |  |
| Document Status                                                                                                    | tout          |           |                  |  |  |  |
| Bureau                                                                                                    | tout          |           |                  |  |  |  |
| Date Pré-enr                                                                                                    | tout          |           |                  |  |  |  |
| Date Prov.                                                                                                    | tout          |           |                  |  |  |  |
| Sér. Enr.                                                                                                    | tout          |           |                  |  |  |  |
| N°. Enr.                                                                                                    | tout          |           |                  |  |  |  |
| Date. Enr.                                                                                                    | tout          |           |                  |  |  |  |
| Ser. liq.                                                                                                    | tout          |           |                  |  |  |  |
| Nº liq.                                                                                                    | tout          |           |                  |  |  |  |
| N° CE                                                                                                    | tout          |           |                  |  |  |  |
| Date Liq.                                                                                                    | tout          |           |                  |  |  |  |
| Déclarant                                                                                                    | tout          |           |                  |  |  |  |
| N°. Ref.                                                                                                    | commence avec | AH1       |                  |  |  |  |
| Туре                                                                                                    | tout          |           |                  |  |  |  |
| Proc. Gen.                                                                                                    | tout          |           |                  |  |  |  |
| Régime Etd                                                                                                    | tout          |           |                  |  |  |  |

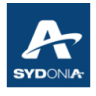

# VI.13. Recherche par type de déclaration

| Rechercher: Déclarations                                                                                                    |         |           |           |  |  |
|----------------------------------------------------------------------------------------------------|---------|-----------|-----------|--|--|
| Veuillez saisir des données pour le critère de sélection et continuer pour trouver un document spécifique Déclaration en détail |         |           |           |  |  |
| Nom                                                                                                    | Critère | valeur #1 | valeur #2 |  |  |
| Document Status                                                                                                    | tout    |           | ▲         |  |  |
| Bureau                                                                                                    | tout    |           |           |  |  |
| Date Pré-enr                                                                                                    | tout    |           |           |  |  |
| Date Prov.                                                                                                    | tout    |           |           |  |  |
| Sér. Enr.                                                                                                    | tout    |           |           |  |  |
| N°. Enr.                                                                                                    | tout    |           |           |  |  |
| Date. Enr.                                                                                                    | tout    |           |           |  |  |
| Ser. liq.                                                                                                    | tout    |           |           |  |  |
| Nº liq.                                                                                                    | tout    |           |           |  |  |
| Nº CE                                                                                                    | tout    |           |           |  |  |
| Date Liq.                                                                                                    | tout    |           |           |  |  |
| Déclarant                                                                                                    | tout    |           |           |  |  |
| N°. Ref.                                                                                                    | tout    |           |           |  |  |
| Туре                                                                                                    | égal    | IM        |           |  |  |
| Proc. Gen.                                                                                                    | tout    |           |           |  |  |
| Régime Etd                                                                                                    | tout    |           |           |  |  |
| Exportateur                                                                                                    | tout    |           |           |  |  |
| Nom de l'exportateur                                                                                                    | tout    |           |           |  |  |
| Destinataire                                                                                                    | tout    |           |           |  |  |
| Nom du destinataire                                                                                                    | tout    |           | -         |  |  |
| 0 🕱 🖨                                                                                                    | ÷       |           |           |  |  |

La recherche par type de déclaration se fait en sélectionnant "égal" et en saisissant le type de la déclaration, en majuscule, dans la colonne "valeur#1".

Les types de déclarations sont : IM, EX, AV, DDN, DTM...

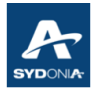

### VI.14. Recherche par Procédure générale

| 🔎 Rechercher: [          | Déclarations                                   |                                                    | L <sup>K</sup> X    |
|--------------------------|------------------------------------------------|----------------------------------------------------|---------------------|
| Veuillez s<br>trouver un | aisir des données pou<br>1 document spécifique | r le critère de sélectior<br>Déclaration en détail | n et continuer pour |
| Nom                      | Critère                                        | valeur #1                                          | valeur #2           |
| Document Status          | tout                                           |                                                    |                     |
| Bureau                   | tout                                           |                                                    |                     |
| Date Pré-enr             | tout                                           |                                                    |                     |
| Date Prov.               | tout                                           |                                                    |                     |
| Sér. Enr.                | tout                                           |                                                    |                     |
| N°. Enr.                 | tout                                           |                                                    |                     |
| Date. Enr.               | tout                                           |                                                    |                     |
| Ser. liq.                | tout                                           |                                                    |                     |
| Nº liq.                  | tout                                           |                                                    |                     |
| N° CE                    | tout                                           |                                                    |                     |
| Date Liq.                | tout                                           |                                                    |                     |
| Déclarant                | tout                                           |                                                    |                     |
| N°. Ref.                 | tout                                           |                                                    |                     |
| Туре                     | tout                                           |                                                    |                     |
| Proc. Gen.               | égal 🛛 🔻                                       |                                                    |                     |
| Régime Etd               | tout                                           |                                                    |                     |
| Exportateur              | commence avec                                  |                                                    |                     |
| Nom de l'exportateur     | terminer avec                                  |                                                    |                     |
| Destinataire             | contiont la coue chai                          |                                                    |                     |
| Nom du destinataire      | contient la sous-cha                           |                                                    |                     |
| Total                    | egai                                           |                                                    |                     |
| Nat. Tra                 | expression                                     |                                                    |                     |
| Type de garantie         | is empty                                       |                                                    |                     |
| Compte de garantie       | is not empty                                   |                                                    |                     |
| Entrepôt                 | tout                                           |                                                    |                     |
| Référence paiemen        | . tout                                         |                                                    |                     |
| BAE CI5                  | tout                                           |                                                    |                     |
|                          |                                                |                                                    |                     |
| 0 🛛 🖨                    | ž                                              |                                                    | 🗶 🔍                 |

La recherche par le critère "Proc.Gen" (Procédure générale) se fait par la sélection "égal" et la saisie du code de procédure générale, à savoir :

- 1 pour l'exportation définitive
- 2 pour l'exportation temporaire
- 3 pour la réexportation
- 4 pour la mise à la consommation
- 5 pour l'admission temporaire
- 6 pour la réimportation
- 7 pour l'entrée en entrepôt

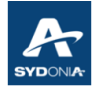

#### Exemple 1 :

| 😥 Rechercher: Déclarations 🛛 🖉                                                                                                  |         |           |           |  |  |
|----------------------------------------------------------------------------------------------------|---------|-----------|-----------|--|--|
| Veuillez saisir des données pour le critère de sélection et continuer pour trouver un document spécifique Déclaration en détail |         |           |           |  |  |
| Nom                                                                                                    | Critère | valeur #1 | valeur #2 |  |  |
| Document Status                                                                                                    | tout    |           |           |  |  |
| Bureau                                                                                                    | tout    |           |           |  |  |
| Date Pré-enr                                                                                                    | tout    |           |           |  |  |
| Date Prov.                                                                                                    | tout    |           |           |  |  |
| Sér. Enr.                                                                                                    | tout    |           |           |  |  |
| N°. Enr.                                                                                                    | tout    |           |           |  |  |
| Date. Enr.                                                                                                    | tout    |           |           |  |  |
| Ser. liq.                                                                                                    | tout    |           |           |  |  |
| Nº liq.                                                                                                    | tout    |           |           |  |  |
| N° CE                                                                                                    | tout    |           |           |  |  |
| Date Liq.                                                                                                    | tout    |           |           |  |  |
| Déclarant                                                                                                    | tout    |           |           |  |  |
| N°. Ref.                                                                                                    | tout    |           |           |  |  |
| Туре                                                                                                    | tout    |           |           |  |  |
| Proc. Gen.                                                                                                    | égal    | 2         |           |  |  |
| Régime Etd                                                                                                    | tout    |           |           |  |  |
| Exportateur                                                                                                    | tout    |           |           |  |  |
| Nom de l'exportateur                                                                                                    | tout    |           |           |  |  |
| Destinataire                                                                                                    | tout    |           |           |  |  |
| Nom du destinataire                                                                                                    | tout    |           |           |  |  |
| Total                                                                                                    | tout    |           |           |  |  |
| Nat. Tra                                                                                                    | tout    |           |           |  |  |
| Type de garantie                                                                                                    | tout    |           |           |  |  |
| Compte de garantie                                                                                                    | tout    |           |           |  |  |
| Entrepôt                                                                                                    | tout    |           |           |  |  |
| Référence paiemen                                                                                                    | tout    |           |           |  |  |
| BAE CI5                                                                                                    | tout    |           |           |  |  |
|                                                                                                    |         |           |           |  |  |
| 0 🕱 📥 🗄                                                                                                    | ÷       |           |           |  |  |

En saisissant le code 2, le système affiche les déclarations d'exportation temporaire EX2.

Le code 2 englobe les régimes douaniers commençant avec 2, tel que 2100 ou 2200.

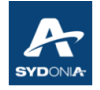

### Exemple 2 :

| 😥 Rechercher: Déclarations 🖉                                                                                                    |         |            |            |  |  |
|----------------------------------------------------------------------------------------------------|---------|------------|------------|--|--|
| Veuillez saisir des données pour le critère de sélection et continuer pour trouver un document spécifique Déclaration en détail |         |            |            |  |  |
| Nom                                                                                                    | Critère | valeur #1  | valeur #2  |  |  |
| Document Status                                                                                                    | égal    | Payé       |            |  |  |
| Bureau                                                                                                    | égal    | TTA        |            |  |  |
| Date Pré-enr                                                                                                    | tout    |            |            |  |  |
| Date Prov.                                                                                                    | tout    |            |            |  |  |
| Sér. Enr.                                                                                                    | tout    |            |            |  |  |
| N°. Enr.                                                                                                    | tout    |            |            |  |  |
| Date. Enr.                                                                                                    | tout    |            |            |  |  |
| Ser. liq.                                                                                                    | tout    |            |            |  |  |
| Nº liq.                                                                                                    | tout    |            |            |  |  |
| Nº CE                                                                                                    | tout    |            |            |  |  |
| Date Lig.                                                                                                    | entre   | 01/03/2022 | 31/03/2022 |  |  |
| Déclarant                                                                                                    | tout    |            |            |  |  |
| N°. Ref.                                                                                                    | tout    |            |            |  |  |
| Type                                                                                                    | tout    |            |            |  |  |
| Proc. Gen.                                                                                                    | égal    | 5          |            |  |  |
| Régime Etd                                                                                                    | tout    |            |            |  |  |
| Exportateur                                                                                                    | tout    |            |            |  |  |
| Nom de l'exportateur                                                                                                    | tout    |            |            |  |  |
| Destinataire                                                                                                    | égal    | 050367984  |            |  |  |
| Nom du destinataire                                                                                                    | tout    |            |            |  |  |
| Total                                                                                                    | tout    |            |            |  |  |
| Nat. Tra                                                                                                    | tout    |            |            |  |  |
| Type de garantie                                                                                                    | tout    |            |            |  |  |
| Compte de garantie                                                                                                    | tout    |            |            |  |  |
| Entrepôt                                                                                                    | tout    |            |            |  |  |
| Référence paiement differé                                                                                                    | tout    |            |            |  |  |
| BAE CI5                                                                                                    | tout    |            |            |  |  |
|                                                                                                    |         |            |            |  |  |
| 0 🗑 🚔 🐮                                                                                                    |         |            |            |  |  |

La combinaison de ces critères a pour objectif de déterminer dans le bureau de TTA, la liste des déclarations d'admission temporaire (quel que soit le régime commençant par 5), pour le mois de mars, qui ont été payées, au nom d'un destinataire précis.

Il est à noter que la procédure générale 5 (5300, 5200, 5400) englobe tous les régimes douaniers commençant par 5.

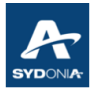

Et afin d'affiner encore la recherche tout en déterminant un régime précis, par exemple 5300, on doit utiliser la recherche par le critère régime étendu (exemple 5300), au lieu de la "Proc. Gen" (procédure générale).

| 🔎 Rechercher: Déclarations                                                                                                    |         |            |            |  |  |
|----------------------------------------------------------------------------------------------------|---------|------------|------------|--|--|
| Veuillez saisir des données pour le critère de sélection et continuer pour<br>trouver un document spécifique Déclaration en détail |         |            |            |  |  |
| Nom                                                                                                    | Critère | valeur #1  | valeur #2  |  |  |
| Document Status                                                                                                    | égal    | Payé       |            |  |  |
| Bureau                                                                                                    | égal    | TTA        |            |  |  |
| Date Pré-enr                                                                                                    | tout    |            |            |  |  |
| Date Prov.                                                                                                    | tout    |            |            |  |  |
| Sér. Enr.                                                                                                    | tout    |            |            |  |  |
| N°. Enr.                                                                                                    | tout    |            |            |  |  |
| Date. Enr.                                                                                                    | tout    |            |            |  |  |
| Ser. liq.                                                                                                    | tout    |            |            |  |  |
| Nº liq.                                                                                                    | tout    |            |            |  |  |
| N° CE                                                                                                    | tout    |            |            |  |  |
| Date Liq.                                                                                                    | entre   | 01/03/2022 | 31/03/2022 |  |  |
| Déclarant                                                                                                    | tout    |            |            |  |  |
| N°. Ref.                                                                                                    | tout    |            |            |  |  |
| Туре                                                                                                    | tout    |            |            |  |  |
| Proc. Gen.                                                                                                    | tout    |            |            |  |  |
| Régime Etd                                                                                                    | égal    | 5300       |            |  |  |
| Exportateur                                                                                                    | tout    |            |            |  |  |
| Nom de l'exportateur                                                                                                    | tout    |            |            |  |  |
| Destinataire                                                                                                    | égal    | 050367984  |            |  |  |
| Nom du destinataire                                                                                                    | tout    |            |            |  |  |
| Total taxes                                                                                                    | tout    |            |            |  |  |
| Nat. Tra                                                                                                    | tout    |            |            |  |  |
| Type de garantie                                                                                                    | tout    |            |            |  |  |
| Compte de garantie                                                                                                    | tout    |            |            |  |  |
| Entrepôt                                                                                                    | tout    |            |            |  |  |
| Référence paiemen                                                                                                    | tout    |            |            |  |  |
| BAE CI5                                                                                                    | tout    |            |            |  |  |
| 0 🛛 📥                                                                                                    | ÷       |            |            |  |  |
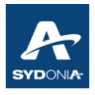

### VI.15. Recherche par RIDET exportateur

Critère de recherche "Exportateur" :

| 🔎 Rechercher: D                                                                                                    | )éclarations |            | r <sub>k</sub> X |  |
|----------------------------------------------------------------------------------------------------|--------------|------------|------------------|--|
| Veuillez saisir des données pour le critère de sélection et continuer pour trouver un document spécifique Déclaration en détail |              |            |                  |  |
| Nom                                                                                                    | Critère      | valeur #1  | valeur #2        |  |
| Document Status                                                                                                    | tout         |            |                  |  |
| Bureau                                                                                                    | égal         | TTA        |                  |  |
| Date Pré-enr                                                                                                    | tout         |            |                  |  |
| Date Prov.                                                                                                    | tout         |            |                  |  |
| Sér. Enr.                                                                                                    | tout         |            |                  |  |
| N°. Enr.                                                                                                    | tout         |            |                  |  |
| Date. Enr.                                                                                                    | tout         |            |                  |  |
| Ser. liq.                                                                                                    | tout         |            |                  |  |
| Nº liq.                                                                                                    | tout         |            |                  |  |
| N° CE                                                                                                    | tout         |            |                  |  |
| Date Liq.                                                                                                    | entre        | 01/03/2022 | 31/03/2022       |  |
| Déclarant                                                                                                    | tout         |            |                  |  |
| N°. Ref.                                                                                                    | tout         |            |                  |  |
| Туре                                                                                                    | égal         | E          |                  |  |
| Proc. Gen.                                                                                                    | égal         | 2          |                  |  |
| Régime Etd                                                                                                    | tout         |            |                  |  |
| Exportateur                                                                                                    | égal         | 557005001  |                  |  |
| Nom de l'exportateur                                                                                                    | tout         |            |                  |  |
| Destinataire                                                                                                    | tout         |            |                  |  |
| Nom du destinataire                                                                                                    | tout         |            |                  |  |
| Total taxes                                                                                                    | tout         |            |                  |  |
| Nat. Tra                                                                                                    | tout         |            |                  |  |
| Type de garantie                                                                                                    | tout         |            |                  |  |
| Compte de garantie                                                                                                    | tout         |            |                  |  |
| Entrepôt                                                                                                    | tout         |            |                  |  |
| Référence paiemen                                                                                                    | tout         |            |                  |  |
| BAE CI5                                                                                                    | tout         |            |                  |  |
|                                                                                                    |              |            |                  |  |
| 0  📥                                                                                                    | ÷            |            | 🔎 🗙              |  |

Pour un exportateur défini, en saisissant le Ridet, cette recherche consiste à déterminer la liste des déclarations d'exportation temporaire, au bureau de TTA, pour une période convenue.

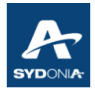

### VI.16. Recherche par Nom exportateur

| 🔎 Rechercher: Déclarations 🛛 🖓 🗵                                                                                               |               |            |            |  |
|----------------------------------------------------------------------------------------------------|---------------|------------|------------|--|
| Aucun document ne correspond à votre sélection, veuillez modifier les critères et rechercher un document Déclaration en détail |               |            |            |  |
| Nom                                                                                                    | Critère       | valeur #1  | valeur #2  |  |
| Document Status                                                                                                    | tout          |            |            |  |
| Bureau                                                                                                    | égal          | TTA        |            |  |
| Date Pré-enr                                                                                                    | tout          |            |            |  |
| Date Prov.                                                                                                    | tout          |            |            |  |
| Sér. Enr.                                                                                                    | tout          |            |            |  |
| N°. Enr.                                                                                                    | tout          |            |            |  |
| Date. Enr.                                                                                                    | tout          |            |            |  |
| Ser. liq.                                                                                                    | tout          |            |            |  |
| Nº liq.                                                                                                    | tout          |            |            |  |
| N° CE                                                                                                    | tout          |            |            |  |
| Date Liq.                                                                                                    | entre         | 01/03/2022 | 31/03/2022 |  |
| Déclarant                                                                                                    | tout          |            |            |  |
| N°. Ref.                                                                                                    | tout          |            |            |  |
| Туре                                                                                                    | égal          | E          |            |  |
| Proc. Gen.                                                                                                    | égal          | 2          |            |  |
| Régime Etd                                                                                                    | tout          |            |            |  |
| Exportateur                                                                                                    | tout          |            |            |  |
| Nom de l'exportateur                                                                                                    | commence avec | "PR        |            |  |
| Destinataire                                                                                                    | tout          |            |            |  |
| Nom du destinataire                                                                                                    | tout          |            |            |  |
| Total taxes                                                                                                    | tout          |            |            |  |
| Nat. Tra                                                                                                    | tout          |            |            |  |
| Type de garantie                                                                                                    | tout          |            |            |  |
| Compte de garantie                                                                                                    | tout          |            |            |  |
| Entrepôt                                                                                                    | tout          |            |            |  |
| Référence paiemen                                                                                                    | tout          |            |            |  |
| BAE CI5                                                                                                    | tout          |            |            |  |
|                                                                                                    |               |            |            |  |
| 0 🕱 📥 🗄                                                                                                    | ÷             |            | > 🗙        |  |

La recherche peut aussi se faire en sélectionnant le critère "commence avec" et en saisissant les premières lettres, <u>en majuscules</u>, en cas d'oubli du nom complet de la société.

### VI.17. Recherche par RIDET Destinataire / recherche par nom destinataire

Pour les deux critères suivants, destinataire et nom du destinataire, il faut adopter le même principe de recherche.

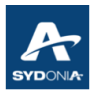

### VI.18. Recherche par Total taxes

Ce critère est relatif au montant total des droits et taxes de la déclaration

| Rechercher: Déclarations                                                                                                    |                     |            |             |  |
|----------------------------------------------------------------------------------------------------|---------------------|------------|-------------|--|
| Veuillez saisir des données pour le critère de sélection et continuer pour trouver un document spécifique Detailed Declaration |                     |            |             |  |
| Nom                                                                                                    | Critère             | valeur #1  | valeur #2   |  |
| Document Status                                                                                                    | tout                |            |             |  |
| Bureau                                                                                                    | égal                | TTA        |             |  |
| Date Pré-enr                                                                                                    | tout                |            |             |  |
| Date Prov.                                                                                                    | tout                |            |             |  |
| Sér. Enr.                                                                                                    | tout                |            |             |  |
| N°. Enr.                                                                                                    | tout                |            |             |  |
| Date. Enr.                                                                                                    | tout                |            |             |  |
| Ser. liq.                                                                                                    | tout                |            |             |  |
| Nº liq.                                                                                                    | tout                |            |             |  |
| Nº CE                                                                                                    | tout                |            |             |  |
| Date Liq.                                                                                                    | entre               | 01/03/2022 | 31/03/2022  |  |
| Déclarant                                                                                                    | tout                |            |             |  |
| N°. Ref.                                                                                                    | tout                |            |             |  |
| Туре                                                                                                    | tout                |            |             |  |
| Proc. Gen.                                                                                                    | égal                | 4          |             |  |
| Régime Etd                                                                                                    | tout                |            |             |  |
| Exportateur                                                                                                    | tout                |            |             |  |
| Nom de l'exportateur                                                                                                    | tout                |            |             |  |
| Destinataire                                                                                                    | tout                |            |             |  |
| Nom du destinataire                                                                                                    | tout                |            |             |  |
| Total taxes                                                                                                    | supérieur ou égal à | 50000.0    |             |  |
| Nat. Tra                                                                                                    | tout                |            |             |  |
| Type de garantie                                                                                                    | tout                |            |             |  |
| Compte de garantie                                                                                                    | tout                |            |             |  |
| Entrepôt                                                                                                    | tout                |            |             |  |
| Référence paiemen                                                                                                    | tout                |            |             |  |
| BAE CI5                                                                                                    | tout                |            |             |  |
| 0 🕱 🖨                                                                                                    | ž                   |            | <i>&gt;</i> |  |

#### Exemple :

La combinaison de ces critères permet la recherche des déclarations de mise à la consommation (procédure générale 4), pour le mois de mars, dont le montant total des droits et taxes est <u>supérieur</u>ou égal à 50 000.

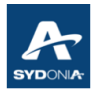

### VI.19. Recherche par Nat.Tra (Nature de transaction)

| 🔎 Rechercher: D                                                                                                    | éclarations |           | r <sub>k</sub> 🛛 |  |
|----------------------------------------------------------------------------------------------------|-------------|-----------|------------------|--|
| Veuillez saisir des données pour le critère de sélection et continuer pour trouver un document spécifique Detailed Declaration |             |           |                  |  |
| Nom                                                                                                    | Critère     | valeur #1 | valeur #2        |  |
| Document Status                                                                                                    | tout        |           |                  |  |
| Bureau                                                                                                    | égal        | TTA       |                  |  |
| Date Pré-enr                                                                                                    | tout        |           |                  |  |
| Date Prov.                                                                                                    | tout        |           |                  |  |
| Sér. Enr.                                                                                                    | tout        |           |                  |  |
| N°. Enr.                                                                                                    | tout        |           |                  |  |
| Date. Enr.                                                                                                    | tout        |           |                  |  |
| Ser. liq.                                                                                                    | tout        |           |                  |  |
| Nº liq.                                                                                                    | tout        |           |                  |  |
| N° CE                                                                                                    | tout        |           |                  |  |
| Date Liq.                                                                                                    | tout        |           |                  |  |
| Déclarant                                                                                                    | tout        |           |                  |  |
| N°. Ref.                                                                                                    | tout        |           |                  |  |
| Туре                                                                                                    | tout        |           |                  |  |
| Proc. Gen.                                                                                                    | égal        | 5         |                  |  |
| Régime Etd                                                                                                    | tout        |           |                  |  |
| Exportateur                                                                                                    | tout        |           |                  |  |
| Nom de l'exportateur                                                                                                    | tout        |           |                  |  |
| Destinataire                                                                                                    | tout        |           |                  |  |
| Nom du destinataire                                                                                                    | tout        |           |                  |  |
| Total taxes                                                                                                    | tout        |           |                  |  |
| Nat. Tra                                                                                                    | égal        | 6         |                  |  |
| Type de garantie                                                                                                    | tout        |           |                  |  |
| Compte de garantie                                                                                                    | tout        |           |                  |  |
| Entrepôt                                                                                                    | tout        |           |                  |  |
| Référence paiemen                                                                                                    | tout        |           |                  |  |
| BAE CI5                                                                                                    | tout        |           |                  |  |
| 0  🖨                                                                                                    | È           |           |                  |  |

Le critère nature de transaction, case 24a de la déclaration, permet d'identifier les déclarations avec un code spécifique (exemple code 6 pour désactiver le manifeste)

Dans cet exemple, cette recherche permet de déterminer la liste des déclarations d'admission temporaire au bureau de TTA, dont le manifeste a été désactivé au bureau de TTA (code =6).

#### Remarque :

En utilisant le code 6 avec autorisation de la douane, l'opérateur peut aussi déterminer la liste des déclarations d'admission temporaire, non apurées dans S++ et qui ont été recréées dans SW.

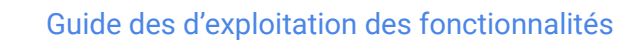

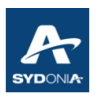

### VI.20. Recherche par Type de garantie

| 🔎 Rechercher: Déclarations 🛛 🖉                                                                                                 |         |           |             |  |
|----------------------------------------------------------------------------------------------------|---------|-----------|-------------|--|
| Aucun document ne correspond à votre sélection, veuillez modifier les critères et rechercher un document Déclaration en détail |         |           |             |  |
| Nom                                                                                                    | Critère | valeur #1 | valeur #2   |  |
| Document Status                                                                                                    | tout    |           |             |  |
| Bureau                                                                                                    | égal    | TTA       |             |  |
| Date Pré-enr                                                                                                    | tout    |           |             |  |
| Date Prov.                                                                                                    | tout    |           |             |  |
| Sér. Enr.                                                                                                    | tout    |           |             |  |
| N°. Enr.                                                                                                    | tout    |           |             |  |
| Date. Enr.                                                                                                    | tout    |           |             |  |
| Ser. liq.                                                                                                    | tout    |           |             |  |
| Nº liq.                                                                                                    | tout    |           |             |  |
| N° CE                                                                                                    | tout    |           |             |  |
| Date Liq.                                                                                                    | tout    |           |             |  |
| Déclarant                                                                                                    | tout    |           |             |  |
| N°. Ref.                                                                                                    | tout    |           |             |  |
| Туре                                                                                                    | tout    |           |             |  |
| Proc. Gen.                                                                                                    | égal    | 5         |             |  |
| Régime Etd                                                                                                    | tout    |           |             |  |
| Exportateur                                                                                                    | tout    |           |             |  |
| Nom de l'exportateur                                                                                                    | tout    |           |             |  |
| Destinataire                                                                                                    | égal    | 345256001 |             |  |
| Nom du destinataire                                                                                                    | tout    |           |             |  |
| Total taxes                                                                                                    | tout    |           |             |  |
| Nat. Tra                                                                                                    | tout    |           |             |  |
| Type de garantie                                                                                                    | égal    | 1         |             |  |
| Compte de garantie                                                                                                    | tout    |           |             |  |
| Entrepôt                                                                                                    | tout    |           |             |  |
| Référence paiemen                                                                                                    | tout    |           |             |  |
| BAE CI5                                                                                                    | tout    |           |             |  |
|                                                                                                    |         |           |             |  |
| 0 🕱 📥 🗄                                                                                                    | ŝ       |           | <i>&gt;</i> |  |

- Le critère de recherche "Type de garantie" permet d'identifier les déclarations selon le type de garantie indiqué dans la case 13 de la déclaration.
   Dans cet exemple, la recherche consiste à déterminer dans le bureau de TTA, la liste des déclarations (AT) pour un destinataire défini, dont le type de garantie est un COD (crédit opérations diverses - code = 1).
- En saisissant le type de garantie "0" au lieu de "1" le système permet de rechercher les déclarations sans garantie.
- En saisissant le code "2", le système permet de rechercher les déclarations avec caution bancaire.

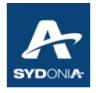

### VI.21. Recherche par Compte de garantie (COD ou entrepôt)

Cette recherche permet de lister les déclarations à partir d'un compte de garantie déterminé en saisissant la référence du compte

| 🔎 Rechercher: [                                                                                                    | Déclarations |           | ък 🗵      |  |
|----------------------------------------------------------------------------------------------------|--------------|-----------|-----------|--|
| Aucun document ne correspond à votre sélection, veuillez modifier les critères et rechercher un document Déclaration en détail |              |           |           |  |
| Nom                                                                                                    | Critère      | valeur #1 | valeur #2 |  |
| Document Status                                                                                                    | tout         |           |           |  |
| Bureau                                                                                                    | tout         |           |           |  |
| Date Pré-enr                                                                                                    | tout         |           |           |  |
| Date Prov.                                                                                                    | tout         |           |           |  |
| Sér. Enr.                                                                                                    | tout         |           |           |  |
| N°. Enr.                                                                                                    | tout         |           |           |  |
| Date. Enr.                                                                                                    | tout         |           |           |  |
| Ser. liq.                                                                                                    | tout         |           |           |  |
| Nº liq.                                                                                                    | tout         |           |           |  |
| Nº CE                                                                                                    | tout         |           |           |  |
| Date Liq.                                                                                                    | tout         |           |           |  |
| Déclarant                                                                                                    | tout         |           |           |  |
| N°. Ref.                                                                                                    | tout         |           |           |  |
| Туре                                                                                                    | tout         |           |           |  |
| Proc. Gen.                                                                                                    | tout         |           |           |  |
| Régime Etd                                                                                                    | tout         |           |           |  |
| Exportateur                                                                                                    | tout         |           |           |  |
| Nom de l'exportateur                                                                                                    | tout         |           |           |  |
| Destinataire                                                                                                    | tout         |           |           |  |
| Nom du destinataire                                                                                                    | tout         |           |           |  |
| Total taxes                                                                                                    | tout         |           |           |  |
| Nat. Tra                                                                                                    | tout         |           |           |  |
| Type de garantie                                                                                                    | tout         |           |           |  |
| Compte de garantie                                                                                                    | égal         | 2402      |           |  |
| Entrepôt                                                                                                    | tout         |           |           |  |
| Référence paiemen                                                                                                    | tout         |           |           |  |
| BAE CI5                                                                                                    | tout         |           |           |  |
|                                                                                                    |              |           |           |  |

En saisissant la référence du compte de garantie (exemple 2402), l'opérateur peut déterminer la liste des déclarations qui ont imputé ce compte (COD)

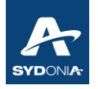

| 🞾 Rechercher: Déclarations 🖉 🖾                                                                                                  |              |           |           |  |
|----------------------------------------------------------------------------------------------------|--------------|-----------|-----------|--|
| Veuillez saisir des données pour le critère de sélection et continuer pour trouver un document spécifique Déclaration en détail |              |           |           |  |
| Nom                                                                                                    | Critère      | valeur #1 | valeur #2 |  |
| Document Status                                                                                                    | tout         |           |           |  |
| Bureau                                                                                                    | tout         |           |           |  |
| Date Pré-enr                                                                                                    | tout         |           |           |  |
| Date Prov.                                                                                                    | tout         |           |           |  |
| Sér. Enr.                                                                                                    | tout         |           |           |  |
| N°. Enr.                                                                                                    | tout         |           |           |  |
| Date. Enr.                                                                                                    | tout         |           |           |  |
| Ser. liq.                                                                                                    | tout         |           |           |  |
| Nº liq.                                                                                                    | tout         |           |           |  |
| Nº CE                                                                                                    | tout         |           |           |  |
| Date Liq.                                                                                                    | tout         |           |           |  |
| Déclarant                                                                                                    | tout         |           |           |  |
| N°. Ref.                                                                                                    | tout         |           |           |  |
| Туре                                                                                                    | tout         |           |           |  |
| Proc. Gen.                                                                                                    | tout         |           |           |  |
| Régime Etd                                                                                                    | tout         |           |           |  |
| Exportateur                                                                                                    | tout         |           |           |  |
| Nom de l'exportateur                                                                                                    | tout         |           |           |  |
| Destinataire                                                                                                    | tout         |           |           |  |
| Nom du destinataire                                                                                                    | tout         |           |           |  |
| Total taxes                                                                                                    | tout         |           |           |  |
| Nat. Tra                                                                                                    | tout         |           |           |  |
| Type de garantie                                                                                                    | tout         |           |           |  |
| Compte de garantie                                                                                                    | is not empty |           |           |  |
| Entrepôt                                                                                                    | tout         |           |           |  |
| Référence paiemen                                                                                                    | tout         |           |           |  |
| BAE CI5                                                                                                    | tout         |           |           |  |
|                                                                                                    |              |           |           |  |
| 2 🛛 🚔 🗄                                                                                                    | ž            |           |           |  |

En sélectionnant "is not empty" c'est-à-dire, le champ de garantie de la déclaration (case 52a), n'est pas vide, l'opérateur peut déterminer la liste de ses propres déclarations ayant un compte de garantie quelque soit la référence.

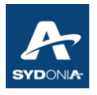

## VI.22. Recherches liées aux entrepôts

| Rechercher: D<br>Aucun do<br>critères et | )éclarations<br>cument ne correspon<br>t rechercher un docur | d à votre sélection, veui<br>nent Déclaration en dét | Ilez modifier les<br>ail |
|------------------------------------------|--------------------------------------------------------------|------------------------------------------------------|--------------------------|
| Nom                                      | Critère                                                      | valeur #1                                            | valeur #2                |
| Document Status                          | tout                                                         |                                                      |                          |
| Bureau                                   | tout                                                         |                                                      |                          |
| Date Pré-enr                             | tout                                                         |                                                      |                          |
| Date Prov.                               | tout                                                         |                                                      |                          |
| Sér. Enr.                                | tout                                                         |                                                      |                          |
| N°. Enr.                                 | tout                                                         |                                                      |                          |
| Date. Enr.                               | tout                                                         |                                                      |                          |
| Ser. liq.                                | tout                                                         |                                                      |                          |
| Nº liq.                                  | tout                                                         |                                                      |                          |
| Nº CE                                    | tout                                                         |                                                      |                          |
| Date Liq.                                | tout                                                         |                                                      |                          |
| Déclarant                                | tout                                                         |                                                      |                          |
| N°. Ref.                                 | tout                                                         |                                                      |                          |
| Туре                                     | tout                                                         |                                                      |                          |
| Proc. Gen.                               | tout                                                         |                                                      |                          |
| Régime Etd                               | tout                                                         |                                                      |                          |
| Exportateur                              | tout                                                         |                                                      |                          |
| Nom de l'exportateur                     | tout                                                         |                                                      |                          |
| Destinataire                             | tout                                                         |                                                      |                          |
| Nom du destinataire                      | tout                                                         |                                                      |                          |
| Total taxes                              | tout                                                         |                                                      |                          |
| Nat. Tra                                 | tout                                                         |                                                      |                          |
| Type de garantie                         | tout                                                         |                                                      |                          |
| Compte de garantie                       | tout                                                         |                                                      |                          |
| Entrepôt                                 | égal                                                         | N010                                                 |                          |
| Référence paiemen                        | tout                                                         |                                                      |                          |
| BAE CI5                                  | tout                                                         |                                                      |                          |
| 0 🕱 🖨                                    | ž                                                            |                                                      | 🗴 🦪                      |

En saisissant la référence du code entrepôt, case 49 du DAU (exemple N010), l'opérateur peut déterminer la liste des déclarations relatives à cet entrepôt.

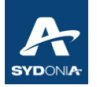

| 🔎 Rechercher: 🛛                                                                                                    | )éclarations |           |               |  |
|----------------------------------------------------------------------------------------------------|--------------|-----------|---------------|--|
| Veuillez saisir des données pour le critère de sélection et continuer pour trouver un document spécifique Detailed Declaration |              |           |               |  |
| Nom                                                                                                    | Critère      | valeur #1 | valeur #2     |  |
| Document Status                                                                                                    | tout         |           |               |  |
| Bureau                                                                                                    | tout         |           |               |  |
| Date Pré-enr                                                                                                    | tout         |           |               |  |
| Date Prov.                                                                                                    | tout         |           |               |  |
| Sér. Enr.                                                                                                    | tout         |           |               |  |
| N°. Enr.                                                                                                    | tout         |           |               |  |
| Date. Enr.                                                                                                    | tout         |           |               |  |
| Ser. liq.                                                                                                    | tout         |           |               |  |
| Nº liq.                                                                                                    | tout         |           |               |  |
| N° CE                                                                                                    | tout         |           |               |  |
| Date Liq.                                                                                                    | tout         |           |               |  |
| Déclarant                                                                                                    | tout         |           |               |  |
| N°. Ref.                                                                                                    | tout         |           |               |  |
| Туре                                                                                                    | tout         |           |               |  |
| Proc. Gen.                                                                                                    | égal         | 7         |               |  |
| Régime Etd                                                                                                    | tout         |           |               |  |
| Exportateur                                                                                                    | tout         |           |               |  |
| Nom de l'exportateur                                                                                                    | tout         |           |               |  |
| Destinataire                                                                                                    | tout         |           |               |  |
| Nom du destinataire                                                                                                    | tout         |           |               |  |
| Total taxes                                                                                                    | tout         |           |               |  |
| Nat. Tra                                                                                                    | tout         |           |               |  |
| Type de garantie                                                                                                    | tout         |           |               |  |
| Compte de garantie                                                                                                    | tout         |           |               |  |
| Entrepôt                                                                                                    | tout         |           |               |  |
| Référence paiemen                                                                                                    | tout         |           |               |  |
| BAE CI5                                                                                                    | tout         |           |               |  |
|                                                                                                    |              |           |               |  |
| 0 🗑 🚔                                                                                                    | ŝ            |           | <i>&gt;</i> × |  |

#### Remarque :

Pour rechercher les déclarations de mise en entrepôt, quel que soit le code entrepôt, il suffit de rechercher en utilisant la procédure "Proc.Gen" (procédure générale = 7). (voir exemple ci-dessous).

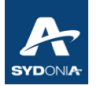

| Nom                  | Critère  | valeur #1 | valeur #2 |
|----------------------|----------|-----------|-----------|
| Document Status      | tout     |           |           |
| Bureau               | tout     |           |           |
| Date Pré-enr         | tout     |           |           |
| Date Prov.           | tout     |           |           |
| Sér. Enr.            | tout     |           |           |
| N°. Enr.             | tout     |           |           |
| Date. Enr.           | tout     |           |           |
| Ser. liq.            | tout     |           |           |
| N° liq.              | tout     |           |           |
| N° CE                | tout     |           |           |
| Date Liq.            | tout     |           |           |
| Déclarant            | tout     |           |           |
| N°. Ref.             | tout     |           |           |
| Туре                 | tout     |           |           |
| Proc. Gen.           | tout     |           |           |
| Régime Etd           | tout     |           |           |
| Exportateur          | tout     |           |           |
| Nom de l'exportateur | tout     |           |           |
| Destinataire         | tout     |           |           |
| Nom du destinataire  | tout     |           |           |
| Total taxes          | tout     |           |           |
| Nat. Tra             | tout     |           |           |
| Type de garantie     | tout     |           |           |
| Compte de garantie   | tout     |           |           |
| Entrepôt             | is empty |           |           |
| Référence paiemen    | tout     |           |           |
| BAE CI5              | tout     |           |           |

#### <u>Remarque</u> :

Pour rechercher toutes les déclarations quel que soit le régime étendu, à l'exception du régime de mise en entrepôt,

L'opérateur peut sélectionner "is empty" (est vide) dans la colonne critère, SW recherchera toutes les déclarations dont le champ 49 code entrepôt est vide.

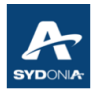

### VI.23. Recherches liées au Compte de paiement (Crédit d'enlèvement)

| Veuillez saisir des données pour le critère de sélection et continuer pour trouver un document spécifique Detailed Declaration |         |           |           |
|----------------------------------------------------------------------------------------------------|---------|-----------|-----------|
| Nom                                                                                                    | Critère | valeur #1 | valeur #2 |
| Document Status                                                                                                    | tout    |           |           |
| Bureau                                                                                                    | tout    |           |           |
| Date Pré-enr                                                                                                    | tout    |           |           |
| Date Prov.                                                                                                    | tout    |           |           |
| Sér. Enr.                                                                                                    | tout    |           |           |
| N°. Enr.                                                                                                    | tout    |           |           |
| Date. Enr.                                                                                                    | tout    |           |           |
| Ser. liq.                                                                                                    | tout    |           |           |
| Nº liq.                                                                                                    | tout    |           |           |
| Nº CE                                                                                                    | tout    |           |           |
| Date Liq.                                                                                                    | tout    | _         |           |
| Déclarant                                                                                                    | tout    | AF.       |           |
| N°. Ref.                                                                                                    | tout    | - 0       |           |
| Туре                                                                                                    | tout    |           |           |
| Proc. Gen.                                                                                                    | tout    |           |           |
| Régime Etd                                                                                                    | tout    |           |           |
| Exportateur                                                                                                    | tout    |           |           |
| Nom de l'exportateur                                                                                                    | tout    |           |           |
| Destinataire                                                                                                    | tout    |           |           |
| Nom du destinataire                                                                                                    | tout    |           |           |
| Total taxes                                                                                                    | tout    |           |           |
| Nat. Tra                                                                                                    | tout    |           |           |
| Type de garantie                                                                                                    | tout    |           |           |
| Compte de garantie                                                                                                    | tout    |           |           |
| Entrepôt                                                                                                    | tout    |           |           |
| Référence paiemen                                                                                                    | égal    | 5634      |           |
| BAE CI5                                                                                                    | tout    |           |           |
|                                                                                                    |         |           |           |

Sans sélection de statut, et en saisissant la référence du compte crédit d'enlèvement (exemple 5634), l'opérateur peut afficher les déclarations ayant utilisé ce compte (statut liquidé et statut payé)

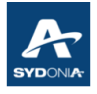

Et pour rechercher les déclarations de ce compte, <u>qui n'ont pas été payées</u>, il faut utiliser le statut "liquidé" (voir exemple ci-dessous)

| Rechercher: [                                                                                                    | )éclarations |           | 4° X      |  |
|----------------------------------------------------------------------------------------------------|--------------|-----------|-----------|--|
| Veuillez saisir des données pour le critère de sélection et continuer pour trouver un document spécifique Detailed Declaration |              |           |           |  |
| Nom                                                                                                    | Critère      | valeur #1 | valeur #2 |  |
| Document Status                                                                                                    | égal         | Liquidé   |           |  |
| Bureau                                                                                                    | tout         |           |           |  |
| Date Pré-enr                                                                                                    | tout         |           |           |  |
| Date Prov.                                                                                                    | tout         |           |           |  |
| Sér. Enr.                                                                                                    | tout         |           |           |  |
| N°. Enr.                                                                                                    | tout         |           |           |  |
| Date. Enr.                                                                                                    | tout         |           |           |  |
| Ser. liq.                                                                                                    | tout         |           |           |  |
| Nº liq.                                                                                                    | tout         |           |           |  |
| N° CE                                                                                                    | tout         |           |           |  |
| Date Liq.                                                                                                    | tout         |           |           |  |
| Déclarant                                                                                                    | tout         |           |           |  |
| N°. Ref.                                                                                                    | tout         |           |           |  |
| Туре                                                                                                    | tout         |           |           |  |
| Proc. Gen.                                                                                                    | tout         |           |           |  |
| Régime Etd                                                                                                    | tout         |           |           |  |
| Exportateur                                                                                                    | tout         |           |           |  |
| Nom de l'exportateur                                                                                                    | tout         |           |           |  |
| Destinataire                                                                                                    | tout         |           |           |  |
| Nom du destinataire                                                                                                    | tout         |           |           |  |
| Total taxes                                                                                                    | tout         |           |           |  |
| Nat. Tra                                                                                                    | tout         |           |           |  |
| Type de garantie                                                                                                    | tout         |           |           |  |
| Compte de garantie                                                                                                    | tout         |           |           |  |
| Entrepôt                                                                                                    | tout         |           |           |  |
| Référence paiemen                                                                                                    | égal         | 5634      |           |  |
| BAE CI5                                                                                                    | tout         |           |           |  |
| anna an ann an an an an an an an an an a                                                                                       |              |           |           |  |
| 0 🕱 📥 🗄                                                                                                    | ¥            |           |           |  |

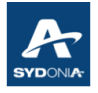

Pour rechercher les <u>déclarations au crédit</u>, c'est-à-dire avec un compte de crédit d'enlèvement, <u>quelle que soit la référence</u>, il faut utiliser le critère "is not empty" (n'est pas vide) c'est-à-dire le champ 48 du DAU n'est pas vide.

| Nom                  | Critère      | valeur #1 | valeur #2 |
|----------------------|--------------|-----------|-----------|
| Document Status      | tout         |           |           |
| Bureau               | tout         |           |           |
| Date Pré-enr         | tout         |           |           |
| Date Prov.           | tout         |           |           |
| Sér. Enr.            | tout         |           |           |
| N°. Enr.             | tout         |           |           |
| Date. Enr.           | tout         |           |           |
| Ser. liq.            | tout         |           |           |
| Nº liq.              | tout         |           |           |
| N° CE                | tout         |           |           |
| Date Liq.            | tout         |           |           |
| Déclarant            | tout         |           |           |
| N°. Ref.             | tout         |           |           |
| Туре                 | tout         |           |           |
| Proc. Gen.           | tout         |           |           |
| Régime Etd           | tout         |           |           |
| Exportateur          | tout         |           |           |
| Nom de l'exportateur | tout         |           |           |
| Destinataire         | tout         |           |           |
| Nom du destinataire  | tout         |           |           |
| Total taxes          | tout         |           |           |
| Nat. Tra             | tout         |           |           |
| Type de garantie     | tout         |           |           |
| Compte de garantie   | tout         |           |           |
| Entrepôt             | tout         |           |           |
| Référence paiemen    | is not empty |           |           |
| BAE CI5              | tout         |           |           |

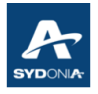

Et pour chercher les déclarations avec crédit d'enlèvement, et qui ont été payées, il faut utiliser le statut "payé".

| Rechercher: D                                                                                                    | )éclarations |           | ъ <sup>к</sup> Х |  |  |
|----------------------------------------------------------------------------------------------------|--------------|-----------|------------------|--|--|
| Veuillez saisir des données pour le critère de sélection et continuer pour trouver un document spécifique Detailed Declaration |              |           |                  |  |  |
| Nom                                                                                                    | Critère      | valeur #1 | valeur #2        |  |  |
| Document Status                                                                                                    | égal         | Pavé 🔻    |                  |  |  |
| Bureau                                                                                                    | tout         |           |                  |  |  |
| Date Pré-enr                                                                                                    | tout         |           |                  |  |  |
| Date Prov.                                                                                                    | tout         |           |                  |  |  |
| Sér. Enr.                                                                                                    | tout         |           |                  |  |  |
| N°. Enr.                                                                                                    | tout         |           |                  |  |  |
| Date. Enr.                                                                                                    | tout         |           |                  |  |  |
| Ser. liq.                                                                                                    | tout         |           |                  |  |  |
| N° liq.                                                                                                    | tout         |           |                  |  |  |
| N° CE                                                                                                    | tout         |           |                  |  |  |
| Date Liq.                                                                                                    | tout         |           |                  |  |  |
| Déclarant                                                                                                    | tout         |           |                  |  |  |
| N°. Ref.                                                                                                    | tout         |           |                  |  |  |
| Туре                                                                                                    | tout         |           |                  |  |  |
| Proc. Gen.                                                                                                    | tout         |           |                  |  |  |
| Régime Etd                                                                                                    | tout         |           |                  |  |  |
| Exportateur                                                                                                    | tout         |           |                  |  |  |
| Nom de l'exportateur                                                                                                    | tout         |           |                  |  |  |
| Destinataire                                                                                                    | tout         |           |                  |  |  |
| Nom du destinataire                                                                                                    | tout         |           |                  |  |  |
| Total taxes                                                                                                    | tout         |           |                  |  |  |
| Nat. Tra                                                                                                    | tout         |           |                  |  |  |
| Type de garantie                                                                                                    | tout         |           |                  |  |  |
| Compte de garantie                                                                                                    | tout         |           |                  |  |  |
| Entrepôt                                                                                                    | tout         |           |                  |  |  |
| Référence paiemen                                                                                                    | is not empty |           |                  |  |  |
| BAE CI5                                                                                                    | tout         |           |                  |  |  |
|                                                                                                    |              |           |                  |  |  |
| 0 🕱 📥 🗄                                                                                                    | ŝ            |           |                  |  |  |

Le système va afficher toutes les déclarations ayant un compte de crédit d'enlèvement et qui ont été payées

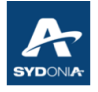

Pour rechercher des <u>déclarations au comptant</u>, c'est -à -dire sans compte de crédit d'enlèvement, il faut utiliser le critère "is empty" (est vide) c'est à dire le champ 48 du DAU est vide.

| 😥 Rechercher: Déclarations                                                                                                    |          |           |             |  |  |
|----------------------------------------------------------------------------------------------------|----------|-----------|-------------|--|--|
| Veuillez saisir des données pour le critère de sélection et continuer pour trouver un document spécifique Detailed Declaration |          |           |             |  |  |
| Nom                                                                                                    | Critère  | valeur #1 | valeur #2   |  |  |
| Document Status                                                                                                    | tout     |           |             |  |  |
| Bureau                                                                                                    | tout     |           |             |  |  |
| Date Pré-enr                                                                                                    | tout     |           |             |  |  |
| Date Prov.                                                                                                    | tout     |           |             |  |  |
| Sér. Enr.                                                                                                    | tout     |           |             |  |  |
| N°. Enr.                                                                                                    | tout     |           |             |  |  |
| Date. Enr.                                                                                                    | tout     |           |             |  |  |
| Ser. liq.                                                                                                    | tout     |           |             |  |  |
| Nº liq.                                                                                                    | tout     |           |             |  |  |
| N° CE                                                                                                    | tout     |           |             |  |  |
| Date Liq.                                                                                                    | tout     |           |             |  |  |
| Déclarant                                                                                                    | tout     |           |             |  |  |
| N°. Ref.                                                                                                    | tout     |           |             |  |  |
| Туре                                                                                                    | tout     |           |             |  |  |
| Proc. Gen.                                                                                                    | tout     |           |             |  |  |
| Régime Etd                                                                                                    | tout     |           |             |  |  |
| Exportateur                                                                                                    | tout     |           |             |  |  |
| Nom de l'exportateur                                                                                                    | tout     |           |             |  |  |
| Destinataire                                                                                                    | tout     |           |             |  |  |
| Nom du destinataire                                                                                                    | tout     |           |             |  |  |
| Total taxes                                                                                                    | tout     |           |             |  |  |
| Nat. Tra                                                                                                    | tout     |           |             |  |  |
| Type de garantie                                                                                                    | tout     |           |             |  |  |
| Compte de garantie                                                                                                    | tout     |           |             |  |  |
| Entrepôt                                                                                                    | tout     |           |             |  |  |
| Référence paiemen                                                                                                    | is empty |           |             |  |  |
| BAE CI5                                                                                                    | tout     |           |             |  |  |
|                                                                                                    |          |           |             |  |  |
| 0 🕱 🖨                                                                                                    | ÷        |           | <b>&gt;</b> |  |  |

#### Remarque :

Il est à rappeler que l'opérateur peut ajouter d'autres combinaisons de critères selon les besoins (exemple : période de dates, destinataire, procédure....)

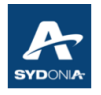

### VI.24. Recherches liées au BAE envoyé à Ci5 (BNP uniquement)

Ce critère permet de faire le suivi des échanges entre SW et Ci5.

Pour déterminer la liste des déclarations ayant fait l'objet d'envoi BAE Ci5, II faut sélectionner "égal" et cocher la case dans la colonne "valeur#1".

| Rechercher: [                                                                                                    | )éclarations |           | rk ⊠      |  |
|----------------------------------------------------------------------------------------------------|--------------|-----------|-----------|--|
| Veuillez saisir des données pour le critère de sélection et continuer pour trouver un document spécifique Detailed Declaration |              |           |           |  |
| Nom                                                                                                    | Critère      | valeur #1 | valeur #2 |  |
| Document Status                                                                                                    | tout         |           |           |  |
| Bureau                                                                                                    | tout         |           |           |  |
| Date Pré-enr                                                                                                    | tout 😼       |           |           |  |
| Date Prov.                                                                                                    | tout         |           |           |  |
| Sér. Enr.                                                                                                    | tout         |           |           |  |
| N°. Enr.                                                                                                    | tout         |           |           |  |
| Date. Enr.                                                                                                    | tout         |           |           |  |
| Ser. liq.                                                                                                    | tout         |           |           |  |
| N° liq.                                                                                                    | tout         |           |           |  |
| N° CE                                                                                                    | tout         |           |           |  |
| Date Liq.                                                                                                    | tout         |           |           |  |
| Déclarant                                                                                                    | tout         |           |           |  |
| N°. Ref.                                                                                                    | tout         |           |           |  |
| Туре                                                                                                    | tout         |           |           |  |
| Proc. Gen.                                                                                                    | tout         |           |           |  |
| Régime Etd                                                                                                    | tout         |           |           |  |
| Exportateur                                                                                                    | tout         |           |           |  |
| Nom de l'exportateur                                                                                                    | tout         |           |           |  |
| Destinataire                                                                                                    | tout         |           |           |  |
| Nom du destinataire                                                                                                    | tout         |           |           |  |
| Total taxes                                                                                                    | tout         |           |           |  |
| Nat. Tra                                                                                                    | tout         |           |           |  |
| Type de garantie                                                                                                    | tout         |           |           |  |
| Compte de garantie                                                                                                    | tout         |           |           |  |
| Entrepôt                                                                                                    | tout         |           |           |  |
| Référence paiemen                                                                                                    | tout         |           |           |  |
| BAE CI5                                                                                                    | égal         | <b>V</b>  |           |  |
|                                                                                                    |              |           |           |  |
| 0 🗑 🖨                                                                                                    | ŧ            |           |           |  |

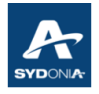

Le système affiche toutes les déclarations ayant BAE Ci5 et le BAE a été accepté par Ci5. Voir la colonne BAE Ci5 (true) du résultat de recherche (voir exemple ci-dessous).

| Date Liq. | Nat | Type de g | Entr | Compte de | BA   | E CI5 |
|-----------|-----|-----------|------|-----------|------|-------|
| 12/01/20  |     | 0         |      |           | true |       |
| 25/02/20  |     | 0         |      |           | true |       |
| 25/02/20  |     | 0         |      |           | true |       |
| 25/02/20  |     | 0         |      |           | true |       |
| 25/02/20  |     | 0         |      |           | true |       |
| 25/02/20  |     | 0         |      |           | true |       |
| 25/02/20  |     | 0         |      |           | true |       |
| 12/01/20  |     | 0         |      |           | true |       |
| 25/02/20  |     | 0         |      |           | true |       |
| 25/02/20  |     | 0         |      |           | true |       |
| 25/02/20  |     | 0         |      |           | true |       |
| 25/02/20  |     | 0         |      |           | true |       |

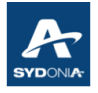

Par contre, pour déterminer la liste des déclarations ayant fait l'objet de BAE Ci5, mais qui ont été rejeté par Ci5, il faut sélectionner "égal" et ne rien cocher dans la colonne "valeur#1"

| 🞾 Rechercher: Déclarations 🛛 🖉                                                                                                    |         |           |               |  |  |
|----------------------------------------------------------------------------------------------------|---------|-----------|---------------|--|--|
| Veuillez saisir des données pour le critère de sélection et continuer pour<br>trouver un document spécifique Detailed Declaration |         |           |               |  |  |
| Nom                                                                                                    | Critère | valeur #1 | valeur #2     |  |  |
| Document Status                                                                                                    | tout    |           |               |  |  |
| Bureau                                                                                                    | tout    |           |               |  |  |
| Date Pré-enr                                                                                                    | tout    |           |               |  |  |
| Date Prov.                                                                                                    | tout    |           |               |  |  |
| Sér. Enr.                                                                                                    | tout    |           |               |  |  |
| N°. Enr.                                                                                                    | tout    |           |               |  |  |
| Date. Enr.                                                                                                    | tout    |           |               |  |  |
| Ser. liq.                                                                                                    | tout    |           |               |  |  |
| Nº liq.                                                                                                    | tout    |           |               |  |  |
| N° CE                                                                                                    | tout    |           |               |  |  |
| Date Liq.                                                                                                    | tout    |           |               |  |  |
| Déclarant                                                                                                    | tout    |           |               |  |  |
| N°. Ref.                                                                                                    | tout    |           |               |  |  |
| Туре                                                                                                    | tout    |           |               |  |  |
| Proc. Gen.                                                                                                    | tout    |           |               |  |  |
| Régime Etd                                                                                                    | tout    |           |               |  |  |
| Exportateur                                                                                                    | tout    |           |               |  |  |
| Nom de l'exportateur                                                                                                    | tout    |           |               |  |  |
| Destinataire                                                                                                    | tout    |           |               |  |  |
| Nom du destinataire                                                                                                    | tout    |           |               |  |  |
| Total taxes                                                                                                    | tout    |           |               |  |  |
| Nat. Tra                                                                                                    | tout    |           |               |  |  |
| Type de garantie                                                                                                    | tout    |           |               |  |  |
| Compte de garantie                                                                                                    | tout    |           |               |  |  |
| Entrepôt                                                                                                    | tout    |           |               |  |  |
| Référence paiemen                                                                                                    | tout    |           |               |  |  |
| BAE CI5                                                                                                    | égal    |           |               |  |  |
|                                                                                                    |         |           |               |  |  |
| 0 🕱 🖨 🛙                                                                                                    | ŧ       |           | <i>&gt;</i> × |  |  |

Le système affiche donc toutes les déclarations ayant fait l'objet de BAE SW, mais qui ont été rejetées par Ci5.

Voir la colonne BAE CI5 (false) du résultat de recherche (voir exemple ci-dessous).

| Date Liq. | Nat | Type de | Entr | Compte d | BAB   | CI5 |
|-----------|-----|---------|------|----------|-------|-----|
| 13/01/20  |     | 0       |      |          | false |     |
| 13/01/20  |     | 0       |      |          | false |     |
| 04/04/20  |     | 0       |      |          | false |     |
| 04/04/20  |     | 0       |      |          | false |     |
| 04/04/20  |     | 0       |      |          | false |     |
| 05/04/20  |     | 0       |      |          | false |     |
| 05/04/20  |     | 0       |      |          | false |     |

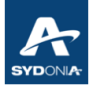

| 🞾 Rechercher: Déclarations 🖉                                                                                                   |          |           |             |  |  |
|----------------------------------------------------------------------------------------------------|----------|-----------|-------------|--|--|
| Veuillez saisir des données pour le critère de sélection et continuer pour trouver un document spécifique Detailed Declaration |          |           |             |  |  |
| Nom                                                                                                    | Critère  | valeur #1 | valeur #2   |  |  |
| Document Status                                                                                                    | tout     |           |             |  |  |
| Bureau                                                                                                    | tout     |           |             |  |  |
| Date Pré-enr                                                                                                    | tout     |           |             |  |  |
| Date Prov.                                                                                                    | tout     |           |             |  |  |
| Sér. Enr.                                                                                                    | tout     |           |             |  |  |
| N°. Enr.                                                                                                    | tout     |           |             |  |  |
| Date. Enr.                                                                                                    | tout     |           |             |  |  |
| Ser. liq.                                                                                                    | tout     |           |             |  |  |
| Nº liq.                                                                                                    | tout     |           |             |  |  |
| N° CE                                                                                                    | tout     |           |             |  |  |
| Date Liq.                                                                                                    | tout     |           |             |  |  |
| Déclarant                                                                                                    | tout     |           |             |  |  |
| N°. Ref.                                                                                                    | tout     |           |             |  |  |
| Туре                                                                                                    | tout     |           |             |  |  |
| Proc. Gen.                                                                                                    | tout     |           |             |  |  |
| Régime Etd                                                                                                    | tout     |           |             |  |  |
| Exportateur                                                                                                    | tout     |           |             |  |  |
| Nom de l'exportateur                                                                                                    | tout     |           |             |  |  |
| Destinataire                                                                                                    | tout     |           |             |  |  |
| Nom du destinataire                                                                                                    | tout     |           |             |  |  |
| Total taxes                                                                                                    | tout     |           |             |  |  |
| Nat. Tra                                                                                                    | tout     |           |             |  |  |
| Type de garantie                                                                                                    | tout     |           |             |  |  |
| Compte de garantie                                                                                                    | tout     |           |             |  |  |
| Entrepôt                                                                                                    | tout     |           |             |  |  |
| Référence paiemen                                                                                                    | tout     |           |             |  |  |
| BAE CI5                                                                                                    | is empty |           |             |  |  |
|                                                                                                    |          |           |             |  |  |
| 0  📥                                                                                                    | ŝ        |           | <i>&gt;</i> |  |  |

En sélectionnant "is empty" le système affiche toutes les déclarations qui n'ont pas fait l'objet de Ci5.

Exemple : les déclarations de TTA ou bien une déclaration du BNP qui vient juste d'être liquidée.

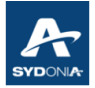

# **Chapitre VII : TABLEAU DE RECHERCHE : D48**

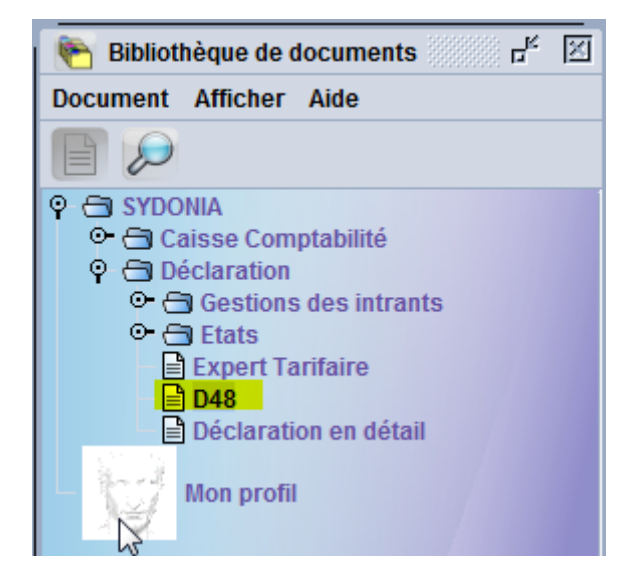

| 陓 Bibliothèque de documents 🛛 🗗                                                                                                    |                                                                                     |  |  |  |
|----------------------------------------------------------------------------------------------------|-------------------------------------------------------------------------------------|--|--|--|
| Document A                                                                                                    | fficher Aide                                                                        |  |  |  |
|                                                                                                    |                                                                                     |  |  |  |
| ♀       ●       SYDONI.         ○       ⊖       Cais         ♀       ●       Décl         ○       ⊖       ○         ○       ⊖       ○         ○       ⊖       ○         □       ⊖       □         □       □       □         □       □       □         □       □       □         □       □       □ | A<br>se Comptabilité<br>aration<br>iestions des intrants<br>tats<br>cpert Tarifaire |  |  |  |
| - <del>\</del> м                                                                                                    | Etendre tout                                                                        |  |  |  |
|                                                                                                    | ⊗ Fermer                                                                            |  |  |  |

En cliquant sur "Chercher" le tableau suivant s'affiche.

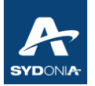

| D48 recherch                                                                                                  | e       |           | r <sup>k</sup> ⊠ |  |  |
|----------------------------------------------------------------------------------------------------|---------|-----------|------------------|--|--|
| Veuillez saisir des données pour le critère de sélection et continuer pour trouver un document spécifique D48 |         |           |                  |  |  |
| Nom                                                                                                    | Critère | valeur #1 | valeur #2        |  |  |
| Document Status                                                                                               | tout    |           |                  |  |  |
| Bureau                                                                                                    | tout    |           |                  |  |  |
| D48 Année                                                                                                    | égal    | 2022      |                  |  |  |
| Ser. D48                                                                                                    | tout    |           |                  |  |  |
| Nbr D48                                                                                                    | tout    |           |                  |  |  |
| Date D48                                                                                                    | tout    |           |                  |  |  |
| Sér. Enr.                                                                                                    | tout    |           |                  |  |  |
| N°. Enr.                                                                                                    | tout    |           |                  |  |  |
| Date. Enr.                                                                                                    | tout    |           |                  |  |  |
| Ser. liq.                                                                                                    | tout    |           |                  |  |  |
| Nº liq.                                                                                                    | tout    |           |                  |  |  |
| Date Liq.                                                                                                    | tout    |           |                  |  |  |
| Déclarant                                                                                                    | tout    |           |                  |  |  |
| N°. Ref.                                                                                                    | tout    |           |                  |  |  |
| Туре                                                                                                    | tout    |           |                  |  |  |
| Proc. Gen.                                                                                                    | tout    |           |                  |  |  |
| Code de l'Entreprise                                                                                          | tout    |           |                  |  |  |
| Nom de l'Entreprise                                                                                           | tout    |           |                  |  |  |
| Comp. Typ                                                                                                    | tout    |           |                  |  |  |
| Comp. Gua                                                                                                    | tout    |           |                  |  |  |
| Nbr Ext                                                                                                    | tout    |           |                  |  |  |
| N° CE                                                                                                    | tout    |           |                  |  |  |
|                                                                                                    |         |           |                  |  |  |
| 0 🔽 🖨 🛛                                                                                                    | ¥       |           | <i>&gt;</i>      |  |  |

Nous remarquons qu'il y'a des critères qui sont identiques à ceux du tableau de recherche de la déclaration (déjà expliqués)

L'opérateur peut ainsi rechercher un D48 en combinant plusieurs critères selon le besoin :

- la série d'enregistrement de la déclaration en détail
- par numéro d'enregistrement
- destinataire
- dates, etc

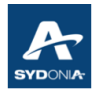

### VII.1. Recherche par le statut du document D48

| trouver un document spécifique D48 |         |              |           |  |  |
|------------------------------------|---------|--------------|-----------|--|--|
| Nom                                | Critère | valeur #1    | valeur #2 |  |  |
| Document Status                    | égal    | Enreaistré 🔹 |           |  |  |
| Bureau                             | tout    | Enregistré   |           |  |  |
| D48 Année                          | égal    | Annulé       |           |  |  |
| Ser. D48                           | tout    | Expiré       |           |  |  |
| Nbr D48                            | tout    | Libóróc      |           |  |  |
| Date D48                           | tout    | Liberes      |           |  |  |
| Sér. Enr.                          | tout    |              |           |  |  |
| N°. Enr.                           | tout    |              |           |  |  |
| Date. Enr.                         | tout    |              |           |  |  |
| Ser. liq.                          | tout    |              |           |  |  |
| Nº liq.                            | tout    |              |           |  |  |
| Date Liq.                          | tout    |              |           |  |  |
| Déclarant                          | tout    |              |           |  |  |
| N°. Ref.                           | tout    |              |           |  |  |
| Туре                               | tout    |              |           |  |  |
| Proc. Gen.                         | tout    |              |           |  |  |
| Code de l'Entreprise               | tout    |              |           |  |  |
| Nom de l'Entreprise                | tout    |              |           |  |  |
| Comp. Typ                          | tout    |              |           |  |  |
| Comp. Gua                          | tout    |              |           |  |  |
| Nbr Ext                            | tout    |              |           |  |  |
| N° CE                              | tout    |              |           |  |  |

L'opérateur peut procéder à la recherche du D48 selon le statut sélectionné.

Pour le <u>statut "libérés"</u> cela veut dire que le D48 a été libéré par le service des douanes, et donc le D48 est apuré et le COD (compte opérations diverses) recrédité automatiquement par le système.

Pour le statut "enregistré" cela signifie que le D48 n'a pas encore fait l'objet d'un apurement.

En sélectionnant le statut "annulé", le système affiche les D48 qui ont fait l'objet d'annulation.

En sélectionnant le statut "expiré", le système affiche les D48 dont la date est échue.

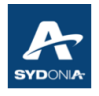

### VII.2. Recherche par Comp.Typ (type de compte de garantie)

Ce critère de recherche permet de déterminer la liste des déclarations par type de garantie.

| D48 recherche 🗗 🗹                                                                                            |         |           |           |  |  |
|----------------------------------------------------------------------------------------------------|---------|-----------|-----------|--|--|
| Aucun document ne correspond à votre sélection, veuillez modifier les critères et rechercher un document D48 |         |           |           |  |  |
| Nom                                                                                                    | Critère | valeur #1 | valeur #2 |  |  |
| Document Status                                                                                              | tout    |           |           |  |  |
| Bureau                                                                                                    | tout    |           |           |  |  |
| D48 Année                                                                                                    | égal    | 2022      |           |  |  |
| Ser. D48                                                                                                    | tout    |           |           |  |  |
| Nbr D48                                                                                                    | tout    |           |           |  |  |
| Date D48                                                                                                    | tout    |           |           |  |  |
| Sér. Enr.                                                                                                    | tout    |           |           |  |  |
| N°. Enr.                                                                                                    | tout    |           |           |  |  |
| Date. Enr.                                                                                                   | tout    |           |           |  |  |
| Ser. liq.                                                                                                    | tout    |           |           |  |  |
| Nº liq.                                                                                                    | tout    |           |           |  |  |
| Date Liq.                                                                                                    | tout    |           |           |  |  |
| Déclarant                                                                                                    | tout    |           |           |  |  |
| N°. Ref.                                                                                                    | tout    |           |           |  |  |
| Туре                                                                                                    | tout    |           |           |  |  |
| Proc. Gen.                                                                                                   | tout    |           |           |  |  |
| Code de l'Entreprise                                                                                         | tout    |           |           |  |  |
| Nom de l'Entreprise                                                                                          | tout    |           |           |  |  |
| Comp. Typ                                                                                                    | tout    |           |           |  |  |
| Comp. Gua                                                                                                    | tout    |           |           |  |  |
| Nbr Ext                                                                                                    | tout    |           |           |  |  |
| N° CE                                                                                                    | tout    |           |           |  |  |
|                                                                                                    |         |           |           |  |  |
| 2 📰 🖨                                                                                                    | ŝ       |           |           |  |  |

En sélectionnant "tout" le système affiche tous les D48 quel que soit le type de garantie (COD ou caution isolée ou consignation)

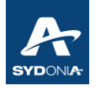

| 🎾 D48 recherche                                                                                              |         |           |           |  |  |  |
|----------------------------------------------------------------------------------------------------|---------|-----------|-----------|--|--|--|
| Aucun document ne correspond à votre sélection, veuillez modifier les critères et rechercher un document D48 |         |           |           |  |  |  |
| Nom                                                                                                    | Critère | valeur #1 | valeur #2 |  |  |  |
| Document Status                                                                                              | tout    |           |           |  |  |  |
| Bureau                                                                                                    | tout    |           |           |  |  |  |
| D48 Année                                                                                                    | égal    | 2022      |           |  |  |  |
| Ser. D48                                                                                                    | tout    |           |           |  |  |  |
| Nbr D48                                                                                                    | tout    |           |           |  |  |  |
| Date D48                                                                                                    | tout    |           |           |  |  |  |
| Sér. Enr.                                                                                                    | tout    |           |           |  |  |  |
| N°. Enr.                                                                                                    | tout    |           |           |  |  |  |
| Date. Enr.                                                                                                   | tout    |           |           |  |  |  |
| Ser. liq.                                                                                                    | tout    |           |           |  |  |  |
| Nº liq.                                                                                                    | tout    |           |           |  |  |  |
| Date Liq.                                                                                                    | tout    |           |           |  |  |  |
| Déclarant                                                                                                    | tout    |           |           |  |  |  |
| N°. Ref.                                                                                                    | tout    |           |           |  |  |  |
| Туре                                                                                                    | tout    |           |           |  |  |  |
| Proc. Gen.                                                                                                   | tout    |           |           |  |  |  |
| Code de l'Entreprise                                                                                         | tout    |           |           |  |  |  |
| Nom de l'Entreprise                                                                                          | tout    |           |           |  |  |  |
| Comp. Typ                                                                                                    | égal    | 1 🕆       |           |  |  |  |
| Comp. Gua                                                                                                    | tout    |           |           |  |  |  |
| Nbr Ext                                                                                                    | tout    |           |           |  |  |  |
| N° CE                                                                                                    | tout    |           |           |  |  |  |
|                                                                                                    |         |           |           |  |  |  |
| 2 😨 🚔 🗉                                                                                                    |         |           |           |  |  |  |

En sélectionnant "égal" et saisissant la valeur "1", le système affiche la liste des D48 ayant utilisé un compte COD.

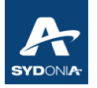

| 🎾 D48 recherche 🗗 🗹                                                                                          |         |           |           |  |  |
|----------------------------------------------------------------------------------------------------|---------|-----------|-----------|--|--|
| Aucun document ne correspond à votre sélection, veuillez modifier les critères et rechercher un document D48 |         |           |           |  |  |
| Nom                                                                                                    | Critère | valeur #1 | valeur #2 |  |  |
| Document Status                                                                                              | tout    |           |           |  |  |
| Bureau                                                                                                    | tout    |           |           |  |  |
| D48 Année                                                                                                    | égal    | 2022      |           |  |  |
| Ser. D48                                                                                                    | tout    |           |           |  |  |
| Nbr D48                                                                                                    | tout    |           |           |  |  |
| Date D48                                                                                                    | tout    |           |           |  |  |
| Sér. Enr.                                                                                                    | tout    |           |           |  |  |
| N°. Enr.                                                                                                    | tout    |           |           |  |  |
| Date. Enr.                                                                                                   | tout    |           |           |  |  |
| Ser. liq.                                                                                                    | tout    |           |           |  |  |
| Nº liq.                                                                                                    | tout    |           |           |  |  |
| Date Liq.                                                                                                    | tout    |           |           |  |  |
| Déclarant                                                                                                    | tout    |           |           |  |  |
| N°. Ref.                                                                                                    | tout    |           |           |  |  |
| Туре                                                                                                    | tout    |           |           |  |  |
| Proc. Gen.                                                                                                   | tout    |           |           |  |  |
| Code de l'Entreprise                                                                                         | tout    |           |           |  |  |
| Nom de l'Entreprise                                                                                          | tout    |           |           |  |  |
| Comp. Typ                                                                                                    | égal    | 2         |           |  |  |
| Comp. Gua                                                                                                    | tout    |           |           |  |  |
| Nbr Ext                                                                                                    | tout    |           |           |  |  |
| N° CE                                                                                                    | tout    |           |           |  |  |
|                                                                                                    |         |           |           |  |  |
| 0 🕱 📥 🗄                                                                                                    | ŧ       |           |           |  |  |

En sélectionnant "égal" et saisissant la valeur "2", le système affiche la liste des D48 qui ont fait l'objet d'une caution isolée.

En combinant les critères "libéré" et la valeur "2" le système permet d'avoir la liste des D48 dont le statut est "Libéré" et ayant fait l'objet d'une mainlevée pour une caution isolée (banque), cette mainlevée est éditée automatiquement par SW.

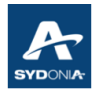

### VII.3. Recherche par référence de compte de garantie (Comp.Gua)

| Aucun document ne correspond à votre sélection, veuillez modifier les<br>critères et rechercher un document D48 |         |           |           |  |  |
|----------------------------------------------------------------------------------------------------|---------|-----------|-----------|--|--|
| Nom                                                                                                    | Critère | valeur #1 | valeur #2 |  |  |
| Document Status                                                                                                 | tout    |           |           |  |  |
| Bureau                                                                                                    | tout    |           |           |  |  |
| D48 Année                                                                                                    | égal    | 2022      |           |  |  |
| Ser. D48                                                                                                    | tout    |           |           |  |  |
| Nbr D48                                                                                                    | tout    |           |           |  |  |
| Date D48                                                                                                    | tout    |           |           |  |  |
| Sér. Enr.                                                                                                    | tout    |           |           |  |  |
| N°. Enr.                                                                                                    | tout    |           |           |  |  |
| Date. Enr.                                                                                                    | tout    |           |           |  |  |
| Ser. liq.                                                                                                    | tout    |           |           |  |  |
| Nº liq.                                                                                                    | tout    |           |           |  |  |
| Date Liq.                                                                                                    | tout    |           |           |  |  |
| Déclarant                                                                                                    | tout    |           |           |  |  |
| N°. Ref.                                                                                                    | tout    |           |           |  |  |
| Туре                                                                                                    | tout    |           |           |  |  |
| Proc. Gen.                                                                                                    | tout    |           |           |  |  |
| Code de l'Entreprise                                                                                            | tout    |           |           |  |  |
| Nom de l'Entreprise                                                                                             | tout    |           |           |  |  |
| Comp. Typ                                                                                                    | tout    |           |           |  |  |
| Comp. Gua                                                                                                    | égal    | 2706      |           |  |  |
| Nbr Ext                                                                                                    | tout    |           |           |  |  |
| N° CE                                                                                                    | tout    |           |           |  |  |

Si l'opérateur veut rechercher des D48 par référence de compte de garantie (COD), il suffit de sélectionner "égal" et saisir la référence du compte COD.

En consultant le compte COD (en cliquant sur résumé du compte) après liquidation de la déclaration avec D48, nous constatons que le montant a été débité.

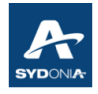

# VII.4. Recherche par nombre d'extensions (Nbr Ext)

| D48 recherch                     | e                                           |                                       | -<br>۲             |
|----------------------------------|---------------------------------------------|---------------------------------------|--------------------|
| Aucun do<br>critères e           | cument ne correspor<br>t rechercher un docu | nd à votre sélection, veu<br>ment D48 | illez modifier les |
| Nom                              | Critère                                     | valeur #1                             | valeur #2          |
| Document Status                  | tout                                        |                                       |                    |
| Bureau                           | tout                                        |                                       |                    |
| D48 Année                        | égal                                        | 2022                                  |                    |
| Ser. D48                         | tout                                        |                                       |                    |
| Nbr D48                          | tout                                        |                                       |                    |
| Date D48                         | tout                                        |                                       |                    |
| Sér. Enr.                        | tout                                        |                                       |                    |
| N°. Enr.                         | tout                                        |                                       |                    |
| Date. Enr.                       | tout                                        |                                       |                    |
| Ser. liq.                        | tout                                        |                                       |                    |
| Nº liq.                          | tout                                        |                                       |                    |
| Date Liq.                        | tout                                        |                                       |                    |
| Déclarant                        | tout                                        |                                       |                    |
| N°. Ref.                         | tout                                        |                                       |                    |
| Туре                             | tout                                        |                                       |                    |
| Proc. Gen.                       | tout                                        |                                       |                    |
| Code de l'Entreprise             | tout                                        |                                       |                    |
| Nom de l'Entreprise              | tout                                        |                                       |                    |
| Comp. Typ                        | tout                                        |                                       |                    |
| Comp. Gua                        | tout                                        |                                       |                    |
| Nbr Ext                          | égal                                        | •                                     |                    |
| N° CE                            | inférieur ou égal 🦉                         | ►                                     |                    |
|                                  | supérieur à                                 |                                       |                    |
| nananananananan<br>Manananananan | supérieur ou égal                           |                                       |                    |
|                                  | non égal                                    |                                       |                    |
|                                  | ógal                                        |                                       | ~ ~                |
| E BERGEN                         | entro                                       | A second second                       |                    |
|                                  | entre                                       | 3 44 A. 78 8                          |                    |
|                                  | is empty                                    |                                       |                    |
|                                  | is not empty                                |                                       |                    |

Ce critère de recherche (prorogations) permet à l'opérateur de savoir si le D48 a fait l'objet d'une prorogation de délai ou non (voir exemple ci-dessous)

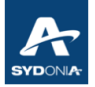

| D48 recherch           | e                                           |                                     | Er 🛛                  |
|------------------------|---------------------------------------------|-------------------------------------|-----------------------|
| Aucun do<br>critères e | cument ne correspor<br>t rechercher un docu | nd à votre sélection, v<br>ment D48 | euillez modifier les  |
| Nom                    | Critère                                     | valeur #1                           | valeur #2             |
| Document Status        | tout                                        |                                     |                       |
| Bureau                 | tout                                        |                                     |                       |
| D48 Année              | égal                                        | 2022                                |                       |
| Ser. D48               | tout                                        |                                     |                       |
| Nbr D48                | tout                                        |                                     |                       |
| Date D48               | tout                                        |                                     |                       |
| Sér. Enr.              | tout                                        |                                     |                       |
| N°. Enr.               | tout                                        |                                     |                       |
| Date. Enr.             | tout                                        |                                     |                       |
| Ser. liq.              | tout                                        |                                     |                       |
| Nº liq.                | tout                                        |                                     |                       |
| Date Lig.              | tout                                        |                                     |                       |
| Déclarant              | tout                                        |                                     |                       |
| N°. Ref.               | tout                                        |                                     |                       |
| Туре                   | tout                                        |                                     |                       |
| Proc. Gen.             | tout                                        |                                     |                       |
| Code de l'Entreprise   | tout                                        |                                     |                       |
| Nom de l'Entreprise    | tout                                        |                                     |                       |
| Comp. Typ              | tout                                        |                                     |                       |
| Comp. Gua              | tout                                        |                                     |                       |
| Nbr Ext                | égal                                        | •                                   |                       |
| N° CE                  | inférieur ou égal 🤺                         | •                                   |                       |
|                        | supérieur à                                 |                                     |                       |
|                        | supérieur ou égal                           |                                     |                       |
|                        | non ágal                                    |                                     |                       |
|                        | inon egai                                   |                                     | ~ ~                   |
| Second States          | egal                                        | Provide Land                        |                       |
|                        | entre                                       | and the second second               | And the second second |
|                        | is empty                                    | 100 200                             |                       |
|                        | is not empty                                |                                     |                       |

En sélectionnant "is empty" (est vide), cela signifie que le champ relatif au nombre de prorogations qui se trouve dans l'écran DAU D48 est vide : aucune extension du délai n'a été faite pour ce D48 (voir résultat de recherche ci-dessous) (la colonne Nbre Ext est vide)

| Bureau | D48 Année | Ser. D48 | Nbr D48 | Date D               | Année | Déclarant         | N°. Ref.           | Sér. Enr. | N°. Enr. | Date. Enr. | Туре | Rég.G | Nbr Ext | Nº CE | Code de l'Entreprise                                                                                                    |
|--------|-----------|----------|---------|----------------------|-------|-------------------|--------------------|-----------|----------|------------|------|-------|---------|-------|----------------------------------------------------------------------------------------------------|
| BNP    | 2022      | D        | 9       | 27/01/2              | 2022  | CONTRACTOR .      | 80E00744           | С         | 1        | 27/01/2    | М    | 4     |         |       |                                                                                                    |
| BNP    | 2022      | D        | 4       | <mark>18/01/2</mark> | 2022  | the second second |                    | С         | 1 - C    | 18/01/2 I  | М    | 4     |         |       | Contraction of the local distance of the local distance of the loc |
| BNP    | 2022      | D        | 3       | <mark>17/01/2</mark> | 2022  | 10.00             | Contraction of the | С         | 2        | 17/01/2 I  | М    | 4     |         |       | Contraction of the local distribution of the local distribution of the |
| BNP    | 2022      | D        | 2       | 17/01/2              | 2022  | 10.00             | lan a series of    | С         | 2        | 17/01/2 I  | М    | 4     |         |       | 100 B B B B B B B B B B B B B B B B B B                                                                                                    |
| BNP    | 2022      | D        | 6       | 21/01/2              | 2022  | 1000              | 1                  | С         | :        | 21/01/2 I  | М    | 4     |         |       | all a state of the                                                                                                    |
| BNP    | 2022      | D        | 1       | 12/01/2              | 2022  | 10 M 10 M         | have been          | С         |          | 12/01/2 I  | М    | 4     |         |       |                                                                                                    |
| BNP    | 2022      | D        | 7       | 24/01/2              | 2022  | TUETETUUT         | 1                  | С         | :        | 24/01/2 I  | М    | 4     |         |       | 1000                                                                                                    |

En sélectionnant une ligne de D48 (exemple D7), clic droit, le système affiche l'écran suivant du D48 (pas de prorogations)

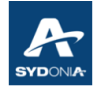

| D48 - Afficher [BNP]                                                                                              |                                                                          |                                                  | rk ⊠_ 3      |
|----------------------------------------------------------------------------------------------------|--------------------------------------------------------------------------|--------------------------------------------------|--------------|
| chier Modifier Afficher Alde                                                                                      |                                                                          |                                                  |              |
|                                                                                                    |                                                                          |                                                  | 100 %        |
| ASYCUDA<br>DAU - D48                                                                                              |                                                                          |                                                  |              |
| Bureau<br>BNP NOUMEA Port                                                                                         | Identification D48                                                       | Référence D48 2022 D 7 /24                       | /01/2022     |
| Modèle         N°. d'enregistrement           IM         4         2022         C         3420         24/01/2022 | Référence du déclarant 2022 T0037352                                     | N°. de liquidation<br>2022 L 3881 / 24/01/2022   | Prorogations |
| Déclarant                                                                                                    | Code de l'Entreprise                                                     |                                                  |              |
|                                                                                                    | Contracting Contractor<br>Contractor Contractor<br>Contractor Contractor | nnes soltenoone<br>m                             |              |
| Articles 1                                                                                                    |                                                                          |                                                  |              |
| Délai     Date Expiration     Date program       90     24/04/2022                                                | rorogation Type 1 Financi                                                | Description Con<br>Soumission Cautionnée Globale | npte         |
| Base Taux Montant Montan                                                                                          | nt accepté 360.317                                                       |                                                  |              |
| JUSTIFICATIF D'ORIGINE PREFERENTIEL                                                                               |                                                                          |                                                  |              |
| Comments                                                                                                    |                                                                          |                                                  |              |
| 48                                                                                                    |                                                                          |                                                  |              |

En sélectionnant "is not empty" (n'est pas vide), cela signifie que le champ relatif au nombre de prorogations qui se trouve dans l'écran DAU D48 n'est pas vide : une extension du délai a été faite pour ce D48 (voir ci-dessous)

Cette extraction affiche tous les D48 ayant fait l'objet d'une prorogation, quel qu'en soit le nombre.

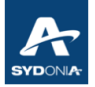

| Nom                  | Critère      | valeur #1 | valeur #2 |
|----------------------|--------------|-----------|-----------|
| Document Status      | tout         |           |           |
| Bureau               | tout         |           |           |
| D48 Année            | égal         | 2022      |           |
| Ser. D48             | tout         |           |           |
| Nbr D48              | tout         |           |           |
| Date D48             | tout         |           |           |
| Sér. Enr.            | tout         |           |           |
| N°. Enr.             | tout         |           |           |
| Date. Enr.           | tout         |           |           |
| Ser. liq.            | tout         |           |           |
| Nº liq.              | tout         |           |           |
| Date Liq.            | tout         |           |           |
| Déclarant            | tout         |           |           |
| N°. Ref.             | tout         |           |           |
| Туре                 | tout         |           |           |
| Proc. Gen.           | tout         |           |           |
| Code de l'Entreprise | tout         |           |           |
| Nom de l'Entreprise  | tout         |           |           |
| Comp. Typ            | tout         |           |           |
| Comp. Gua            | tout         |           |           |
| Nbr Ext              | is not empty |           |           |
| Nº CE                | tout         |           |           |

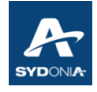

| 〕 D48 - Afficher [BNP]<br>Fichier Modifier Afficher Aide                                                                                                    | н <sup>с</sup> В <u>.</u> Ж                                                                                                    |
|----------------------------------------------------------------------------------------------------|----------------------------------------------------------------------------------------------------|
|                                                                                                    | 100 %                                                                                                    |
| ASYCUDA<br>DAU - D48                                                                                                    |                                                                                                    |
| Bureau BNP NOUMEA Port                                                                                                    | Identification D48 Référence D48 2022 D 7 / 24/01/2022                                                                                    |
| Modèle         N°. d'enregistrement           IM         4         2022         C         3420         24/01/2022                                                                                                    | Référence du déclarant     Nº. de liquidation     Prorogations       2022     T0037352     2022     L     3881     /     24/01/2022     2 |
| Déclarant                                                                                                    | Code de l'Entreprise                                                                                                    |
| Articles 1                                                                                                    |                                                                                                    |
| Délai         Date Expiration         Date prof           90         24/04/2022         29/07/202           Code         Motif         038           038         CERTIFICAT D'ORIGINE           Base         Taux         Montant | rogation 22 Type Description Compte 1 Soumission Cautionnée Globale Financier No.                                                         |
|                                                                                                    | 360.317                                                                                                    |
|                                                                                                    |                                                                                                    |
| Comments-                                                                                                    |                                                                                                    |

#### <u>Remarque :</u>

Il est à noter que la prorogation du délai du D48 se fait par le service des douanes.

Pour chaque prorogation du délai, le système fait la mise à jour du nombre de prorogations.

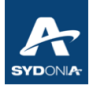

| D48 recherche       Image: Comparison of the second second s |            |           |             |  |  |
|----------------------------------------------------------------------------------------------------|------------|-----------|-------------|--|--|
| Nom                                                                                                    | Critère    | valeur #1 | valeur #2   |  |  |
| Document Status                                                                                                    | tout       |           |             |  |  |
| Bureau                                                                                                    | tout       |           |             |  |  |
| D48 Année                                                                                                    | égal       | 2022      |             |  |  |
| Ser. D48                                                                                                    | tout       |           |             |  |  |
| Nbr D48                                                                                                    | tout       |           |             |  |  |
| Date D48                                                                                                    | tout       |           |             |  |  |
| Sér. Enr.                                                                                                    | tout       |           |             |  |  |
| N°. Enr.                                                                                                    | tout       |           |             |  |  |
| Date. Enr.                                                                                                    | tout       |           |             |  |  |
| Ser. liq.                                                                                                    | tout       |           |             |  |  |
| Nº liq.                                                                                                    | tout       |           |             |  |  |
| Date Liq.                                                                                                    | tout       |           |             |  |  |
| Déclarant                                                                                                    | tout       |           |             |  |  |
| N°. Ref.                                                                                                    | tout       |           |             |  |  |
| Туре                                                                                                    | tout       |           |             |  |  |
| Proc. Gen.                                                                                                    | tout       |           |             |  |  |
| Code de l'Entreprise                                                                                                    | tout       |           |             |  |  |
| Nom de l'Entreprise                                                                                                    | tout       |           |             |  |  |
| Comp. Typ                                                                                                    | tout       |           |             |  |  |
| Comp. Gua                                                                                                    | tout       |           |             |  |  |
| Nbr Ext                                                                                                    | égal       | 2         |             |  |  |
| N° CE                                                                                                    | tout       |           |             |  |  |
|                                                                                                    |            |           |             |  |  |
| 0 🕱 📥                                                                                                    | <b>1</b> 5 |           | <i>&gt;</i> |  |  |

En sélectionnant "égal" et en saisissant le nombre par exemple la valeur 2 (nombre de prorogations = 2), le système affichera tous les D48 ayant fait l'objet de <u>deux prorogations</u>.

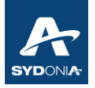

| Nom                  | Critère | valeur #1 | valeur #2 |
|----------------------|---------|-----------|-----------|
| Document Status      | égal    | Expiré    |           |
| Bureau               | tout    |           |           |
| D48 Année            | égal    | 2022      |           |
| Ser. D48             | tout    |           |           |
| Nbr D48              | tout    |           |           |
| Date D48             | tout    |           |           |
| Sér. Enr.            | tout    |           |           |
| N°. Enr.             | tout    |           |           |
| Date. Enr.           | tout    |           |           |
| Ser. liq.            | tout    |           |           |
| Nº liq.              | tout    |           |           |
| Date Liq.            | tout    |           |           |
| Déclarant            | tout    |           |           |
| N°. Ref.             | tout    |           |           |
| Туре                 | tout    |           |           |
| Proc. Gen.           | tout    |           |           |
| Code de l'Entreprise | tout    |           |           |
| Nom de l'Entreprise  | tout    |           |           |
| Comp. Typ            | tout    |           |           |
| Comp. Gua            | tout    |           |           |
| Nbr Ext              | tout    |           |           |
| N° CE                | tout    | -         |           |

En sélectionnant le statut "expiré", l'opérateur peut déterminer la liste des D48 expirés devant faire l'objet d'une prorogation de délai.

#### Remarque :

Le système permet l'affichage de la déclaration à partir de l'écran D48 (voir écran ci-dessous)

| D48 - Afficher [BNP]           |                    |               | r <sup>k</sup> ⊠ |
|--------------------------------|--------------------|---------------|------------------|
| Fichier Modifier Afficher Aide |                    |               |                  |
| R 🖉 🖉 🕑                        |                    |               | 100 %            |
| SYCUDA                         |                    |               |                  |
| DAU - D48                      |                    |               |                  |
|                                |                    |               |                  |
| Bureau                         | Identification D48 | Référence D48 |                  |
| BNP NOUMEA Port                |                    | 2022 D 10     | / 01/02/2022     |
|                                |                    |               |                  |

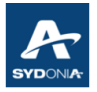

# **Chapitre VIII : ÉTATS ET RAPPORTS**

Des états et rapports sont mis à disposition des utilisateurs dans SW.

### VIII.1. États et rapports pour la déclaration en détail

Pour y accéder voir écrans suivants :

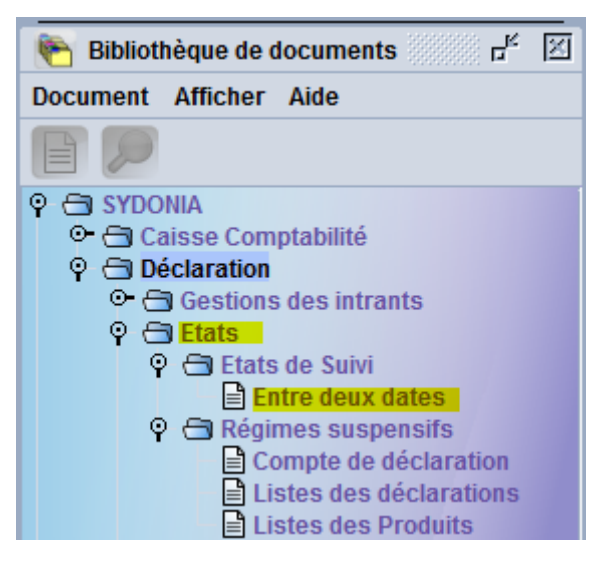

| 🐑 Bibliothèque de documents 🛛 🖉                                                                              |              |  |  |  |  |
|----------------------------------------------------------------------------------------------------|--------------|--|--|--|--|
| Document Afficher Aide                                                                                       |              |  |  |  |  |
|                                                                                                    |              |  |  |  |  |
| <ul> <li>SYDONIA</li> <li>Caisse Comptabilité</li> <li>Déclaration</li> <li>Gestions des intrants</li> </ul> |              |  |  |  |  |
| <ul> <li>♀ ➡ Etats</li> <li>♀ ➡ Etats de Suivi</li> <li>➡ Entre deux dates</li> <li>♀ ➡ Régime</li> </ul>    |              |  |  |  |  |
| Com<br>Liste                                                                                                 | Chercher     |  |  |  |  |
| Expert Tarif                                                                                                 | Etendre tout |  |  |  |  |
| Déclaration                                                                                                  | Réduire tout |  |  |  |  |
| Mon profil                                                                                                   | S Fermer     |  |  |  |  |

En cliquant sur Rapport, le système affiche l'écran suivant :

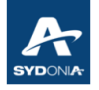

Le RIDET du déclarant connecté s'affiche automatiquement dans la case Déclarant.

| 🖹 Entre deux dates - Rapport [n/a] |          |          |                 |       |  |  |
|------------------------------------|----------|----------|-----------------|-------|--|--|
| Fichier Modifier Afficher Aide     |          |          |                 |       |  |  |
| •                                  | 9        |          |                 | 100 % |  |  |
|                                    | ASYCU    | DA       |                 |       |  |  |
| Déclarations - Etat entre dates    |          |          |                 |       |  |  |
|                                    |          |          |                 |       |  |  |
| 🔿 Enreg                            | gistré   | Cliquidé | Contre Ecriture |       |  |  |
| 🔿 Annu                             | lé       | O Payé   | 🔿 Impayé        |       |  |  |
| Paramèt                            | res      |          |                 |       |  |  |
| Bureau                             |          |          |                 |       |  |  |
|                                    |          |          |                 |       |  |  |
| Entrepris                          | se       |          |                 |       |  |  |
|                                    |          |          |                 |       |  |  |
| Compte                             | paiement |          |                 |       |  |  |
|                                    |          |          |                 |       |  |  |
| Déclara                            | nt       |          |                 |       |  |  |
| 10.000                             |          |          |                 |       |  |  |
| Du                                 |          |          | Α               |       |  |  |
|                                    |          |          |                 |       |  |  |
|                                    |          |          |                 |       |  |  |
|                                    |          |          |                 |       |  |  |
|                                    |          |          |                 |       |  |  |

Il existe 6 types de rapport majeurs qui, après combinaison de différents paramètres, peuvent générer au moins une centaine de rapports tels que par exemple :

- chercher les déclarations liquidées pour un bureau particulier entre deux dates
- chercher les déclarations au crédit qui ont été payées pour un compte de paiement défini (crédit d'enlèvement) (il faut renseigner la référence du crédit d'enlèvement dans la case "compte paiement")
- chercher les déclarations au crédit qui ont été payées quel que soit le crédit d'enlèvement (ne rien saisir dans la case "compte paiement")
- chercher les déclarations ayant fait l'objet de contre-écritures pour une entreprise entre deux dates
- chercher toutes les déclarations impayées pour une entreprise utilisant un crédit d'enlèvement
- chercher les déclarations enregistrées pour une entreprise (exemple DA ou déclarations anticipées)
- etc
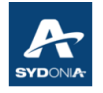

### Exemple 1 :

Recherche de déclarations liquidées entre deux dates pour un bureau définit (TTA) :

Cette recherche permet d'avoir la liste des déclarations qui ont été liquidées dans le bureau de TONTOUTA durant la période du 1 au 29 avril. Il ne s'agit pas du statut "liquidé". Le résultat de recherche va donc englober toutes les déclarations qui ont été liquidées au bureau de TT (payées et les non payées).

| 🖹 Entre de      | eux dates - Rapport | [ATT]                            |                            | ් ල් 🖂 |
|-----------------|---------------------|----------------------------------|----------------------------|--------|
| Fichier M       | odifier Afficher    | Aide                             |                            |        |
| •               | و ج                 |                                  |                            | 100 %  |
| ٩               | ASYCUD              | 4                                |                            |        |
| Déclara         | ations - Etat ent   | re dates                         |                            |        |
| ⊖ Enre<br>⊖ Ann | egistré<br>ulé      | <mark>● Liquidé</mark><br>○ Payé | ○ Contre Ecriture ○ Impayé |        |
| Bureau          | I                   |                                  |                            |        |
| TTA             | TONTOUT             | A Aéroport                       |                            |        |
| Entrepr         | rise                |                                  |                            |        |
| Compte          | e paiement<br>ant   |                                  |                            |        |
|                 |                     |                                  |                            |        |
| Du<br>01/04/20  | 022                 |                                  | A<br>29/04/2022            |        |
|                 |                     |                                  |                            |        |

Une fois la sélection faite, il faut valider.

Le système envoie un mail avec en pièce jointe l'état demandé.

Un clic droit sur la pièce jointe permet d'afficher l'état au format pdf.

Voir l'exemple suivant :

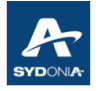

| Républiqu<br>Direction Rép | 1e Française<br>gionale des Douanes     |           | JOURNAL D                   | E LIQUIDATION - E<br>Pour la période 01/04/2022-3<br>Bureau: TTA TONTOUTA | NTRE DEUX DATES<br>19/04/2022<br>Aéroport |                        |         | COUVERNEMENT DE LA<br>NOUVELLE<br>CALÉDONIE |
|----------------------------|-----------------------------------------|-----------|-----------------------------|---------------------------------------------------------------------------|-------------------------------------------|------------------------|---------|---------------------------------------------|
| Modèle                     | LIQUIDATION<br>Nº & date                | Montant   | ENREGISTREMENT<br>N° & date | Déclarant                                                                 | Destinataire                              | QUITTANCE<br>N° & date | CAF     | Numéro de compte                            |
| IM7                        | 1.0000000000000                         | 200,00    | 1014104040                  | 04030                                                                     | 10000-000                                 | R 1793 11/04/2022      | 94 809  | 1700                                        |
| IM4                        | 1.0000000000000000000000000000000000000 | 22 203,00 |                             | 04048                                                                     | 100000                                    | R 2161 28/04/2022      | 338 787 |                                             |

Ce type de requête permet par exemple à l'opérateur d'avoir la valeur CAF des déclarations liquidées pour un importateur défini (calcul de la patente)

Dans la dernière page de la requête, le système affiche :

- le montant total LIQUIDÉ ;
- le montant total PAYÉ ;
- le montant total À PERCEVOIR (à payer).

<u>Exemple 2</u> : recherche des déclarations ayant le statut payé pour le compte d'un client avec son propre crédit d'enlèvement

| 🖹 Entre deux dates - Rapport [BNP] 🛛 🖉 🗹 |           |                   |       |  |  |  |  |  |
|------------------------------------------|-----------|-------------------|-------|--|--|--|--|--|
| Fichier Modifier Afficher Aide           |           |                   |       |  |  |  |  |  |
| 💌 🖉 🞾 💽                                  |           |                   | 100 % |  |  |  |  |  |
| SYCUDA                                   |           |                   |       |  |  |  |  |  |
| Déclarations - Etat entre                | e dates   |                   |       |  |  |  |  |  |
|                                          |           |                   |       |  |  |  |  |  |
| Enregistré                               | 🔿 Liquidé | ○ Contre Ecriture |       |  |  |  |  |  |
| Annulé                                   | Payé      | Impayé            |       |  |  |  |  |  |
| Paramètres                               |           |                   |       |  |  |  |  |  |
| Bureau                                   |           |                   |       |  |  |  |  |  |
| BNP NOUMEA Po                            | rt        |                   |       |  |  |  |  |  |
| Entreprise                               |           |                   |       |  |  |  |  |  |
|                                          |           |                   |       |  |  |  |  |  |
| Compte paiement                          |           |                   |       |  |  |  |  |  |
| 2706                                     |           |                   |       |  |  |  |  |  |
| Déclarant                                |           |                   |       |  |  |  |  |  |
| and the second                           |           |                   |       |  |  |  |  |  |
| Du                                       |           | Α                 |       |  |  |  |  |  |
| 01/04/2022                               |           | 29/04/2022        |       |  |  |  |  |  |
|                                          |           |                   |       |  |  |  |  |  |
|                                          |           |                   |       |  |  |  |  |  |
|                                          |           |                   |       |  |  |  |  |  |

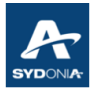

# VIII.2. États et rapports pour les D48

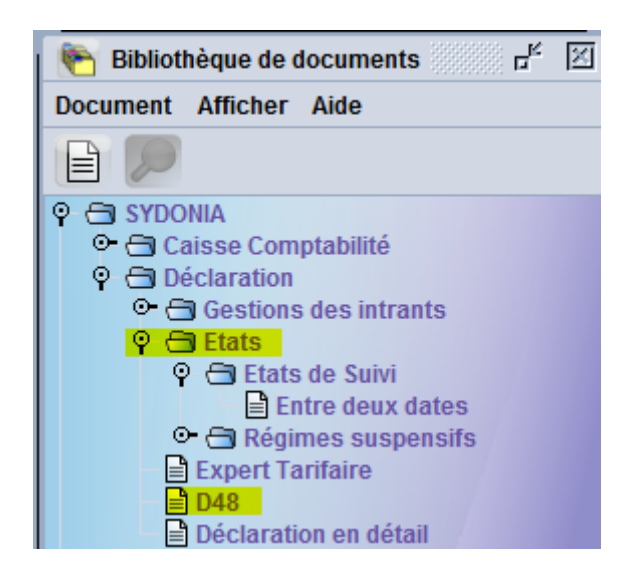

| ASYCU                 | DA                |                                                 |
|-----------------------|-------------------|-------------------------------------------------|
| DAU - Rapport D48     |                   |                                                 |
| ○ Enregistré ○ Annulé | ○ Expiré○ Relance | <ul><li>○ Apurés</li><li>○ Main-levée</li></ul> |
| Paramètres<br>Bureau  |                   |                                                 |
| Déclarant             |                   |                                                 |
| Entreprise            |                   |                                                 |
| D48 Série Numéro      | D48               |                                                 |
| Du                    |                   | А                                               |
| 31/10/2021            |                   | 29/04/2022                                      |

Ce rapport permet à l'opérateur de faire des recherches sur des D48 selon le critère ou la combinaison de plusieurs critères, suivant ses besoins.

Exemple 1 : l'opérateur peut rechercher la liste des D48 qui ont été apurés et ce pour une entreprise et une période déterminées.

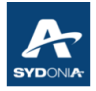

## DAU - Rapport D48

| ○ Enregistré 🖟<br>○ Annulé | ○ Expiré ○ Relance | <mark>● Apurés</mark><br>○ Main-levée |
|----------------------------|--------------------|---------------------------------------|
| Paramètres                 |                    |                                       |
| Bureau                     |                    |                                       |
| Déclarant                  |                    |                                       |
| Entreprise                 |                    |                                       |
| D48 Série Num              | éro D48            |                                       |
| Du<br>31/03/2022           |                    | A<br>09/05/2022  ⊽                    |

Exemple 2 : l'opérateur peut chercher la liste des D48 expirés dans un bureau (nécessitant une prorogation de délai).

#### <u>Remarque</u> :

Les fonctions "relance" et "main-levée" ne sont pas accessibles pour l'opérateur.

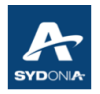

# Chapitre IX : MESSAGERIE

Les échanges de messages électroniques entre le déclarant et le service des douanes peuvent se faire à partir de Sydonia World de la manière suivante.

Après avoir effectué une recherche, sélectionner la déclaration voulue puis clic droit et "détail".

| Déclaration en détail recherc                                                                                                    | he                                                                                                    |                   |             |               |                  |                |                   |             | r s                                                                                                    |
|----------------------------------------------------------------------------------------------------|----------------------------------------------------------------------------------------------------|-------------------|-------------|---------------|------------------|----------------|-------------------|-------------|----------------------------------------------------------------------------------------------------|
| Un document. Veuillez ch                                                                                                    | oisir un doc                                                                                                    | cument et une act | tion à part | ir du menu    |                  |                |                   |             |                                                                                                    |
| Année 🔻 Déclarant N°. R S                                                                                                    | N°. E Dat                                                                                                    | te. Enr. Ty R     | égi A       | . Nom de l'ex | portateur Destin | nataire Nom du | destinataire Tota | al t Valeur | r SNº li Date Liq. Cir                                                                                                    |
| 2022 TTA P004 C                                                                                                    | 25/                                                                                                    | 04/2 IM 4 40      | 00 1        |               |                  |                |                   |             |                                                                                                    |
|                                                                                                    | 🖞 Inform                                                                                                    | nation détaillée  |             |               |                  |                |                   | r × ⊠       |                                                                                                    |
|                                                                                                    | créé le : 25/04/22 08:08<br>par utilisateur:<br>full name:<br>propriétaire:<br>de: non<br>de: n/d<br>par: n/d<br>Version actuelle<br>version statut propriétaire |                   |             |               |                  |                |                   |             |                                                                                                    |
| 0 🔄 📥 🛎                                                                                                    | 4                                                                                                    | Annulé            |             |               |                  |                | 1                 | 1           |                                                                                                    |
|                                                                                                    | Version#                                                                                                    | Date              | Statut      | Trar          | saction          | Propriétaire   | Utilisateur       | Signé       |                                                                                                    |
|                                                                                                    | 4                                                                                                    | 05/05/22 11:26    | Annulé      | Cancel        |                  |                |                   | non         |                                                                                                    |
|                                                                                                    | 3                                                                                                    | 05/05/22 11:25    | Liquidé     | Post-Entry    |                  |                |                   | non         | Contraction of the Contraction of the Contraction o |
| And the second second se | 2                                                                                                    | 25/04/22 09:25    | Liquidé     | Valid         | Afficher         |                |                   | non         |                                                                                                    |
|                                                                                                    |                                                                                                    |                   | Liquide     |               | Send E-Mail      | 2              | ×                 | non         |                                                                                                    |
| - Charles                                                                                                    | and and                                                                                                    | a da              |             | *             | Fermer           |                |                   |             |                                                                                                    |

En cliquant sur "Send E-Mail"

|   | New N    | Aail                | 5° 10 10 |   |
|---|----------|---------------------|----------|---|
| - | Fichier  |                     |          |   |
|   | 2        |                     |          |   |
| p | Header:  |                     |          |   |
|   | From:    |                     | -        |   |
|   | To:      |                     |          |   |
|   | CC:      |                     |          |   |
|   | BCC:     |                     |          |   |
| ١ | Subject: |                     |          |   |
| v | Date: 6  | i mai 2022 11:18:54 |          |   |
| 2 | Message  |                     |          |   |
|   |          |                     |          | é |
|   | Mail A   | ttachments          |          |   |

Remplir l'objet avec par exemple la référence de la déclaration

Ecrire le message et cliquer sur envoi (). Le message sera envoyé automatiquement vers la boîte mél du login de l'opérateur.

**<u>Remarque</u>** : cette démarche est valable pour tout document de SW (exemple : titre de transport